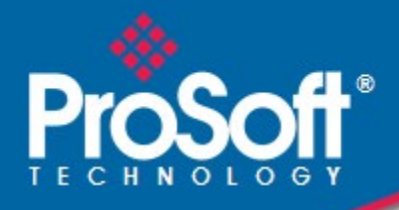

# Where Automation Connects.

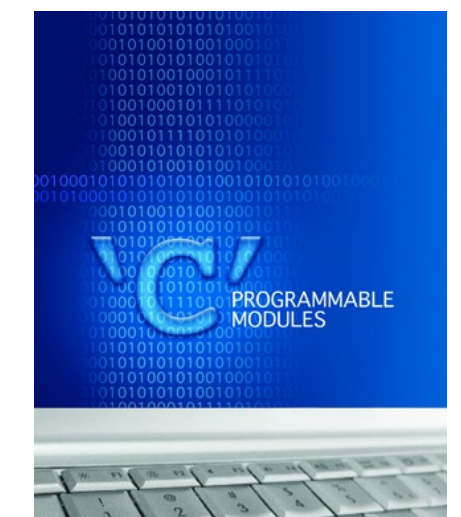

# MVI56E-LDM

**ControlLogix® Platform** "C" Programmable Linux Application Development Module

June 1, 2022

**DEVELOPER'S GUIDE** 

# Your Feedback Please

We always want you to feel that you made the right decision to use our products. If you have suggestions, comments, compliments or complaints about our products, documentation, or support, please write or call us.

#### ProSoft Technology, Inc.

+1 (661) 716-5100 +1 (661) 716-5101 (Fax) www.prosoft-technology.com support@prosoft-technology.com

MVI56E-LDM Developer's Guide For Public Use.

June 1, 2022

ProSoft Technology<sup>®</sup>, is a registered Copyright of ProSoft Technology, Inc. All other brand or product names are or may be trademarks of, and are used to identify products and services of, their respective owners.

# **Content Disclaimer**

This documentation is not intended as a substitute for and is not to be used for determining suitability or reliability of these products for specific user applications. It is the duty of any such user or integrator to perform the appropriate and complete risk analysis, evaluation and testing of the products with respect to the relevant specific application or use thereof. Neither ProSoft Technology nor any of its affiliates or subsidiaries shall be responsible or liable for misuse of the information contained herein. Information in this document including illustrations, specifications and dimensions may contain technical inaccuracies or typographical errors. ProSoft Technology makes no warranty or representation as to its accuracy and assumes no liability for and reserves the right to correct such inaccuracies or errors at any time without notice. If you have any suggestions for improvements or amendments or have found errors in this publication, please notify us.

No part of this document may be reproduced in any form or by any means, electronic or mechanical, including photocopying, without express written permission of ProSoft Technology. All pertinent state, regional, and local safety regulations must be observed when installing and using this product. For reasons of safety and to help ensure compliance with documented system data, only the manufacturer should perform repairs to components. When devices are used for applications with technical safety requirements, the relevant instructions must be followed. Failure to use ProSoft Technology software or approved software with our hardware products may result in injury, harm, or improper operating results. Failure to observe this information can result in injury or equipment damage.

Copyright © 2022 ProSoft Technology, Inc. All Rights Reserved.

## **Important Installation Instructions**

Power, Input, and Output (I/O) wiring must be in accordance with Class I, Division 2 wiring methods, Article 501-4 (b) of the National Electrical Code, NFPA 70 for installation in the U.S., or as specified in Section 18-1J2 of the Canadian Electrical Code for installations in Canada, and in accordance with the authority having jurisdiction. The following warnings must be heeded:

**WARNING** - EXPLOSION HAZARD - SUBSTITUTION OF COMPONENTS MAY IMPAIR SUITABILITY FOR CLASS I, DIV. 2;

**WARNING** - EXPLOSION HAZARD - WHEN IN HAZARDOUS LOCATIONS, TURN OFF POWER BEFORE REPLACING OR WIRING MODULES

**WARNING** - EXPLOSION HAZARD - DO NOT DISCONNECT EQUIPMENT UNLESS POWER HAS BEEN SWITCHED OFF OR THE AREA IS KNOWN TO BE NON-HAZARDOUS.

THIS DEVICE SHALL BE POWERED BY CLASS 2 OUTPUTS ONLY.

### MVI (Multi Vendor Interface) Modules

WARNING - EXPLOSION HAZARD - DO NOT DISCONNECT EQUIPMENT UNLESS POWER HAS BEEN SWITCHED OFF OR THE AREA IS KNOWN TO BE NON-HAZARDOUS. AVERTISSEMENT - RISQUE D'EXPLOSION - AVANT DE DÉCONNECTER L'ÉQUIPEMENT, COUPER LE COURANT OU S'ASSURER QUE L'EMPLACEMENT EST DÉSIGNÉ NON DANGEREUX.

### Warnings

### North America Warnings

- A Warning Explosion Hazard Substitution of components may impair suitability for Class I, Division 2.
- **B** Warning Explosion Hazard When in Hazardous Locations, turn off power before replacing or rewiring modules.

Warning - Explosion Hazard - Do not disconnect equipment unless power has been switched off or the area is known to be nonhazardous.

**C** Suitable for use in Class I, Division 2 Groups A, B, C and D Hazardous Locations or Non-Hazardous Locations.

### ATEX Warnings and Conditions of Safe Usage:

Power, Input, and Output (I/O) wiring must be in accordance with the authority having jurisdiction

- A Warning Explosion Hazard When in hazardous locations, turn off power before replacing or wiring modules.
- **B** \*Warning Explosion Hazard Do not disconnect equipment unless power has been switched off or the area is known to be non-hazardous.
- **C** These products are intended to be mounted in an IP54 enclosure. The devices shall provide external means to prevent the rated voltage being exceeded by transient disturbances of more than 40%. This device must be used only with ATEX certified backplanes.
- D DO NOT OPEN WHEN ÉNERGIZED.

# Contents

2

| Your Feedback Please                 | 3 |
|--------------------------------------|---|
| Content Disclaimer                   | 3 |
| Important Installation Instructions  | 4 |
| MVI (Multi Vendor Interface) Modules | 4 |

# 1 LDM Introduction

### 8

| Prepar | Preparing the MVI56E-LDM Module         |    |  |
|--------|-----------------------------------------|----|--|
| 2.1    | System Requirements                     | 9  |  |
| 2.2    | Package Contents - LDM                  | 9  |  |
| 2.3    | Recommended Compact Flash (CF) Cards    | 10 |  |
| 2.4    | Jumper Locations and Settings           | 10 |  |
| 2.4.1  | Setup Jumper                            | 11 |  |
| 2.4.2  | Port 1 and Port 2 Jumpers               | 11 |  |
| 2.5    | Setting Up a Connection with the Module | 11 |  |
| 2.5.1  | Installing the Module in the Rack       | 11 |  |
| 2.5.2  | Making Configuration Port Connections   | 12 |  |
| 2.6    | Enabling and Disabling the Console Port | 17 |  |
| 2.7    | Establishing Module Communication       | 21 |  |
| 2.7.1  | RS-232 Console                          | 21 |  |
| 2.7.2  | Ethernet (Telnet)                       | 22 |  |
| 2.7.3  | Temporary IP Address Change             | 23 |  |
| 2.7.4  | Permanent IP Address Change             | 23 |  |
| 2.8    | Module Rescue                           | 24 |  |
|        |                                         |    |  |

### 3 Development Environment

# 4 Understanding the MVI56-LDM API

37

26

| 4.1    | API Library                         | 37 |
|--------|-------------------------------------|----|
| 4.1.1  | Header File                         | 37 |
| 4.1.2  | Sample Code                         | 37 |
| 4.1.3  | Specifying the Communications Path  | 38 |
| 4.1.4  | ControlLogix Tag Naming Conventions | 39 |
| 4.2    | MVI56E-LDM Development Tools        | 39 |
| 4.3    | CIP API Functions                   | 40 |
| 4.4    | Backplane Device Driver             | 40 |
| 4.5    | Sample Code                         | 42 |
| 4.6    | Establishing a Console Connection   | 42 |
| 4.7    | Physically Connect to the Module    | 42 |
| 4.8    | Configuring Serial Communication    | 43 |
| 4.9    | Setting Up the ControlLogix 5000    | 45 |
| 4.10   | Ethernet Sample                     | 47 |
| 4.10.1 | Server Enet Sample                  | 47 |

| 4.10.2 | Client ENet Sample                       | 49 |
|--------|------------------------------------------|----|
| 4.11   | Serial Sample                            | 50 |
| 4.12   | Led Sample                               | 51 |
| 4.13   | Backplane Sample                         |    |
| 4.14   | Tag Sample                               | 54 |
| 4.15   | Ethernet Communications Sample           |    |
| 4.15.1 | Initiating External Client Communication |    |
| 4.16   | Serial Application Sample                | 62 |
|        |                                          |    |

# 5 CIP API Functions

|--|

| 5.1 CIP API II       | nitialization Functions            | 71 |
|----------------------|------------------------------------|----|
| OCXcip Open          |                                    | 71 |
| OCXcip_OpenNB        |                                    | 72 |
| OCXcip_Close         |                                    | 73 |
| 5.2 Object Re        | egistration                        | 74 |
| OCXcip_RegisterAsse  | emblyObj                           | 74 |
| OCXcip_UnregisterAs  | semblyObj                          | 76 |
| 5.3 Special C        | Callback Registration              | 77 |
| OCXcip_RegisterFatal | IFaultRtn                          | 77 |
| OCXcip_RegisterRese  | etReqRtn                           | 78 |
| 5.4 CIP Callb        | ack Functions                      | 79 |
| connect_proc         |                                    | 79 |
| service_proc         |                                    | 83 |
| fatalfault_proc      |                                    | 85 |
| 5.5 Connecte         | ed Data Transfer                   | 86 |
| OCXcip_WriteConnect  | ted                                | 86 |
| OCXcip_ReadConnec    | ted                                | 87 |
| OCXcip_ImmediateOu   | ıtput                              | 88 |
| OCXcip_WaitForRxDa   | ata                                | 89 |
| OCXcip_WriteConnect  | tedComplete                        | 90 |
| 5.6 Tag Acce         | ss Functions                       | 92 |
| OCXcip_AccessTagDa   | ata                                | 92 |
| OCXcip_AccessTagDa   | ataAbortable                       | 95 |
| OCXcip_CreateTagDb   | Handle                             | 96 |
| OCXcip_DeleteTagDb   | Handle                             | 97 |
| OCXcip_SetTagDbOp    | tions                              | 98 |
| OCXcip_BuildTagDb    | 1                                  | 00 |
| OCXcip_TestTagDbVe   | er1                                | 01 |
| OCXcip_GetSymbolIn   | fo1                                | 02 |
| OCXcip_GetStructInfo | 1                                  | 04 |
| OCXcip_GetStructMbr  | rInfo1                             | 06 |
| OCXcip_GetTagDbTag   | gInfo1                             | 80 |
| OCXcip_AccessTagDa   | ataDb1                             | 10 |
| 5.7 Messagin         | ıg1                                | 12 |
| OCXcip_GetDeviceICI  | PObject1                           | 14 |
| OCXcip_GetDeviceIdS  | Status1                            | 16 |
| OCXcip_GetExDevice   | Object1                            | 19 |
| OCXcip_GetWCTime.    |                                    | 21 |
| OCXcip_SetWCTime     | 1                                  | 24 |
| OCXcip_GetWCTimeL    | JTC1                               | 26 |
| OCXcip_SetWCTimeL    | JTC1                               | 29 |
| 5.8 Miscellan        | eous Functions OCXcip_GetIdObject1 | 31 |
| OCXcip_SetIdObject   | 1                                  | 32 |

| OCXcip_GetActiveNodeTable  | 133 |
|----------------------------|-----|
| OCXcip_MsgResponse         | 134 |
| OCXcip GetVersionInfo      | 136 |
| OCXcip_GetUserLED          | 137 |
| OCXcip_SetUserLED          | 138 |
| OCXcip_GetModuleStatus     | 139 |
| OCXcip_SetModuleStatus     | 140 |
| OCXcip_GetLED3             | 141 |
| OCXcip SetLED3             | 142 |
| OCXcip_ErrorString         | 143 |
| OCXcip_SetDisplay          | 144 |
| OCXcip GetDisplay          | 145 |
| OCXcip_GetSwitchPosition   | 146 |
| OCXcip_GetSerialConfig     | 147 |
| OCXcip_Sleep               | 149 |
| OCXcip_CalculateCRC        | 150 |
| OCXcip_SetModuleStatusWord | 151 |
| OCXcip_GetModuleStatusWord | 152 |
|                            |     |

# 6 Cable Connections

### 153

158

| 6.1<br>6.2 | RS-232 Configuration/Debug Port<br>RS-232 Application Port(s) | .153<br>.153 |
|------------|---------------------------------------------------------------|--------------|
| 6.2.1      | RS-232: Modem Connection (Hardware Handshaking Required)      | .154         |
| 6.2.2      | RS-232: Null Modem Connection (Hardware Handshaking)          | .154         |
| 6.2.3      | RS-232: Null Modem Connection (No Hardware Handshaking)       | .155         |
| 6.3        | RS-422                                                        | .156         |
| 6.4        | RS-485 Application Port(s)                                    | .156         |
| 6.4.1      | RS-485 and RS-422 Tip                                         | .156         |
| 6.5        | DB9 to RJ45 Adaptor (Cable 14)                                | .157         |

# 7 Open Source Licensing

| 7.1 | GNU Public License     | 159 |
|-----|------------------------|-----|
| 7.2 | Eclipse Public License | 171 |
| 7.3 | Python Public License  | 175 |
| 7.4 | GCC Public License     | 180 |

| 8 | Support,   | Service & Warranty                                   | 182 |
|---|------------|------------------------------------------------------|-----|
| 8 | 3.1<br>3.2 | Contacting Technical Support<br>Warranty Information |     |

| 9 | Glossary of Terms | 183 |
|---|-------------------|-----|
|---|-------------------|-----|

# 1 LDM Introduction

The MVI56E-LDM module is a ControlLogix backplane compatible module that allows Rockwell Automation ControlLogix processors to interface with any Ethernet or Serial device. With the supplied development tools and sample applications, you are the developer who controls exactly what this module can and cannot do.

ProSoft Technology's Linux Development modules make it possible for users to easily develop and deploy C/C++ applications that interface with Bar Code Scanners, Legacy ASCII protocols, Terminal Port Emulation, Printer Drivers (Alarm/Status printer), or any other device requiring custom/proprietary Ethernet and Serial communications.

This document provides information needed for development of application programs for the MVI56E-LDM Applications Module for ControlLogix.

This document assumes the reader is familiar with software development in the Linux environment using C/C++ programming languages. This document also assumes that the reader is familiar with Rockwell Automation programmable controllers and the ControlLogix platform.

| Term       | Description                                                                                                    |
|------------|----------------------------------------------------------------------------------------------------|
| API        | Application Programming Interface                                                                                                    |
| Backplane  | Refers to the electrical interface or bus to which modules connect when inserted into the rack. The MVI56E-LDM module communicates with the control processor(s) through the ControlLogix backplane. |
| CIP        | Control and Information Protocol. This is the messaging protocol used for communications over the ControlLogix backplane.                                                                            |
| Connection | A logical binding between two objects. A connection allows more<br>efficient use of bandwidth because the messaging path is not included<br>after the connection is established.                     |
| Consumer   | A destination for data.                                                                                                    |
| Library    | Refers to the library file that contains the API functions. The library must be linked with the developer's application code to create the final executable program.                                 |
| Originator | A client that establishes a connection path to a target.                                                                                                    |
| Producer   | A source of data.                                                                                                    |
| Target     | The end-node to which a connection is established by an originator.                                                                                                    |

The reader should be familiar with the following terms:

# 2 Preparing the MVI56E-LDM Module

# 2.1 System Requirements

The MVI56E-LDM module requires the following hardware and software components:

- Rockwell Automation ControlLogix processor (firmware version 10 or greater) with compatible power supply and one free slot in the rack for the module. The module requires 5 VDC power
- Rockwell Automation RSLogix 5000 programmer software
  - Version 15 or lower must use Sample Ladder available from www.prosofttechnology.com
- Rockwell Automation RSLinx communication software version 2.51 or greater
- Pentium II 450 MHz minimum. Pentium III 733 MHz or greater recommended
- Supported operating systems:
  - Microsoft Windows 10
  - Microsoft Windows 7 Professional (32-or 64-bit)
  - Microsoft Windows XP Professional with Service Pack 1 or 2
  - Microsoft Windows Vista
  - Microsoft Windows 2000 Professional with Service Pack 1, 2, or 3
  - o Microsoft Windows Server 2003
- 128 MB RAM (minimum), 256 MB of RAM recommended
- 100 MB of free hard disk space (or more based on application requirements)
- 256-color VGA graphics adapter, 800 x 600 minimum resolution (True Color 1024 x 768 recommended)

**Note:** The Hardware and Operating System requirements in this list are the minimum recommended to install and run software provided by ProSoft Technology. Other third party applications may have different requirements. Refer to the documentation for any third party applications.

# 2.2 Package Contents - LDM

Your MVI56E-LDM package includes:

- MVI56E-LDM Module
- (1) Null Modem Cable (Cable 15)
- (2) Config/Debug Port to DB-9 adapter (Cable 14)
- (2) 1454-9F Connectors for RS422/RS485

**Note:** The Virtual Machine, toolchain, and other development files are not shipped with the product. You may purchase the ProSoft Technology LDMdevKit Part # LDMdevKit from your Rockwell Automation distributor.

If any of these components are missing, please contact ProSoft Technology Support.

# 2.3 Recommended Compact Flash (CF) Cards

### What Compact Flash card does ProSoft recommend using?

Some ProSoft products contain a "Personality Module", or Compact Flash card. ProSoft recommends using an industrial grade Compact Flash card for best performance and durability. The following cards have been tested with ProSoft's modules, and are the only cards recommended for use. These cards can be ordered through ProSoft, or can be purchased by the customer.

Approved ST-Micro cards:

- 32M = SMC032AFC6E
- 64M = SMC064AFF6E -
- 128M = SMC128AFF6E

Approved Silicon Systems cards:

- 256M = SSD-C25MI-3012
- 512M = SSD-C51MI-3012
- 2G = SSD-C02GI-3012
- 4G = SSD-C04GI-3012

ProSoft provides the 64M = SMC064AFF6E Compact Flash Card. The endurance spec for this card is 2 million write/erase cycles.

Warning: Do not shutdown or power cycle the module in any way during a NAND write to the CF card.

# 2.4 Jumper Locations and Settings

Each module has three jumpers:

- Setup
- Port 1
- Port 2

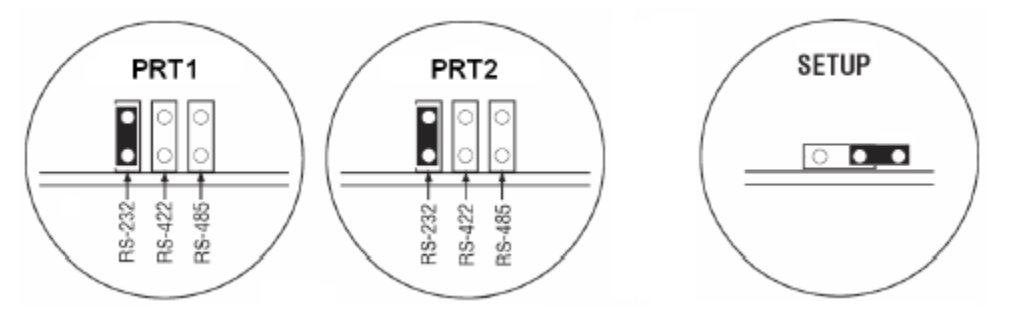

# 2.4.1 Setup Jumper

The Setup Jumper acts a write protection for the module's firmware. In "write-protected" mode, the setup pins are not connected which prevents the module's firmware from being overwritten.

The module is shipped with the Setup Jumper OFF. If you need to update the firmware or run a module rescue (recovery), apply the setup shunt over both pins.

# 2.4.2 Port 1 and Port 2 Jumpers

These jumpers, located at the bottom of the module, configure the port settings to RS-232, RS-422, or RS-485. By default, the jumpers for both ports are set to RS-232.

# 2.5 Setting Up a Connection with the Module

If you have not already done so, please install and configure your ControlLogix processor and power supply. Refer to the Rockwell Automation product documentation for installation instructions.

**Warning:** You must follow all safety instructions when installing this or any other electronic devices. Failure to follow safety procedures could result in damage to hardware or data, or even serious injury or death to personnel. Refer to the documentation for each device you plan to connect to verify that suitable safety procedures are in place before installing or servicing this device.

After verifying proper jumper placement, insert the module into the ControlLogix chassis. Use the same technique recommended by Rockwell Automation to remove and install ControLogix modules.

# 2.5.1 Installing the Module in the Rack

You can install or remove ControlLogix system components while chassis power is applied and the system is operating.

**Warning:** When you insert or remove the module while backplane power is on, an electrical arc can cause personal injury or property damage by sending an erroneous signal to your system's actuators. This can cause unintended machine motion or loss of process control. Electrical arcs may also cause an explosion they occur in a hazardous environment. Verify that power is removed, or that the area is non-hazardous before proceeding. Repeated electrical arching causes excessive wear to contacts on both the module and its mating connector. Worn contacts may create electrical resistance that can affect module operation.

# 2.5.2 Making Configuration Port Connections

You can communicate with the module via RS232 through the Console, or through one of the Ethernet ports using Telnet.

### RS-232 Console

Access the Console through Serial Port 1. As a default, the RS-232 Console port is "enabled". You can "disable" or "enable" this port. Refer to *Enabling and Disabling the Console Port* in the next section.

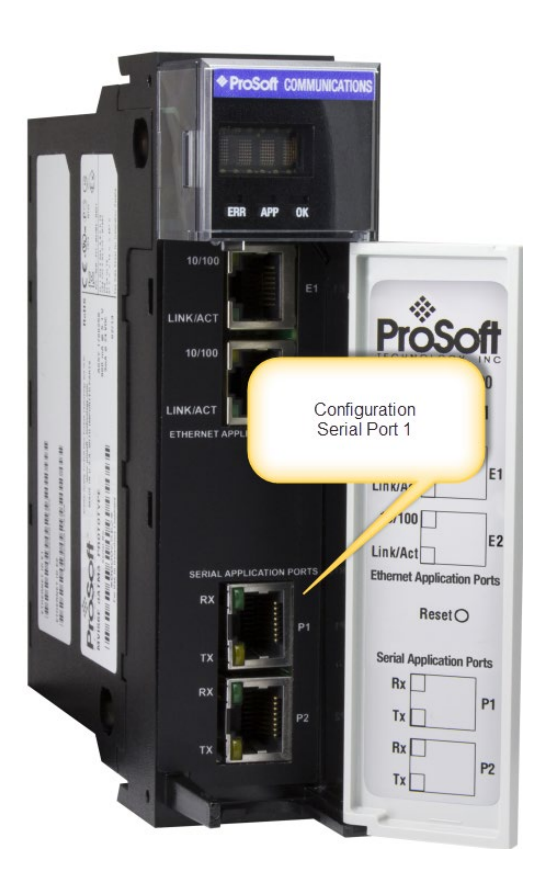

- 1 Connect the RJ45 end of an RJ45 DB9m cable (*Cable 14*) to the Serial Port 1 of the module.
- 2 Connect one end of the Null Modem Cable (*Cable 15*) to the DB9m end Cable 14.
- **3** Connect the other end of Cable 15 (*null modem cable*) to your a serial port on your PC or laptop.

### Ethernet Port

The module contains a Telnet client which is accessed through Ethernet Port 1 (E1) as shown.

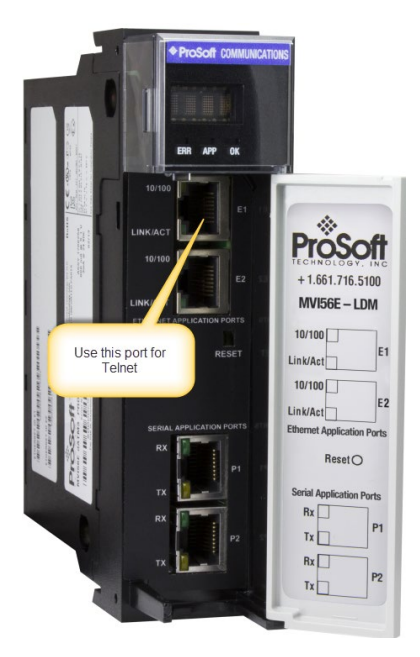

Connect an Ethernet RJ45 cable to the E1 port of the module and the other end to the network switch.

You can also "enable" or "disable" the Telnet port. Open a Putty session as shown below. The following screenshot shows the Telnet Port "enabled".

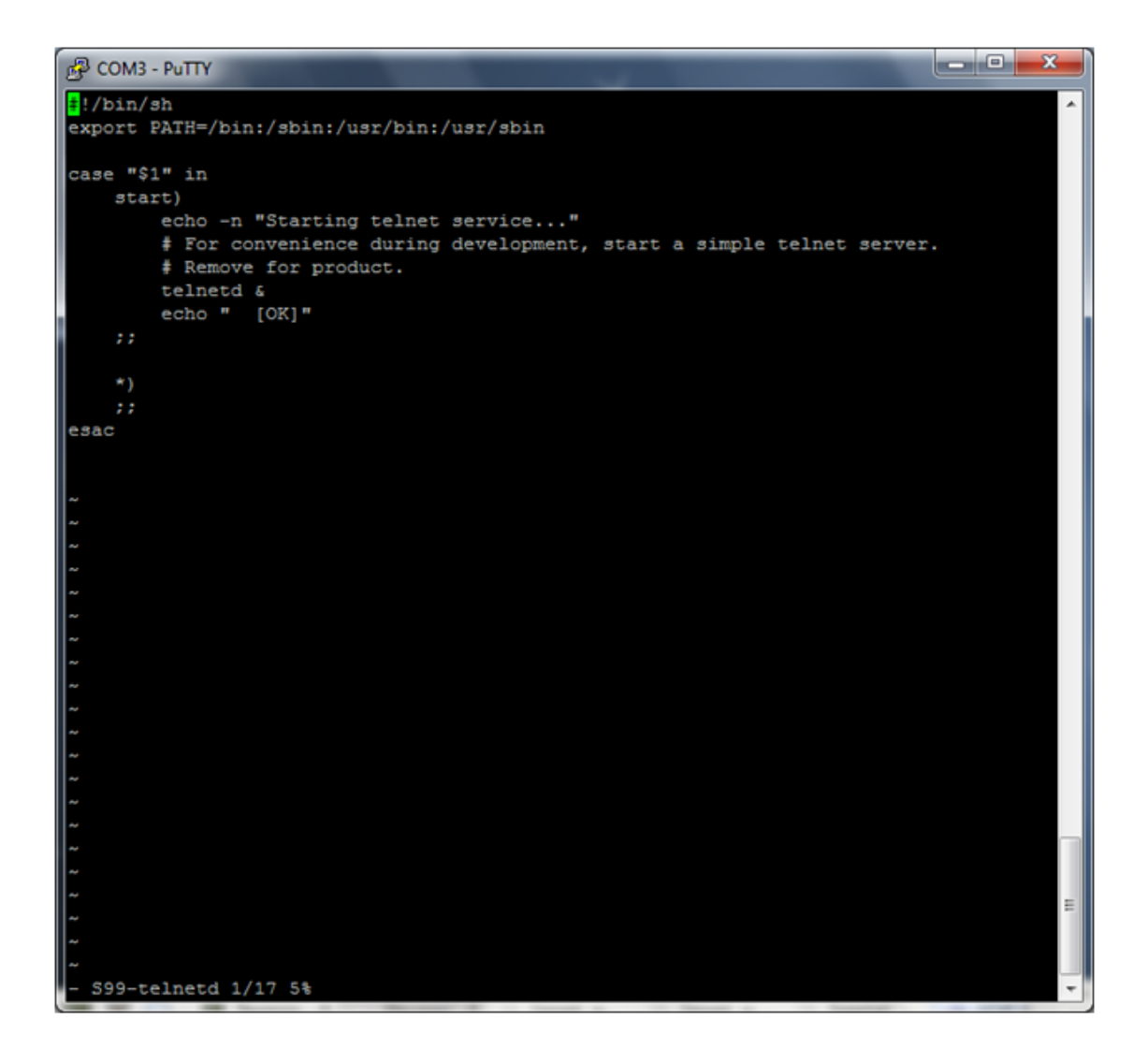

# To disable the Telnet port...

cd\etc\init.d\S99-telnetd.

| Putty                      |                    |                 |          |
|----------------------------|--------------------|-----------------|----------|
| ~                          |                    |                 | <b>^</b> |
| ₹ 18<br>S00-config-botplug | \$12_suncuatton    | 598_gimple_ftpd |          |
| S01-create-devices         | S20-network        | S99_telnetd     |          |
| S02-mount                  | S25-atd            | rclocal         |          |
| 502-modules                | S30-ocxbpdd        | rcK             |          |
| S05-config-hotplug         | S40-undatefirmware | rcs             |          |
| S10-ksz8841                | S50dropbear        | simple-ftpd     |          |
| S10-svslog                 | S60-proftpd        | starttelnetd    |          |
| S11-cfmountfat             | S65-boa            |                 |          |
| S12-cfmount                | S70-prosoft        |                 |          |
| *                          |                    |                 |          |
| ±                          |                    |                 |          |
| ±                          |                    |                 |          |
| ±                          |                    |                 |          |
| ±                          |                    |                 |          |
| ±                          |                    |                 |          |
| ±                          |                    |                 |          |
| #                          |                    |                 |          |
| ±                          |                    |                 |          |
| ±                          |                    |                 |          |
| ±                          |                    |                 |          |
| +                          |                    |                 |          |
| <b>‡</b>                   |                    |                 |          |
| +                          |                    |                 |          |
| +                          |                    |                 |          |
| +                          |                    |                 |          |
| +                          |                    |                 |          |
| ÷                          |                    |                 |          |
| +                          |                    |                 |          |
| +                          |                    |                 |          |
| <b>#</b>                   |                    |                 |          |
| +                          |                    |                 |          |
| \$                         |                    |                 |          |
| +                          |                    |                 | -        |
| +                          |                    |                 | -        |
| +                          |                    |                 |          |
| #                          |                    |                 |          |
| #                          |                    |                 | -        |

Comment out the telnetd file.

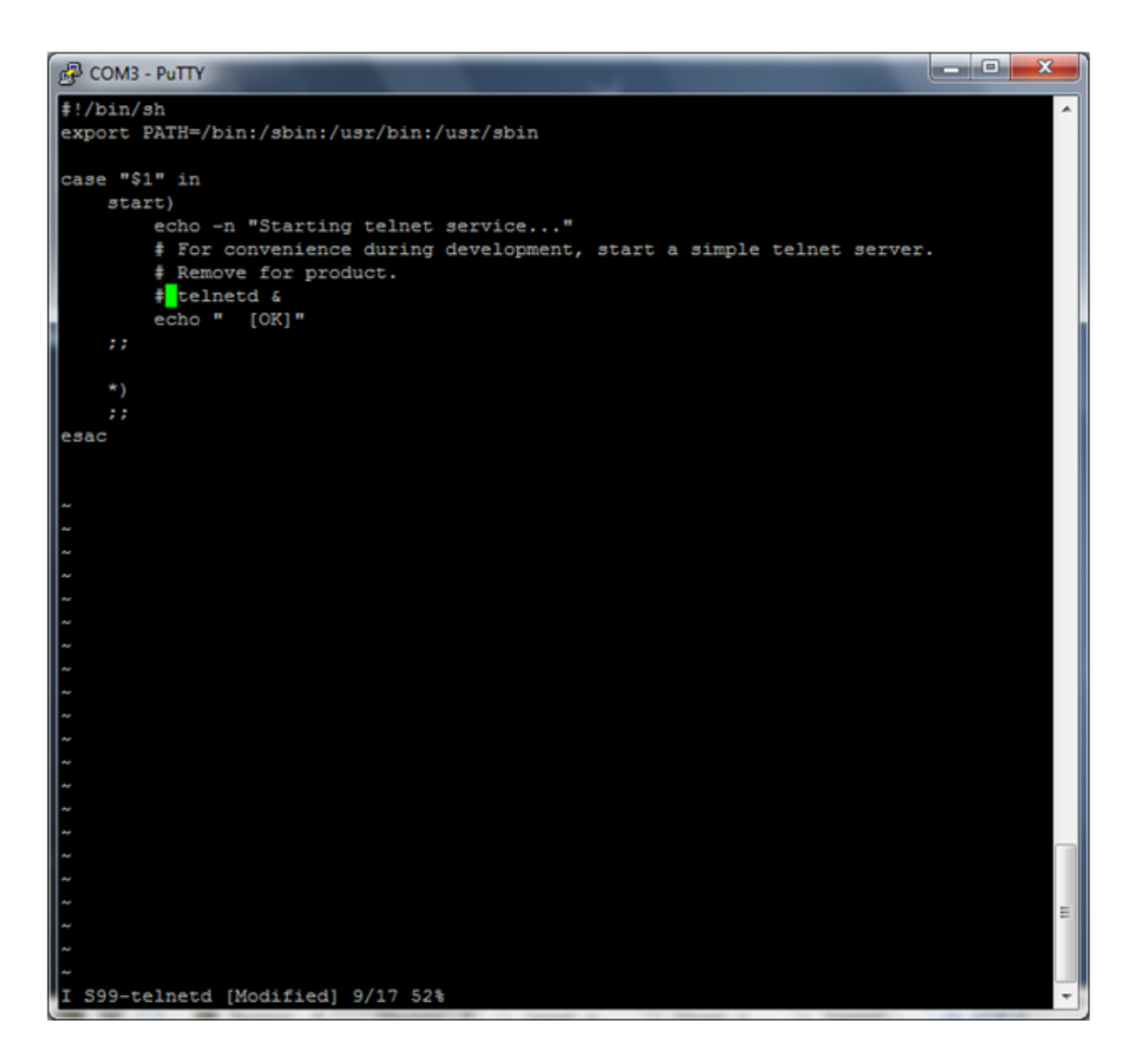

To enable the port, simply un-comment the same line.

# 2.6 Enabling and Disabling the Console Port

Establish a connection to the module. In the following example, PUTTY is being used.

1 Open PUTTY.

| Reputry Configuration                                                                                      | New Yorks                                                                                                    | ? <mark>×</mark>                                                                             |
|----------------------------------------------------------------------------------------------------|----------------------------------------------------------------------------------------------------|----------------------------------------------------------------------------------------------|
| Category:                                                                                                  |                                                                                                    |                                                                                              |
| Session     Logging     Generation     Connection     Connection     Proxy     Telnet     Rogin     Serial | Basic options for your PuTTY s Specify the destination you want to conn Serial line COM3 Connection type: Raw Telnet Rlogin SS Load, save or delete a stored session Saved Sessions Default Settings Close window on exit: Always Never Only on | eession<br>eect to<br>Speed<br>115200<br>GH © Serial<br>Load<br>Save<br>Delete<br>clean exit |
| About Help                                                                                                 | Open                                                                                                    | Cancel                                                                                       |

- Set the *Speed* to **115200**.
- Set the appropriate COM port.
- Ensure that the *Connection Type* is set to **Serial**.
- 2 Click **Open**. The Putty session opens.

# Enter your login and password. RA56-daTM login: root Password: password

**Note:** After the first successful login, you will be prompted to change the password. Be sure to record the new password in a safe place for future reference.

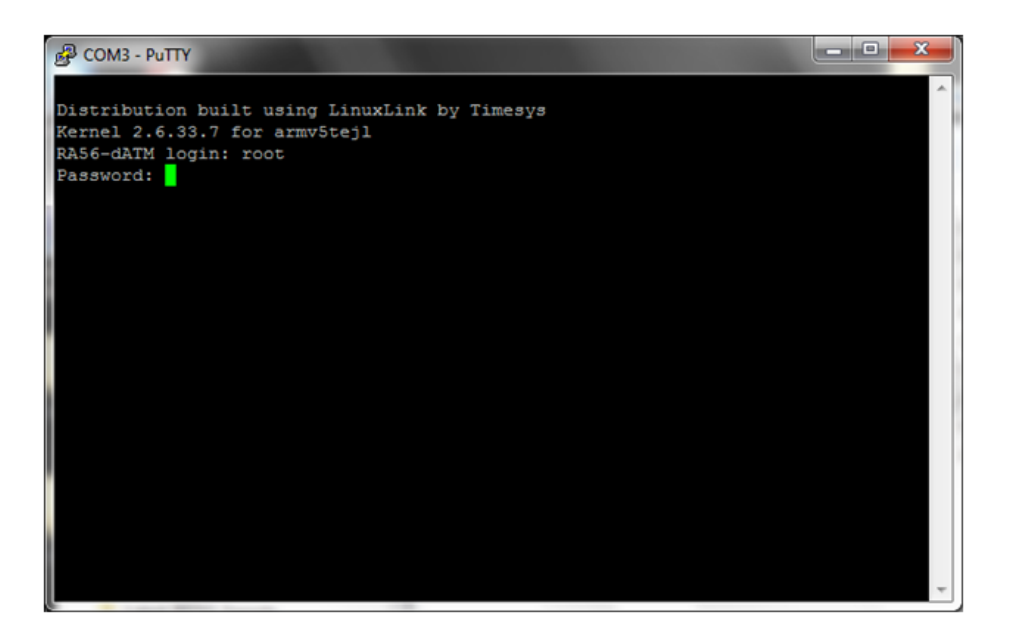

The following appears:

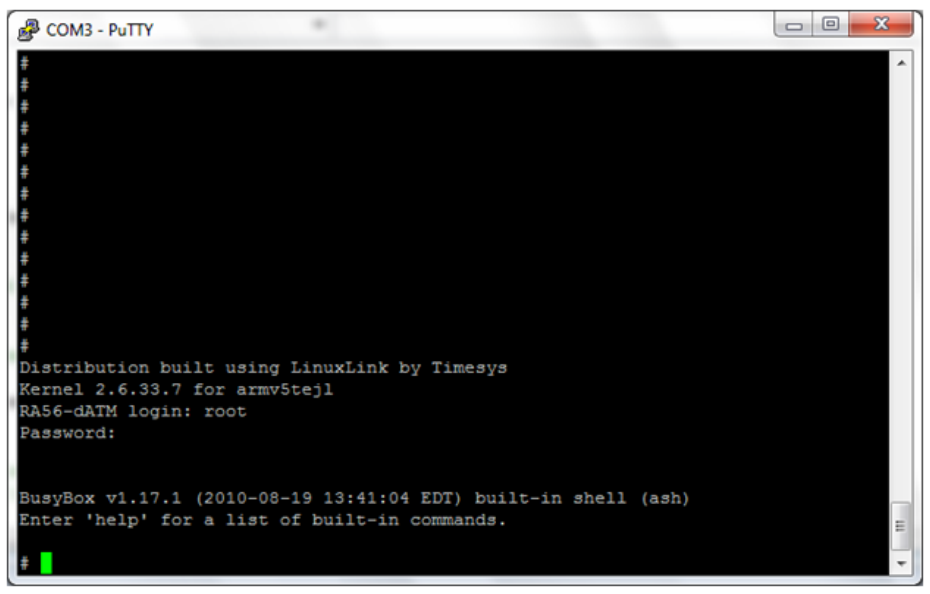

4 Enter: cd /etc

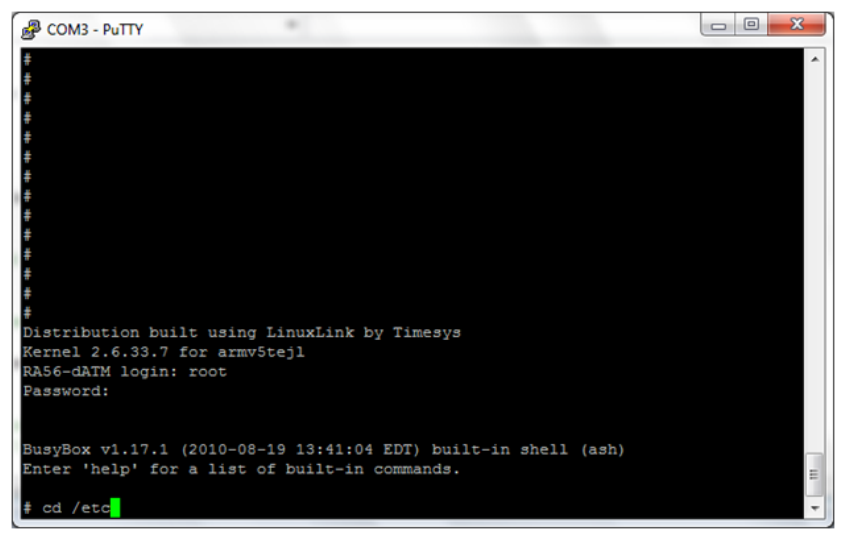

5 Enter: Is

The following appears:

| 🛃 COM3 - PuTTY                   |                                    |                                    |                 |         |          |
|----------------------------------|------------------------------------|------------------------------------|-----------------|---------|----------|
| +                                |                                    |                                    |                 |         | <b>^</b> |
| +                                |                                    |                                    |                 |         |          |
| +                                |                                    |                                    |                 |         |          |
| <b>#</b>                         |                                    |                                    |                 |         |          |
| Distribution b                   | uilt using Linu                    | xLink by Timesy                    | 3               |         |          |
| Rernel 2.6.33.                   | / for armvstej1                    |                                    |                 |         |          |
| RASE-GAIM LOGI                   | n: root                            |                                    |                 |         |          |
| rasswora.                        |                                    |                                    |                 |         |          |
| BusyBox v1.17.<br>Enter 'help' f | 1 (2010-08-19 1<br>or a list of bu | 3:41:04 EDT) bu<br>ilt-in commands | ilt-in shell (a | ish)    |          |
| # cd /etc                        |                                    |                                    |                 |         |          |
| # 15                             |                                    |                                    |                 |         |          |
| at.deny                          | inittab                            | mkezis.coni                        | profupa.conf    | timezon | e        |
| drophear                         | inittab.con                        | modules d                          | resolv conf     | vinetd  | conf     |
| fstab                            | iproute2                           | mtab                               | rpc             | xinetd. | d        |
| group                            | issue                              | network                            | services        |         | <u> </u> |
| hostname                         | mdev                               | nsswitch.conf                      | 331             |         | _        |
| hosts                            | mdev.conf                          | passwd                             | sysctl.conf     |         | =        |
| init.d                           | mime.types                         | profile                            | termcap         |         |          |
| ± <b>-</b>                       |                                    |                                    |                 |         | -        |

There are two files used to enable or disable the console port:

- inittab.con configures the console
- inittab.nocon configures no console

To enable the console:

**1** Open the **inittab.con** file.

| B COM3 - PuTTY      | _               |                  | -               |             | x   |
|---------------------|-----------------|------------------|-----------------|-------------|-----|
| #                   |                 |                  |                 |             | ^   |
| <b>#</b>            |                 |                  |                 |             |     |
| #                   |                 |                  |                 |             |     |
| "<br>Distribution b | uilt using Linu | xLink by Timesv  | 3               |             |     |
| Kernel 2.6.33.      | 7 for armv5tej1 |                  |                 |             |     |
| RA56-dATM logi      | n: root         |                  |                 |             |     |
| Password:           |                 |                  |                 |             |     |
|                     |                 |                  |                 |             |     |
|                     |                 |                  |                 |             |     |
| BusyBox v1.17.      | 1 (2010-08-19 1 | .3:41:04 EDT) bu | ilt-in shell (a | ash)        |     |
| Enter 'nelp' r      | or a list of bu | 111t-in commands |                 |             |     |
| # cd /etc           |                 |                  |                 |             |     |
| # 13                |                 |                  |                 |             |     |
| at.deny             | inittab         | mke2fs.conf      | proftpd.conf    | timezone    |     |
| boa                 | inittab.con     | modules          | protocols       | vtund.conf  |     |
| dropbear            | inittab.nocon   | modules.d        | resolv.conf     | xinetd.conf |     |
| fstab               | iproute2        | mtab             | rpc             | xinetd.d    |     |
| group               | issue           | network          | services        |             |     |
| hostname            | mdev            | nsswitch.conf    | 331             |             |     |
| hosts               | mdev.conf       | passwd           | sysctl.conf     |             | =   |
| init.d              | mime.types      | profile          | termcap         |             |     |
| # vi inittab.c      | 2011            |                  |                 |             | × 1 |

The file content is shown:

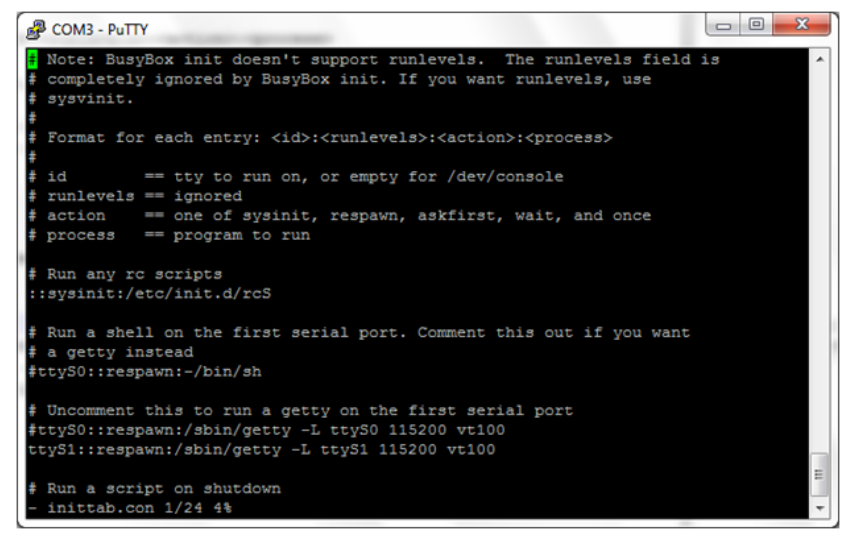

- 2 Copy the inittab.con file to the inittab file.
- **3** Save the file and reboot the module.

To disable the console...

- 1 Copy the **inittab.nocon** file to the **inittab** file.
- 2 Save the file and reboot the module.

# 2.7 Establishing Module Communication

Ensure that the module is firmly seated in the rack and that the cables described in the previous section are secure. Ensure that power is applied.

**Note:** If you require information on cables and port pinouts, please refer to the section entitled Cable Connections (page 153).

# 2.7.1 RS-232 Console

If you are connected to Serial Port 1 (P1), establish communications with the module using the following procedure.

**Note:** The following procedure uses PUTTY to establish communications. You can use whatever program you desire.

1 Open Putty

| Category:                                                               |                                                               |                                      |  |  |
|-------------------------------------------------------------------------|---------------------------------------------------------------|--------------------------------------|--|--|
| Session                                                                 | Basic options for your PuTT                                   | Basic options for your PuTTY session |  |  |
| ···· Logging<br>⊡·· Terminal<br>···· Keyboard<br>···· Bell              | Specify the destination you want to co<br>Serial line<br>COM3 | Speed<br>115200                      |  |  |
| - Window                                                                | Connection type:<br>Raw C Telnet Rlogin C                     | SSH 💿 Serial                         |  |  |
| ···· Appearance<br>···· Behaviour<br>···· Translation<br>···· Selection | Load, save or delete a stored session<br>Saved Sessions       |                                      |  |  |
| Colours<br>Connection<br>Data<br>Proxy<br>Telnet<br>Rlogin              | Default Settings                                              | Load<br>Save<br>Delete               |  |  |
| SSH<br>Serial                                                           | Close window on exit:                                         | on clean exit                        |  |  |

- Set the *Speed* to **115200**
- Set the appropriate COM port
- Ensure that the *Connection Type* is set to **Serial**.
- 2 Click Open. The Putty session opens.
- **3** Enter your login and password:

RA56-daTM login: root Password: password

**Note:** After the first successful login, you will be prompted to change the password. Be sure to record the new password in a safe place for future reference.

# 2.7.2 Ethernet (Telnet)

You can communicate with the module through Ethernet Port 1 (E1) using Telnet.

The Ethernet Port (E1) is programmed with eth0 set to IP 192.168.0.250 and a Subnet Mask of 255.255.255.0. In order for your PC or laptop to talk to the module, your PC or Laptop must be on the same subnet as the module. This means that you must temporarily change the IP address and subnet mask on your PC or laptop to match that of the module. You can then change the module's IP address to match your needs.

- 1 Change the IP Address of your PC or Laptop so it matches the subnet of the module.
- 2 Ensure that an Ethernet cable is connected to Ethernet Port 1 (E1) of the module.
- **3** Use a program such as Putty to Telnet into the module.

| RuTTY Configuration                                                                                                    | X                                                                                                    |
|----------------------------------------------------------------------------------------------------|----------------------------------------------------------------------------------------------------|
| Category:                                                                                                    |                                                                                                    |
|                                                                                                    | Basic options for your PuTTY session                                                                                                    |
| Logging     Terminal     Keyboard     Bell     Features     ExtraPuTTY     Window     Appearance     Behaviour     Translation     Selection     Colours     Connection     Poxy     Telnet     Rlogin     Colu | Opecing the destination you want to connect to         Host Name (or IP address)       Port         23         Connection type:         Raw       Telnet         Rlogin       SSH         Saved Sessions         Default Settings         Load         Delete |
| Serial                                                                                                    | Close window on exit:<br>Always Never Only on clean exit                                                                                                    |
| About                                                                                                    | Open Cancel                                                                                                    |

- Select **Telnet** as the *Connection type*.
- Enter the IP address (192.168.0.250)
- Port 23 should appear as the Port number.
- 4 Click the **OPEN** button to establish a connection.
- **5** Log in to the module.

There are two methods used to change the module's IP address. One is temporary for use in cases where you want to change the address long enough to make a quick change. The other is more permanent in that the module is already programmed and is ready for full deployment.

# 2.7.3 Temporary IP Address Change

At the Linux prompt, enter:

ifconfig eth0 x.x.x.x

(This changes the IP address of the Ethernet E1 port)

ifconfig eth1 x.x.x.x

(This changes the IP address of the Ethernet E2 port)

# 2.7.4 Permanent IP Address Change

- **1** At the Linux prompt, enter:
- cd ../etc/network (changes the directory to network)

```
vi interfaces - (opens the interfaces file for ethernet assignment in a vi editor)
```

- **2** Using the vi editor, edit the file to change the address.
- **3** Save the file.
- 4 For help on using the vi editor to write and save the file, refer to http://www.lagmonster.org/docs/vi.html.
- **5** Change the IP address of your PC back to the original subnet.
- 6 Telnet to the new IP Address of the module.

## 2.8 Module Rescue

In the event that it becomes necessary to revert the MVI56E-LDM module back to its initial out-of-the-box state, there are a number of methods you can use depending on the condition of the module.

The Rescue process re-installs all of the Operation System commands and configurations to their original defaults. The files deleted during the rescue process are the startup scripts in the /etc/init.d path since extra scripts in this path are automatically executed by the operating system on startup and may cause problems. All other files may be overwritten to the initial state of the device. Extra files are not deleted.

If the web pages and services for the module have been altered, it may not be possible to use the web-based rescue.

### Prep and Establish Communications

Place the onboard setup jumper to the installed state.

### **Ethernet Communication**

If the IP address is known, change the network mask and IP of a connected PC to something compatible.

For example, if the MVI56E-LDM is configured with the default IP address (192.168.1.250) and network mask (255.255.255.0), the the PC should have the same IP4 network mask and an IP address in the 192.168.1.xxx subnet.

Note that IP addresses must be unique on the network. If in doubt, create a physical network consisting of only the MVI56E-LDM and the PC.

### Serial Communication

If the IP address if the MVI56E-LDM module is unknown, communication may be established through the serial configuration port (i.e., Port 1 (upper port)). Use Telnet or a similar terminal program to communicate with the module. Default baud is 115,200, 8 data bits,1 stop bit, No Parity, xon/xoff flow control.

Use the following username and password:

### Username: root

### Password: password

From the shell prompt, run ifconfig to determine the Ethernet IP address and network mask of device "eth0". Then follow the previous steps to establish communication via Ethernet.

**Note:** After the first successful login, you will be prompted to change the password. Be sure to record the new password in a safe place for future reference.

### Web-based Rescue

The web page for the MVI56E-LDM module contains a command to recover the module on the left-side of the page.

Open the web page for the module by entering the IP address of the module in the address bar. (your PC/workstation should have an IP address and the same subnetwork).

On the left-side of the page, under Functions, click on Rescue Module. Follow the instructions to set the module back to its default state.

**Note:** Most loaded components are left intact by this operation so it may be necessary to make enough room on the module for the rescue to work. In addition, the Setup Jumper must be in place for the rescue to function properly.

### Manual Rescue

If the default web pages are unavailable, a manual rescue may be required. Perform the following steps to manually return the module to its default state:

- 1 Establish a terminal session to the module using either the Serial or Ethernet port.
- 2 Ensure that the following file exists: /backup/systemrestore.tgz
- 3 Run the following command to remove any startup scripts that may be interfering with the bootup process: rm -f /etc/init.d/\*
- 4 Restore the configuration and executables using the following command: tar -xzf /backup/systemrestore.tgz -C /
- **5** If successful, reboot the system.

# **3** Development Environment

The MVI56E-LDM development tools run under Linux. In order to run these tools on a Windows-based machine, you must run a Virtual Machine that hosts the Linux Operating System.

VMware provides a virtual machine player used to host the Linux Operating System. You can download it at: <u>https://my.vmware.com/web/vmware/downloads</u>.

# 3.1 Setup

The file Debian6VM.zip is located on the MVI56E-LDM product webpage at: <u>www.prosoft-technology.com</u>.

- 1 Copy this file to the VM Player image ico directory (VMware > VMware Player > ico).
- **2** Uncompress Debian6VM.zip into this directory.
- **3** Start the VM Player by double-clicking on its icon.
- 4 Select OPEN A VIRTUAL MACHINE.

| 🔁 VMware Player (Non-commercial use only) |      |                                                                                                    |
|-------------------------------------------|------|----------------------------------------------------------------------------------------------------|
| Player 🕶 📄 🖷 🐻                            |      |                                                                                                    |
| Home                                      | Welc | ome to VMware Player                                                                                                    |
|                                           | ÷    | Create a New Virtual Machine<br>Create a new virtual machine, which will then be<br>added to the top of your library.                     |
|                                           | F    | Open a Virtual Machine<br>Open an existing virtual machine, which will then be<br>added to the top of your library.                       |
|                                           |      | Upgrade to VMware Workstation<br>Get advanced features such as snapshots,<br>developer tool integration, and more.                        |
|                                           | ?    | Help<br>View VMware Player's help contents.                                                                                               |
|                                           | 1    | This product is not licensed and is authorized for<br>non-commercial use only. For commercial use,<br>purchase a license. <u>Buy now.</u> |

**5** Navigate to the Debian6VM file and click on Debian6VM.vmx. The image icon appears in the left window.

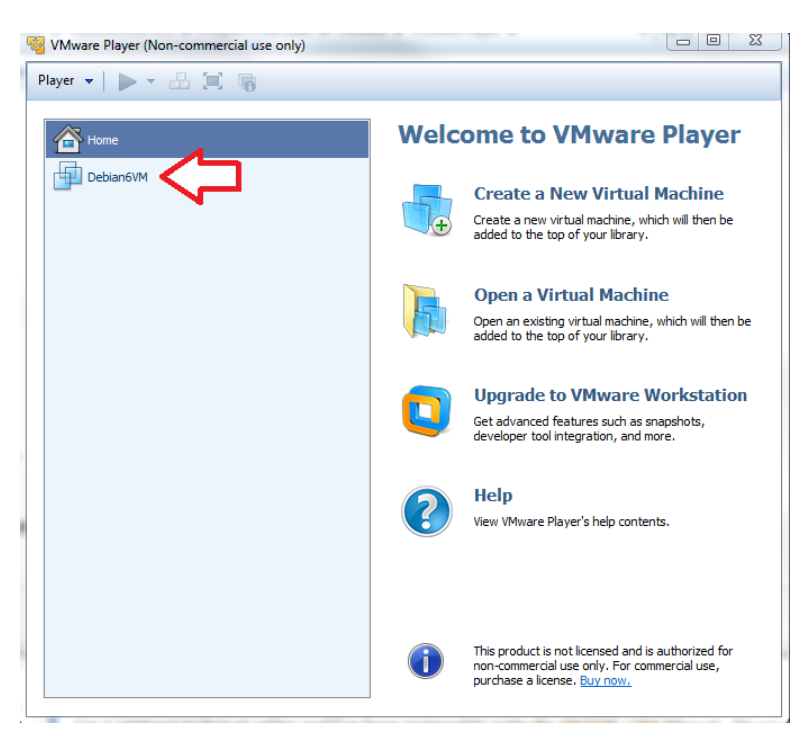

6 Double-click on the image icon. The following screen appears:

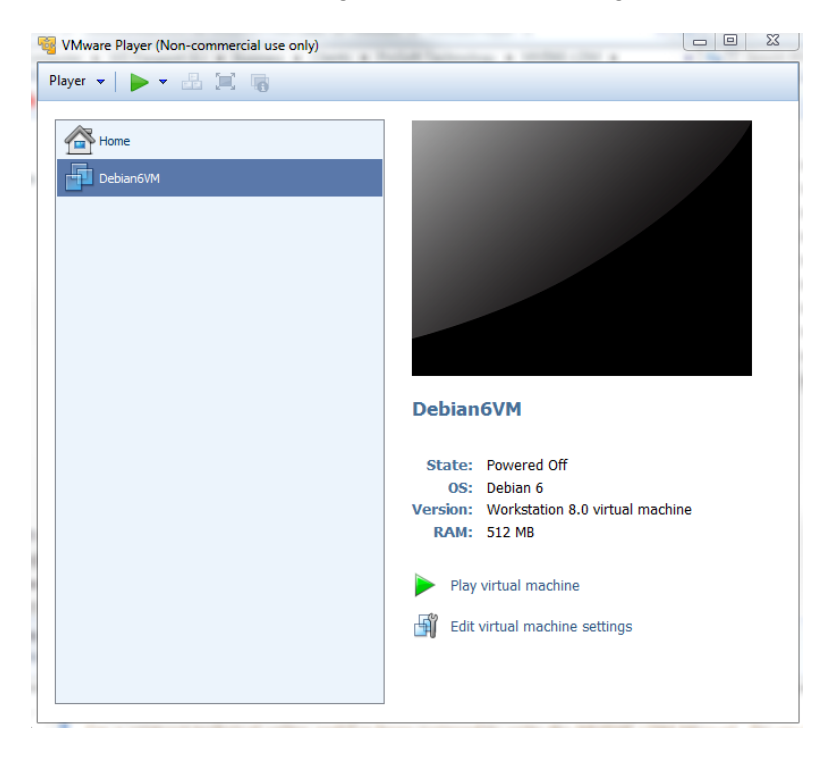

7 Click **PLAY VIRTUAL MACHINE**. A dialog appears asking if the virtual machine has been moved or copied. Select **"I COPIED IT"**.

| Debian6VM - VMware Player |                                                                                                    |  |  |  |
|---------------------------|----------------------------------------------------------------------------------------------------|--|--|--|
| ?                         | This virtual machine might have been moved or<br>copied.                                                                                         |  |  |  |
|                           | In order to configure certain management and<br>networking features, VMware Player needs to know<br>if this virtual machine was moved or copied. |  |  |  |
|                           | If you don't know, answer "I copied it".                                                                                                    |  |  |  |
|                           | I moved it I copied it Cancel                                                                                                    |  |  |  |

8 After the image loads, the VMware Player prompts you for a username and password:

Username: user Password: password

**Note:** After the first successful login, you will be prompted to change the password. Be sure to record the new password in a safe place for future reference.

| 😨 Debian6VM - VMware Player (Non-comr | nercial use only)    |          |         | - • · × · |
|---------------------------------------|----------------------|----------|---------|-----------|
| Player 🕶 📔 👻 📇 🚞                      |                      |          | > 📮 🕤 🖯 | 19 8 1 2  |
| Home Eclipse-4.2                      | * *                  | . *      |         | *         |
| File System Bash Shell                |                      |          |         | *         |
| Trash                                 |                      |          |         | * .       |
|                                       |                      |          | 0       | ۲         |
|                                       |                      |          |         |           |
| * *                                   |                      |          |         |           |
| 💥 🔲 🝟 🎧 🛛 🕄 mousepa.‡                 | rerminal¢ Thunar (\$ | ) [C/C++ |         | 09:17     |

The home screen appears.

# 3.2 Changing Password

After the initial login to the VM, you will be prompted to change the password. Be sure to record the new password in a safe place for future reference.

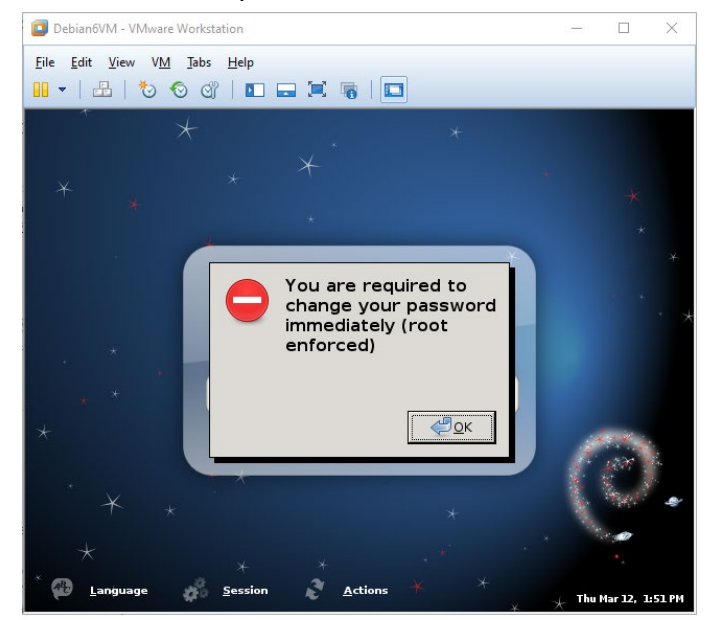

1 Enter the current (default) password: **password**.

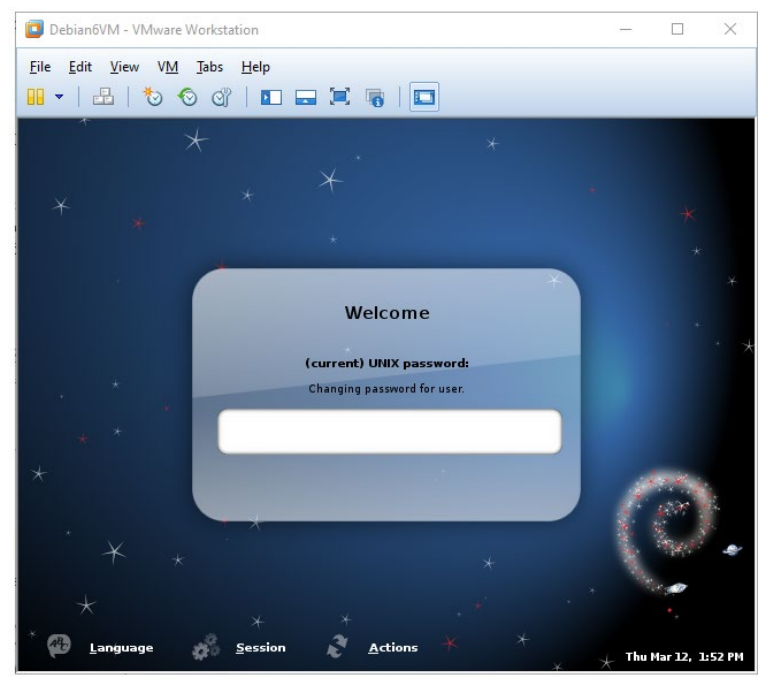

### **2** Enter the new password.

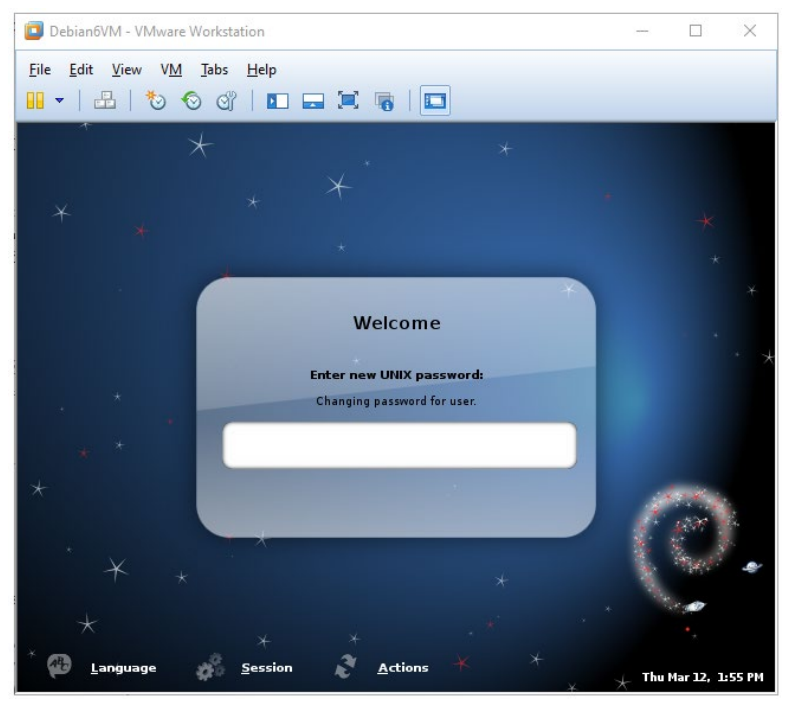

### **3** Confirm the new password.

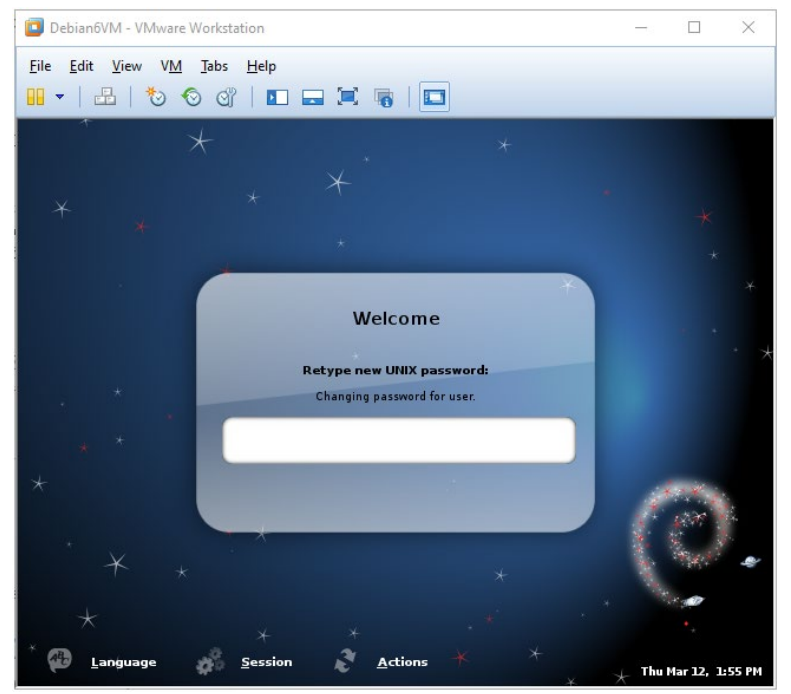

# 3.3 Using Eclipse

Eclipse is an Integrated Development Environment (IDE) used in the Linux environment primarily to edit source code. Full documentation and downloads are available at: www.eclipse.org.

### To start Eclipse...

- **1** Double-click on the Eclipse icon.
- 2 When the Workspace Launcher appears, choose the default /home/user/workspace.

| 😼 Debian6VM - V                           | Mware Player (Non-commercial use only)                                                                                                    |
|-------------------------------------------|----------------------------------------------------------------------------------------------------|
| <u>P</u> layer ▼                          | * 🗄 🗐 🔳                                                                                                    |
|                                           | Workspace Launcher 🔶 🗡 🗙                                                                                                    |
| Select a wo                               | rkspace                                                                                                    |
| Eclipse store<br>Choose a wo              | es your projects in a folder called a workspace.<br>orkspace folder to use for this session.                                                                                                    |
| <u>W</u> orkspace:                        | /home/user/workspace ▼ Browse                                                                                                    |
| □ <u>U</u> se this a                      | as the default and do not ask again Cancel OK                                                                                                    |
| Bash She                                  | (c) Copyright Eclipse contributors and others, 2000, 2012. All rights reserved. Eclipse<br>s atrademark of the Eclipse Foundation. Inc. Oracle and Java are registered trademarks<br>of Oracle and/or its affiliates. Other names may be trademarks of their respective owners. |
|                                           | * *                                                                                                    |
| 💥 🔳 💡 🤇                                   | 🕽 🛢 😅 Eclipse 📰 🔜 📰 14:15 🚺                                                                                                    |
| The installed version the guest operating | of VMware Tools is not up to date. Log in to Update Tools Remind Me Later Never Remind Me system and dick "Update Tools."                                                                                                    |

3 Click OK.

The default workspace is pre-populated with sample programs, makefiles, and scripts. Building one of the samples is the recommended way to become familiar with the environment and build process.

# 3.3.1 Building a Project

Building and using a sample application consists of:

- Compiling and Linking
- Creating a downloadable image
- Downloading an image to the target device

### Compiling and Linking

- **1** Start the Linux (Debian) virtual machine in the VM Player.
- 2 Open a Bash Shell window by clicking on the Bash Shell icon on the main page.
- **3** Once in the shell, change the directory to one of the samples. In this case, change the directory to get to the LED sample program.

cd /workspace/mvi56e-ldm/src/LDM/led\_sample\$ as shown below:

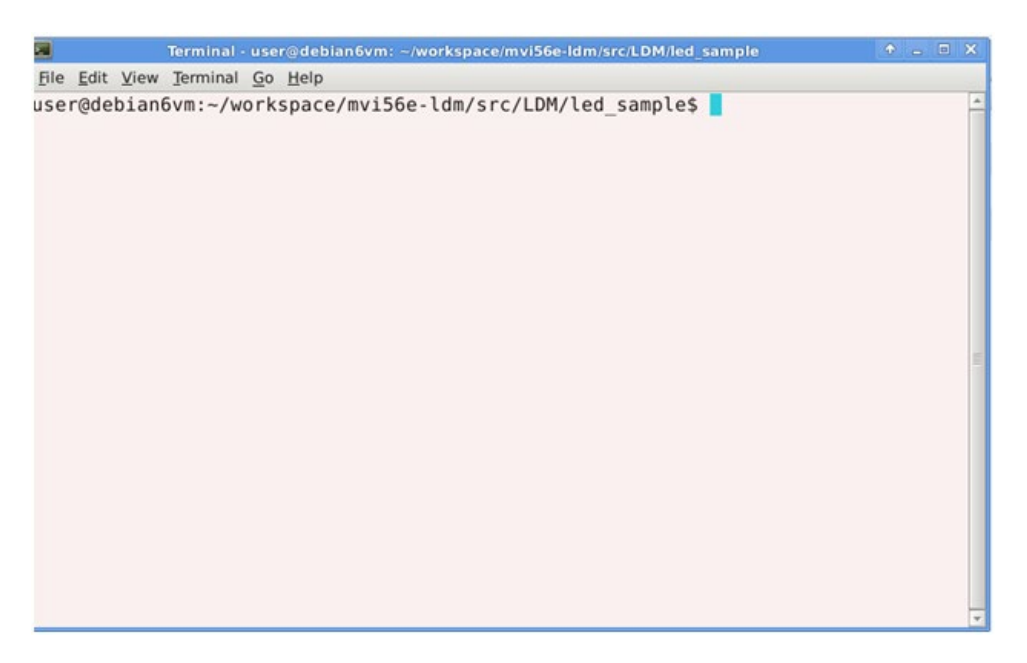

**4** To recompile and link, simply type "make". In this case, the executable is up to date and nothing needs to be done.

5 If the source is changed, "make" detects the newer time on the source file and rebuilds the application. In the following example, the Touch Utility is used to cause the date of the file <code>led\_sample.c</code> to be updated as if the file had been changed and "make" is re-invoked. Make detects this change, recompiles and re-links the application.

```
user@debian6vm:~/workspace/mvi56e-ldm/src/LDM/led sample$ make
Preprocessing file: src/led_sample.c
mkdir -p Release
/opt/timesys/datm3/toolchain/bin/armv5l-timesys-linux-gnueabi-gcc
                                                                          -I./../../li
b/ocx/inc -I./inc -00 -Wall -Wstrict-protypes -fmessage-length=0 -MMD -MF"Rel
ease/led_sample.d" -MP -MT"Release/led_sample.d" -o"Release/led_sample.o" -c "s
rc/led_sample.c"
Finished preprocessing: src/led sample.c
Linking target: Release/Led_Sample
Linking application::Invoking: Cygwin C++ Linker
/opt/timesys/datm3/toolchain/bin/armv5l-timesys-linux-gnueabi-g++ -o Led_Sample
Release/led sample.o -lrt -locxcnapi -locxbpeng -locxbpapi -L./../../lib/
ocx/Release
Copy target to target directory
cp -f Led_Sample Release
Finished building target: Release/Led_Sample
user@debian6vm:~/workspace/mvi56e-ldm/src/LDM/led_sample$
```

## Downloading the Application

There are two ways to place the application on the target:

- FTP
- Firmware Update Feature

### FTP Transfer

For FTP Transfer, use any ftp transfer program such as FileZilla (https://filezillaproject.org/ https://filezilla-project.org/) from the Windows environment.

Use FileZilla to connect to the target by specifying the MVI56E-LDM's IP address.

Download the application image to the desired directory on the LDM using the ftp transfer program.

Since Windows does not have the same detailed permissions as Linux, you will have to change the file permissions on the application once on the target. Use the command chmod a+x filename which adds the execute attribute to the application.

### Creating a Download Image

An image contains all of the application-specific components required for the user application. This includes the executable(s), application-specific shared libraries, scripts, web pages, and data files. It does not contain the operating system or common components that are already on the target device.

The image is a compressed tar file of the application components. Once created, use the device's web page to download the firmware upgrade. The tar file name is specified in "Image Contents". In the sample image, the firmware files is 'firmware/mvi56e-Idm.firmware *revision date*'. This firmware file is downloaded to the directory /psfttmp on the target device. Upon system restart, the system startup scripts unpack the tar file into the **psfttmp** directory. The script /psfttmp/install is executed to move the component files into their final destination.

A sample install file is included with the sample applications.

The first step is to create all of the components that will be part of the system. This mainly involves compiling and linking executables and shared libraries. Modify any web pages and data files that will be needed. Lastly, update the install script.

### **Image Contents**

Each component file to be included in the image is listed in the file '**imagecontents**' found in the build directory structure for the specific application. This file contains header information about the image and a list of entries describing the files to be added to the image. The format of the entry is as shown:

Add source destination file permissions where the source file is the path to the file to be included. The destination file is the full path name of the file on the destination on the target device. Permissions are the Linux style permissions of the file on the destination.

For example, a line to add the LED\_Sample application looks like:

Add ../../src/ldm/led\_sample/Release/Led\_Sample /psft/sample/Led\_Sample rwxrwxr-x

Since builds occur in /home/usr/workspace/mvi56e-ldm/build/LDM, source paths are relative to this directory to simplify moving to a new directory.

Follow the sample provided to create a complete imagecontents file.

### Install Script

Before creating the image, an 'install' script must be created and added to the firmware package. As noted above, the firmware package will be downloaded into the /psfttmp directory on the device. The 'install' script will copy the files in psfttmp to their final destination on the target device. The 'install' script can be used to make backups of the current directory contents before they are overwritten. The LDM sample install script in build/LDM/scripts illustrates how to do this.

### **Creating the Image**

In a Linux shell, change the directory to the ...build/LDM directory.

Run python with the following command:

python createimage.py

The python script createimage.py reads and acts on the imagecontents file and creates a new firmware image in the directory .../build/LDM/firmware.

**Note:** The script 'build.sh' will compile/link all libs and executables and then invoke python to create the firmware image.

### Downloading the Image via Web Page

- **1** Ensure that the Setup Jumper is on.
- 2 Navigate to the module homepage using a Web browser.

| MVIS6E-LDM - Windows Internet Explorer        |                             |                                 |             | _ 🗆 X       |
|-----------------------------------------------|-----------------------------|---------------------------------|-------------|-------------|
| G 🕞 🔹 😥 http://10.1.3.184/                    | • • ٩                       | 🕂 🗙 🍯 MVIS6E-LDM                | ×           | 6 \$ 0      |
| File Edit Yiew Fgvorites Iools Help           |                             |                                 |             |             |
| 🕁 🌅 Sharepoint ProSoft 👩 Engineering - Home 🚸 | ProSoft D TeamTrack D Share | Point 🗿 VPN 📕 EU 🗿 Get more Add | f-ons •     |             |
|                                               |                             |                                 |             | -           |
|                                               |                             |                                 |             |             |
| ProSoff                                       |                             |                                 |             |             |
| TECHNOLOGY                                    |                             |                                 |             |             |
|                                               | 19.02                       |                                 |             |             |
| FUNCTIONS                                     | Linux Develop               | oment Module for Co             | ontrolLogix |             |
| ► Firmware                                    | MVI56E-LDM                  |                                 |             |             |
| Upgrade                                       |                             |                                 | RESOURCES   |             |
| P Set Date & Time                             |                             |                                 |             |             |
| Rescue Module                                 | Module Name                 | MV156E-LDM                      | ProSoft     |             |
|                                               | Ethernet MAC Address E1     | 00:0D:8D:01:79:38               | reconology  |             |
|                                               | Ethernet MAC Address E2     | 10.1.2.184                      |             |             |
| Technical                                     | IP Address E2               | 0.0.0.0                         |             |             |
| Support                                       | Product Revision            | 1.00.021 2.6.33.7 #6            |             |             |
| - manpage                                     | Firmware Version Date       | 06/28/2013                      |             |             |
|                                               | Serial Number               | 00006582                        |             |             |
|                                               | Status                      | N/A                             |             |             |
|                                               | Uptime                      | 21 days 03:34:46                |             |             |
|                                               |                             |                                 |             |             |
|                                               |                             |                                 | 48          |             |
|                                               |                             |                                 |             |             |
|                                               |                             |                                 |             |             |
|                                               |                             |                                 |             |             |
|                                               |                             |                                 |             | _           |
|                                               |                             |                                 |             | -           |
|                                               |                             |                                 |             | € 100% • // |

3 Select FIRMWARE UPGRADE. The Update page opens.

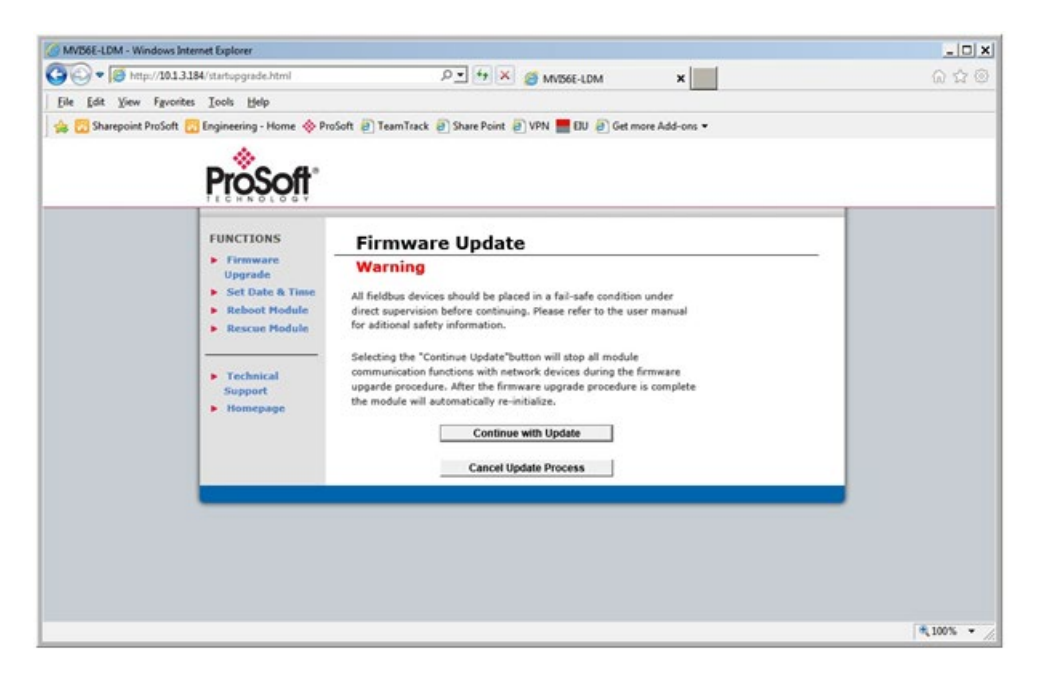

4 Click on the **CONTINUE WITH UPDATE** button, and then select the firmware file to be downloaded.

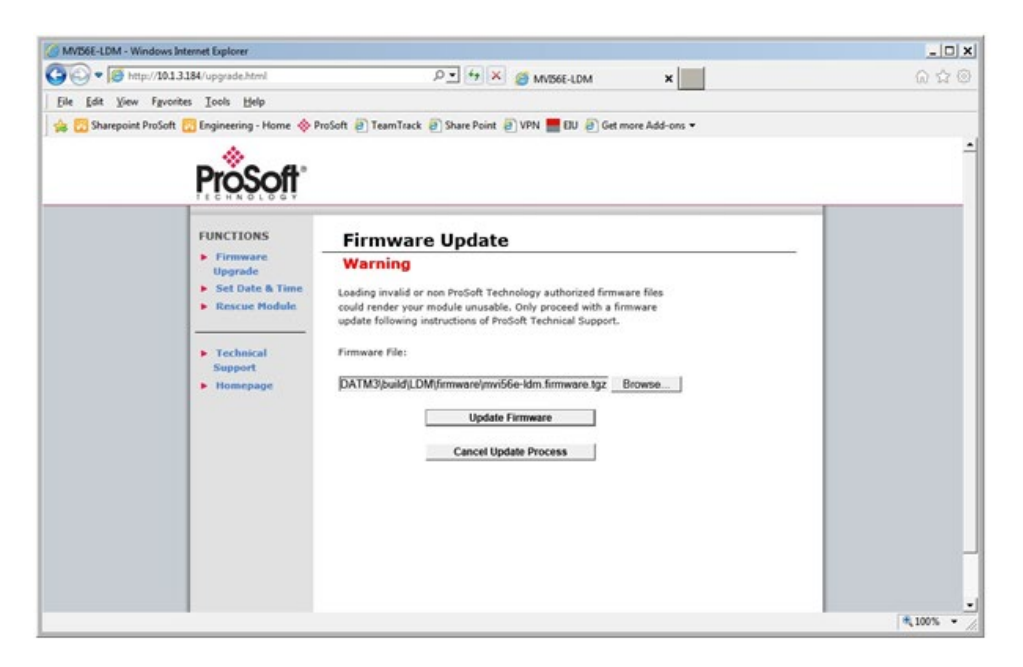

**5** Click on the **UPDATE FIRMWARE** button and wait for the module to reboot. During reboot, the compressed file is un-"tar" ed and the install script is run to move the component files to their final destination.

Note: The IP address will revert to the default after reboot. This is a known issue.
# 4 Understanding the MVI56-LDM API

The MVI56E LDM CPI API Suite allows software developers to access the ControlLogix backplane without requiring detailed knowledge of the module's hardware design. The MVI56E-LDM API Suite consists of three distinct components; the backplane device driver, the backplane interface engine, and the API library.

Applications for the MVI56E-LDM module may be developed using industry-standard Linux programming tools and the CPI API library.

This section provides general information pertaining to application development for the MVI56E-LDM module.

# 4.1 API Library

The API provides a library of function calls. The library supports any programming language that is compatible with the 'C' calling convention. The API library is a dynamic library that must be linked with the application to create the executable program.

**Note:** The following compiler versions are tested and known to be compatible with the MVI56E-LDM API: CNU C/C++ V4.4.4 for ARM9

# 4.1.1 Header File

A header file is provided along with the API library. This header file contains API function declarations, data structure definitions, and constant definitions. The header file is in standard 'C' format. Header files for the CIP API are <code>ocxbpapi.h</code> and <code>ocxtagdb.h</code>.

# 4.1.2 Sample Code

Sample applications are provided to illustrate the usage of the API functions. Full source for the sample application is included, along with make files to build the sample programs.

# 4.1.3 Specifying the Communications Path

To construct a communications path, enter one or more path segments that lead to the target device. Each path segment takes you from one module to another module over the ControlBus backplane or over a ControlNet or Ethernet network.

Each path contains:

```
p:x, {s, c, t} :y
```

where

p:x specifies the device's port number to communicate through.

where x is:

- 1 backplane from any 1756 module
- 2 ControlNet port from a 1756-CNB module
- 3 Ethernet port from a 1756-ENET module
- , separates the starting point and ending point of the path segment.

{s, c, t} :y specifies the address of the module you are going to.

where

- s:y ControlBus backplane slot number
- c:y ControlNet network node number (1 to 99 decimal)
- t:y Ethernet network IP address (for example, 10.0.104.140)

If there are multiple path segments, separate each segment with a comma (,).

#### Examples

To communicate from a module in slot 4 of the ControlBus backplane to a module in slot 0 of the same backplane:

p:1, s:0

To communicate from a module in slot 4 of the ControlBus backplane, through a 1756-CNB in slot 2 at node 15, over ControNet to a 1756-CNB in slot 4 at node 21 to a module in slot 0 of a remote backplane"

p:1, s:2, P:2, c:21, p:1, s:0

To communicate from a module in slot 4 of the ControlBus backplane, through a 1755-ENET in slot 2 over Ethernet, to a 1756-ENET (IP address of 10.0.104.42) in slot 4, to a module in slot 0 of a remote backplane:

p:1, s:2, p:2, t:10.0.104.42, p:1, s:0

# 4.1.4 ControlLogix Tag Naming Conventions

ControlLogix tags fall into two categories; controller tags and program tags.

1) **Controller Tags** have global scope. To access a controller scope tag, you only need to specify the tag controller name. For example:

| TagName                   | Description                              |
|---------------------------|------------------------------------------|
| Array[11]                 | Single dimensioned array element         |
| Array[1,3]                | Two dimensional array element            |
| Array[1, 2, 3]            | Three dimensional array element          |
| Structure.Element         | Structure element                        |
| StructureArray[1].Element | Single element of an array of structures |

2) **Program Tags** are tags declared in a program and scoped only within the program in which they are declared. To correctly address a Program Tag, you must specify the identifier "PROGRAM:" followed by the program name. A dot (.) is used to separate the program name and the tag name.

| Тад                                   | Description                                  |
|---------------------------------------|----------------------------------------------|
| PROGRAM:MainProgram.TagName           | Tag "TagName in program called "MainProgram" |
| PROGRAM:MainProgram.Array[11]         | An array element in program "MainProgram"    |
| PROGRAM:MainProgram.Structure.Element | A Structure Element in program "MainProgram" |

#### Rules

- A tag name can contain up to 40 characters
- A tag name must start with a letter or underscore ("\_"). All other characters can be letters, numbers or underscores.
- Names cannot contain two contiguous underscore characters and cannot end in with an underscore
- Letter case is not considered significant
- The naming conventions are based on the IEC-1131 Rules for Identifiers.

For additional information on ControlLogix CPU tag addressing, please refer to the ControlLogix User Manual.

# 4.2 MVI56E-LDM Development Tools

An application that is developed for the MVI56E-LDM module must be executed from the module's Flash ROM disk. Tools are provided with the API to build the disk image and download it to the module's Config/Debug port.

# 4.3 CIP API Functions

The CIP API communicates with the ControlLogix modules through the backplane device driver. The following illustration shows the relationship between the module application, CIP API, and the backplane driver:

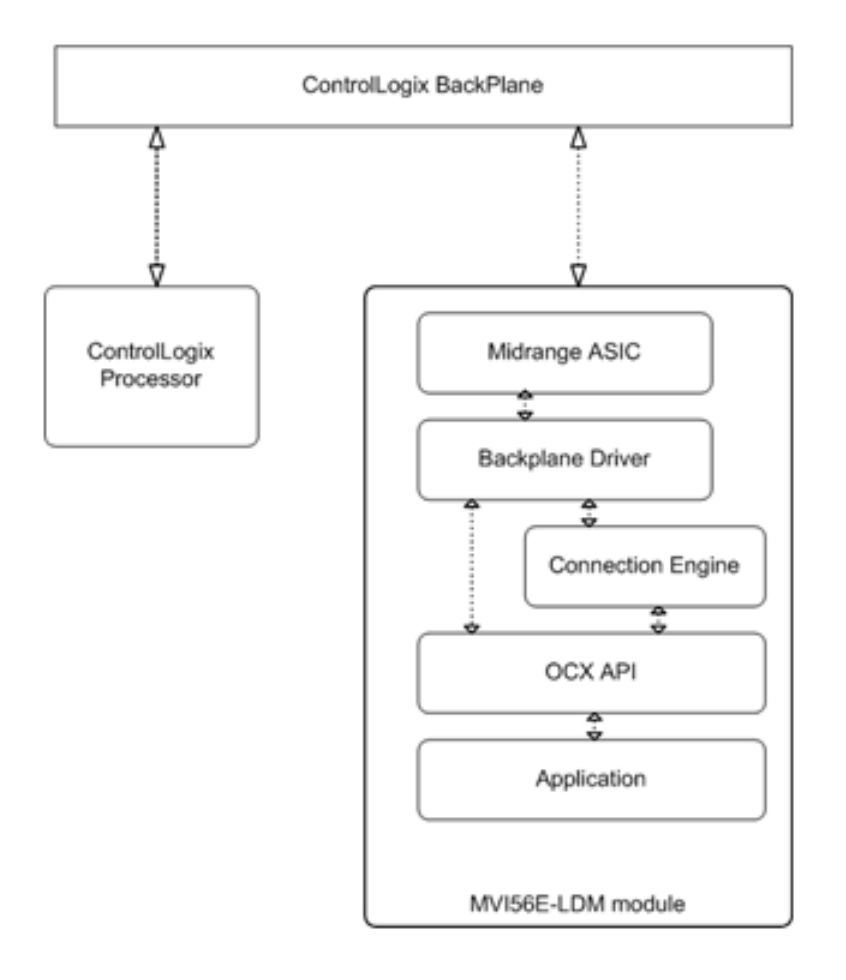

# 4.4 Backplane Device Driver

The backplane device driver contains the functionality to perform CIP messaging over the ControLogix backplane using the Midrange ASIC. The user application interfaces with the backplane device driver through the CIP API library.

The backplane device driver for the MVI56E-LDM module is libocxbpeng.so.

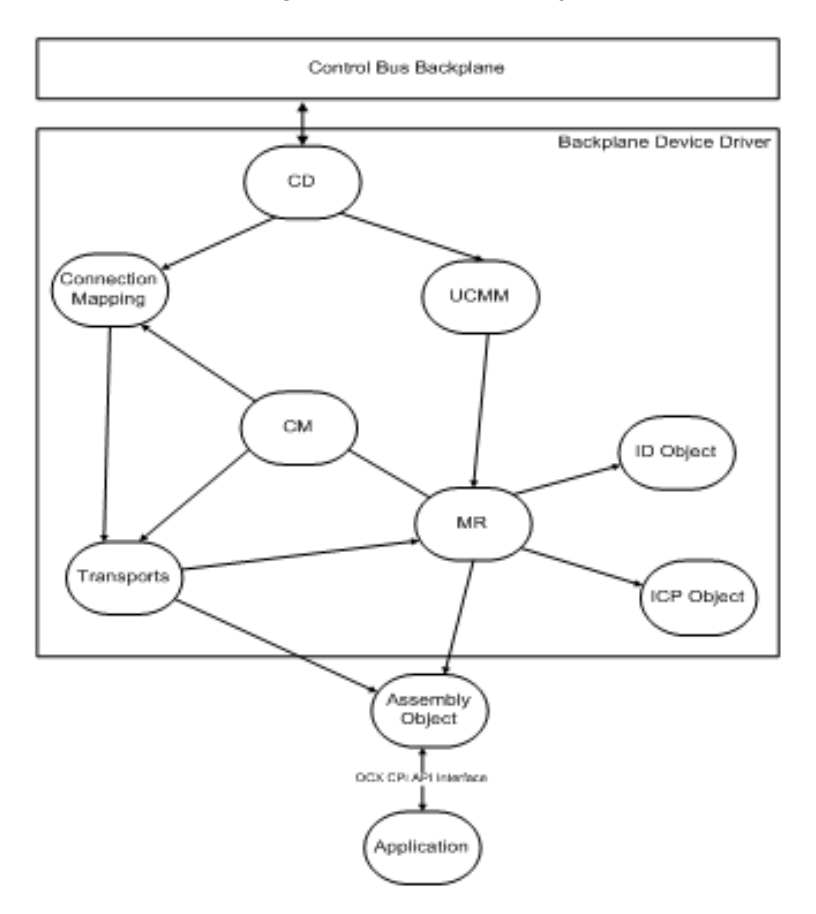

The driver implements the following components and objects:

All data exchange between the application and the backplane occurs through the Assembly Object, using functions provided by the CIP API. The API includes functions to register or unregister the object, accept or deny Class 1 schedule connections requests, access scheduled connection data, and service unscheduled messages.

# 4.5 Sample Code

To help understand the use of the MVI56E-LDM module, a number of example programs are provided with the module. These programs exist both as source code in the development environment as well as executable programs in the MVI56E-LDM module in the */psft/sample* directory.

The sample programs can be built and downloaded to the MVI56E-LDM module.

# 4.6 Establishing a Console Connection

In order to run the Ethernet and Serial samples and tutorials, you must set up a connection in order to efficiently communicate with the MVI56E-LDM.

# 4.7 Physically Connect to the Module

In order to establish a console session between a PC and the MVI56E-LDM module, you must physically connect your PC to the console serial port on the module.

- 1 Plug in an RJ45 to DB9 cable on Port 1.
- 2 Connect the null modem cable to the DB9 end of the RJ45 to DB9 cable.
- **3** Connect the other end of the null modem cable to the appropriate serial port (USB to Serial Converter) on the computer.

# 4.8 Configuring Serial Communication

Establish a connection to the module. In the following example, PUTTY is being used.

**Note:** You can download PUTTY for free at http://www.chiark.greenend.org.uk/~sgtatham/putty/download.html.

**1** Open PUTTY.

| Real PuTTY Configuration                                                                                          | New Yorks                                                                   | ? <mark>x</mark>       |
|----------------------------------------------------------------------------------------------------|-----------------------------------------------------------------------------|------------------------|
| Category:                                                                                                    |                                                                             |                        |
| Session                                                                                                    | Basic options for your PuTTY se                                             | ssion                  |
|                                                                                                    | Specify the destination you want to conne                                   | ct to                  |
|                                                                                                    | Serial line                                                                 | Speed                  |
| Bell                                                                                                    | COM3                                                                        | 115200                 |
| Features<br>□ Window                                                                                              | Connection type:                                                            | H () Serial            |
| Appearance     Behaviour     Translation     Colours     Connection     Pata     Proxy     Telnet     SSH     SSH | Load, save or delete a stored session<br>Saved Sessions<br>Default Settings | Load<br>Save<br>Delete |
|                                                                                                    | Llose window on exit:<br>Always Never Only on c                             | lean exit              |
| About Help                                                                                                    | Open                                                                        | Cancel                 |

- Set the *Speed* to **115200**
- Set the appropriate *COM port*.
- Ensure that the *Connection Type* is set to **Serial**.
- 2 Click **OPEN** to open a Putty session.

3 Enter your login and password.
 RA56-daTM login: root
 Password: password.

**Note:** After the first successful login, you will be prompted to change the password. Be sure to record the new password in a safe place for future reference.

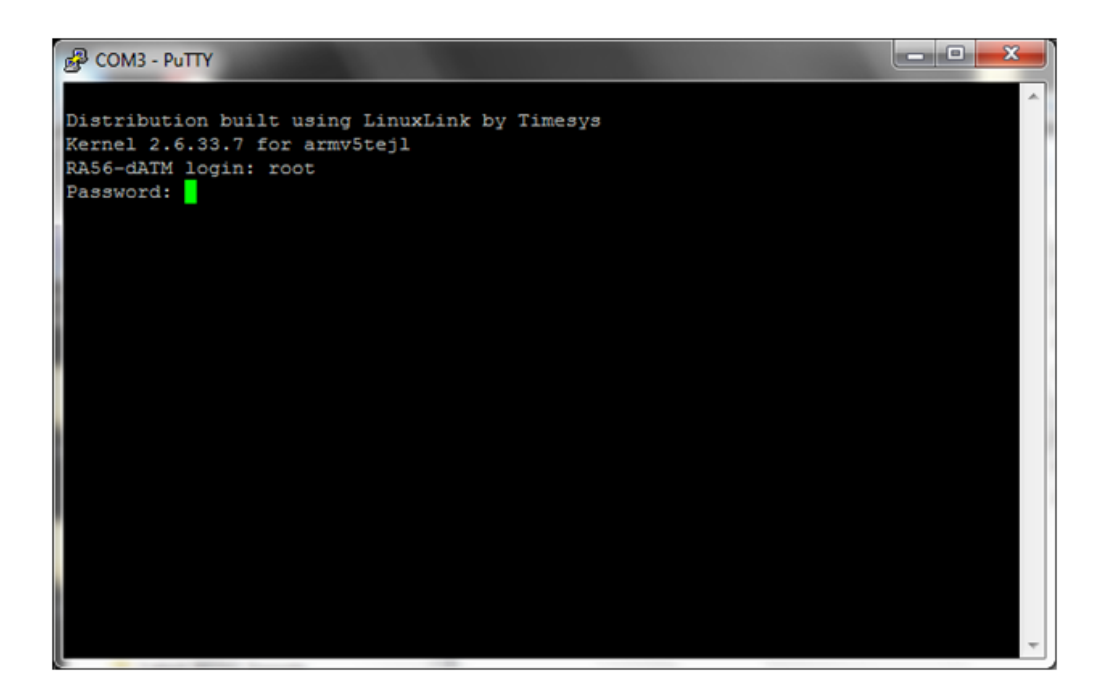

**4** Keep PUTTY open while you set up the ControlLogix as described in the next section.

# 4.9 Setting Up the ControlLogix 5000

1 Open the MVI56E-LDM.ACD program and change the appropriate chassis type to match your hardware and firmware.

| 👪 Controller Pro                | perties - ProSoft_LDM_Example                                                                                                    |
|---------------------------------|----------------------------------------------------------------------------------------------------|
| Date/Time Adva<br>General Seria | nced   SFC Execution   File   Redundancy   Nonvolatile Memory   Memory  <br>al Pott   System Protocol   User Protocol   Major Faults   Minor Faults |
| Vendor:                         | Allen-Bradley                                                                                                    |
| Туре:                           | 1756-L63 ControlLogix5563 Controller Change Controller                                                                                              |
| Revision:                       | 16.20                                                                                                    |
| Name:                           | ProSoft_LDM_Example                                                                                                    |
| Description:                    | Example Logic for MVI56E-LDM                                                                                                    |
|                                 |                                                                                                    |
| Chassis Tune:                   | 17EC A7 7 Clat Cartrall cain Chassis                                                                                                    |
| Class                           |                                                                                                    |
| 5100                            | <sup>0</sup>                                                                                                    |
|                                 |                                                                                                    |
|                                 |                                                                                                    |
|                                 |                                                                                                    |
|                                 |                                                                                                    |
|                                 | OK Cancel Apply Help                                                                                                    |

| Change Controller 🛛 🔀                                                                                                    |  |  |  |  |  |  |  |  |
|----------------------------------------------------------------------------------------------------|--|--|--|--|--|--|--|--|
| Changing the controller type will change, delete, and/or invalidate the<br>controller properties and other project data that is not valid for the new<br>controller type. |  |  |  |  |  |  |  |  |
| - From                                                                                                    |  |  |  |  |  |  |  |  |
| Type: 1756-L63 ControlLogix5563 Controller                                                                                                    |  |  |  |  |  |  |  |  |
| Revision: 16.20                                                                                                    |  |  |  |  |  |  |  |  |
| ГТо                                                                                                    |  |  |  |  |  |  |  |  |
| Type: 1756-L63 ControlLogix5563 Controller 💌                                                                                                    |  |  |  |  |  |  |  |  |
| Revision: 16 💌                                                                                                    |  |  |  |  |  |  |  |  |
| OK Cancel Help                                                                                                    |  |  |  |  |  |  |  |  |

2 Download MVI56\_LDM.ACD file to the ControlLogix processor by choosing Communications > Who Active > Download.

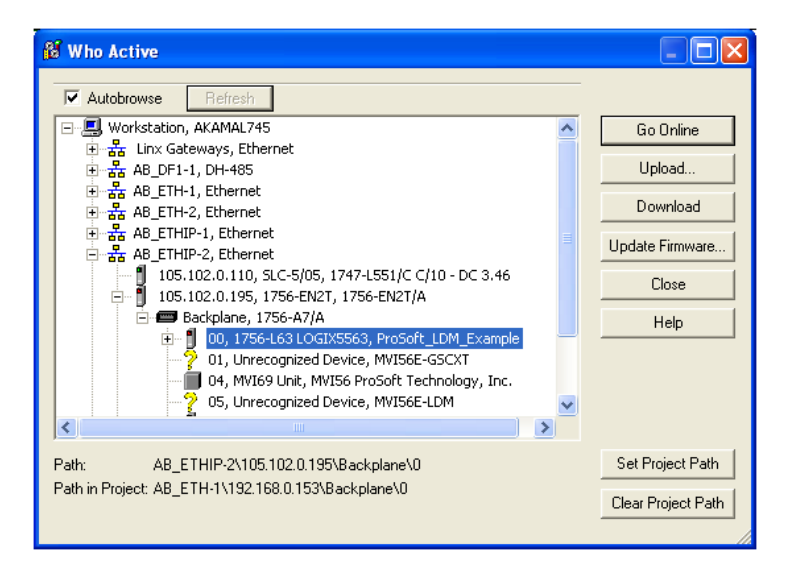

# 4.10 Ethernet Sample

The Ethernet sample comes as two programs; a client, and a server. The server waits for a client to request a connection, replies with the local time, and closes the connection. The client is run with the IP4 address of the server. The client opens a connection to the server, receives the response message, and prints the message (the time on the server) to the console.

It is recommended that the server be run on one MVI56E-LDM module and the client on another. Alternately, either of the programs could be ported to another Linux environment. Attempting to run both programs on the same MVI56E-LDM is not advised due to the complexity of IP routing.

# 4.10.1 Server Enet Sample

- 1 Open a command window using telnet or a similar terminal software on the PC through a serial (P1) or Ethernet port.
- 2 Log in using: user: root password: password

**Note:** After the first successful login, you will be prompted to change the password. Be sure to record the new password in a safe place for future reference.

- **3** The Ethernet port E1 is used to communicate with the client device. The server and client devices must both be connected on the same IPv4 subnet.
- **4** Set the IPv4 address and mask of the first Ethernet port using the *ifconfig* command.
- 5 From the default home directory /psft, type the command ./server\_sample&. The program runs as a background task. The server will wait while processing requests from clients.

While looking at the sample source, you'll see that the following occurs:

- register sigquit\_handler for four signals
- check command line and print usage message if required
- open the backplane using open\_backplane()
- initialize the LEDs on the front panel
- call the function <code>socket()</code> to create a unnamed socket inside the kernel. <code>socket()</code> returns an integer know as socket descriptor.
  - $\circ~$  The function takes domain/family as its first argument. For Internet family of IPv4 addresses, use  ${\tt AF\_INET}.$
  - The second argument SOCK\_STREAM specifies the type of connection to use. In this case, a sequential, reliable two-way connection is desired

- The third argument selects the protocol to use. Generally, this is zero as the system normally only has one protocol for each type of connection, although it is possible to have multiple protocols for a connection type. Zero tells the system to use the default protocol for the specified connection. In this case, the default is TCP.
- The send\_buff and serv\_addr variables are zeroed.
- In preparation for the call to bind(), serv\_addr is then set to the well known port address server\_port\_number, and any IP address. This allows a connection to be accepted from any IP address as long as the well known port is specified.
- The call to the function bind() assigns the address specified in the structure serv\_addr to the socket created by the call to socket().
- The call to the function <code>listen()</code> with second arguments as '10' specifies the maximum number of client connections that the server will queue for this listening socket.
- The call to <code>listen()</code> makes this socket a functional listening socket.
- Code enters an infinite while loop in which:
  - the call to accept() puts the server to sleep waiting for an incoming client request. When a request is received, and the three-way TCP handshake is complete, accept() wakes up and returns the socket description representing the client socket.
  - $\circ$   $\$  time() is called to read the current system time
  - o Snprintf is used to pu the time into the send buffer in a human-readable format
  - write() is then called to send formatted time to the client

  - $\circ$   $\$  sleep() is invoked to yield the processor for 1 second

# 4.10.2 Client ENet Sample

- 1 Open a command window using telnet or a similar terminal software on the PC through a serial (P1) or Ethernet port.
- 2 Login as: user: root password: password

**Note:** After the first successful login, you will be prompted to change the password. Be sure to record the new password in a safe place for future reference.

- **3** The Ethernet port E1 is used to communicate with the server device. The server and client devices must both be connected on the same IPv4 subnet.
- **4** Set the IPv4 address and mask of the first Ethernet port using the *ifconfig* command.
- 5 From the default home directory /psft, type the command ./client\_Sample ip.address.of.server to run the program. The IP address of the server node must be provide so the server will know which node is executing the server program. The client will send a connection request to the server, print the response from the server to the console, and then exit.

While looking at the the sample source, you will see that the following occurs:

- register sigquit\_handler for four signals
- check command line and print usage message if required
- open the backplane using open\_backplane()
- initialize the LEDs on the front panel
- create a socket with a call to the socket () function
- initialize the server address (serv addr) structure:
- indicate that an IPv4 address is going to be used with AF\_INET
- set the destination port as the well known port SERVER\_PORT\_NUMBER
- Convert the string version of the server IP address to binary with inet\_pton()
- After changing the front panel display to run, connect() is called to create the TCP connection to the server
- When the sockets are connected, the server sends the date and time from the server as a message back to the clients. The client then uses the read() function to receive the buffer of data and prints the contents to the console.

# 4.11 Serial Sample

- 1 Open a command window using telnet or a similar terminal software on the PC through a serial (P1) or Ethernet port.
- 2 Login as: user: root password: password

**Note:** After the first successful login, you will be prompted to change the password. Be sure to record the new password in a safe place for future reference.

The second serial port (P2) will be used for the communication sample.

**3** From the default home directory /psft, type the command ./serial\_sample&. The program runs as a background task.

While looking at the sample source, you'll see that the following occurs:

- register sigquit\_handler for four signals
- check command line and print usage message if required
- open the backplane using open\_backplane()
- Read the serial configuration jumpers and make sure that the second serial port is configured for RS232.
- Open the serial port using the <code>open\_serial\_port()</code> function.
- Opens the serial device by calling open ()
- Reads current serial port attributes using tcgetaddr()
- Configures serial port attributes. cfsetispeed() and cfsetispeed() set the baud rate. tcsetattr() is then used to set the remaining attributes.
- Initialize LEDs on the front panel
- Changes the front panel display to "Run"
- Enters a for loop which transmits a test string one character at a time by calling write() and then sleeping for 500 msec using OCXcip\_sleep()
- Closes the serial driver connection using close().

# 4.12 Led\_Sample

The LED Sample program is designed to show one or more groups of functionality provided in the module. This sample covers the following functions:

- Open backplane driver
- Interpreting errors returned by the backplane driver
- Reading module configuration jumpers
- Display message on the 4-character front panel
- Changing the state of the front panel LEDs

This program illustrates how to interact with the MVI56E-LDM hardware.

- **1** To use this program, establish a command window using telnet or similar terminal software on the PC using either the Ethernet or Serial P1 port.
- 2 Login as: user: root password: password

**Note:** After the first successful login, you will be prompted to change the password. Be sure to record the new password in a safe place for future reference.

**3** From the default home directory (/psft), type the command ./Led\_Sample&. This will run the LED Sample program in the background.

While looking at the sample source, you'll see that the main program will....

- open a connection to the hardware via the OCX library API <code>ocxcip\_Open</code>. Although the <code>ocxcip\_OpenNB</code> routine could be used, (since this sample does not communicate across the backplane), the module status will not flash red/green if opened with the NB variant.
- display "open success" on the 4-character display using the function Display.
- read the state of the Setup Jumper using the function ReadSwitches and prints this information to the console.
- read the state of the serial configuration jumpers using Get\_Serial\_Config and prints this information to the console.
- initialize timer functionality
- Change LEDs on the front panel to a default state using the SetLed function:
  - Module status if the OK LED.
  - User LED is the APP LED.
  - LED3 is the ERR LED.

The program goes into an infinite loop, looking for the expiration of two timers:

- a fast timer which cycles the LEDs through their states and scrolls the last string across the 4-character front panel display.
- a slow timer which updates the string for the front panel display.

# 4.13 Backplane\_Sample

The Backplane Sample program is designed to show block transfer communication with the ControlLogix controller in slot 0 of the ControlLogix rack. The ControlLogix controller must be loaded with the sample ladder logic and be configured to communicate with the MVI56E-LDM module. The ladder is LDM.ACD.

- **1** To use this program, establish a command window using telnet or similar terminal software on the PC using either the Ethernet or Serial P1 port.
- 2 Login as: user: root password: password

**Note:** After the first successful login, you will be prompted to change the password. Be sure to record the new password in a safe place for future reference.

**3** From the default home directory (/psft), type the command ./Backplane\_sample&. This will run the Sample program in the background.

While looking at the sample source, you'll see that the main program will....

- open a connection to the hardware via the OCX library API using the <code>open\_backplane</code> routine. The open\_backplane function will:
  - o call ocxcip open to get access to the LDM hardware and backplane
  - change the module identity by reading the identity using OCXCIP\_GetIdObject, changing the values of the object Id structure, and then setting the identity with the OCXCIP\_SetIdObject routine.

The backplane connection service and service callback routines are then registered with the backplane driver using the <code>ocxcip\_RegisterAssemblyObj</code> routine.

- set each of the front panel LEDs, reads back the state of the LED, and prints the result to the console:
  - OK LED Module status is set to Solid Green using OCXcip\_SetModuleStatus routine and read back using the OCXcip\_GetModuleStatus routine
  - APP LED the User LED is turned off using the <code>ocxcip\_SetUserLED</code> routine and read back using the <code>ocxcip\_GetUserLED</code> routine.
  - ERR LED LED3 is set to off using the <code>ocxcip\_SetLED3</code> routine and read back using the <code>ocxcip\_GetLED3</code> routine.
- read the real-time clock of the ControlLogix process using <code>ocxcip\_GetWCTime</code> and the time is printed to the console
- enter a main (infinite loop) and within this loop, the program will:
  - wait for a connection to be established by the ControlLogix processor. The routine Backplane\_ConnectProc is started when this occurs. The routine sets the global variable Backplane Connected which the main program loop monitors.
- read a block of data (one the connection is established) from the controller using the OCXcip\_ReadConnected API call.

- upon data availability and block number is the expected next block, the block number is updated, the data is copied to the newly created write block, and a new write block is sent back to the controller using the <code>ocxcip\_WriteConnected</code> routine.
- display "open success" on the 4-character display using the function Display.
- read the state of the Setup Jumper using the function ReadSwitches and prints this information to the console.
- If the block number is not the expected number, the 16-bit integers in the write block are incremented to form a new write block of data which is sent to the Controller using the <code>ocxcip\_WriteConnected</code> API routine. The program then waits for another block of data from the Controller using the <code>ocxcip\_WaitForRxData</code> routine.
- If any of the calls to an OCXcip library routine fail, the returned error code is converted into a human readable string using the <code>ocxcip\_Errorstring</code> routine and printed to the console.

# 4.14 Tag\_Sample

The Tag sample program shows block transfer communication with the ControlLogix controller in Slot 0 of the ControlLogix rack. The Controller must be loaded with the sample ladder logic and configured to communicate with the MVI56E-LDM module. The ladder is LDM.ACD.

- 1 Open a command window using telnet or a similar terminal software on the PC through a serial (P1) or Ethernet port.
- 2 Login as: user: root password: password

**Note:** After the first successful login, you will be prompted to change the password. Be sure to record the new password in a safe place for future reference.

**3** From the default home directory /psft, type the command ./Tag\_sample&. The program runs as a background task.

While looking at the the sample source, you'll see that the main program will....

- open a connection to the hardware via the OCX library API using the <code>open\_backplane</code> routine. The <code>open\_backplane</code> function will:
  - o call ocxcip open to get access to the LDM hardware and backplane
  - change the module identity by reading the identity using OCXCip\_GetIdObject, changing the values of the object Id structure, and then setting the identity with the OCXcip\_SetIdObject routine.

The backplane connection service and service callback routines are then registered with the backplane driver using the <code>ocxcip\_RegisterAssemblyObj</code> routine.

- set each of the front panel LEDs:
  - OK LED Module status is set to Solid Green
  - APP LED the User LED is turned off
  - ERR LED LED3 is set to off
- read the series and revision of the API, backplane engine, and device driver using OCXcip\_GetVersionInfo and prints it to the console.
- call print\_rack\_information to read the size and modules in the current rack using OCXcip\_GetActiveNodeTable and prints to the console. Additionally, this routine reads detailed information about the controller in Slot 0 using the OCXcip\_GetExDevObject routine and prints the information to the console.
- display "Run" on the LDM front panel using a call to Display.

The program enters a main infinite loop and waits for the ControlLogix controller to open a connection to the MVI56E-LDM. Once the connection is established:

- the LDM module's status is changed to connected and owned using two calls to OCXcip\_SetModuleStatusWord.
- the rack information is printed to the console again
- the entire tag database is read and printed to the console using <code>open\_tag\_dbase</code>.

### *This routine executes the following:*

- Creates a handle allowing access to the tag database of the controller by invoking OCXcip\_CreateTagDbHandl. Options for accessing the database are set using OCXcip\_SetTagDbOptions.
- A test is then made to ensure that the local copy of the database matches the controller's copy of the tag database. This is done using the <code>ocxcip\_TestTagDbVer</code> routine which will return a database empty error on the first invocation, causing the local database to be rebuilt with the <code>ocxcip\_BuildTagDb</code> routine.
- The database contents are then printed to the console via print\_database\_symbols. print\_data\_symbols calls OCXcip\_GetSymbolInfo for each symbol (i.e., Tag) in the controller. It prints the name, dimensions if its an array, the element size, and the type of each tag. If the type is simple, print\_cip\_data\_type is called. If the type is a structure, print\_structure\_info is called to print information about each element of the structure. print\_structure\_info uses OCXcip\_GetStructInfo to get information about a structure and then prints the name, data type, number of members, and overall size to the console. It then request info about each member using OCXcip\_GetStructMbrInfo and prints that information (name, array dimension, offset in structure, element size, and data type) to the console. Again, a data type may be simple (print\_cip\_data\_type) or a structure which causes a recursive invocation of the print\_structure\_info routine.
- In the main program, print\_tag\_info is called on "index". This routine uses OCXcip\_GatTagDbTagInfo to get information about this tag and prints that info to the console.
- The main loop then calls print\_controller\_status to check for changes in controller status. This routine uses <code>ocxcip\_GetDeviceIdStatus</code> to check the fault state, run mode, and key switch mode of the controller. If any of these states change, the new state is printed to the console.
- The main loop then uses <code>ocxcip\_AccessTagData</code> to read the value of the tag "LDM\_Test". The value of this tag is then incremented and written back to the controller using the <code>ocxcip AccessTagData</code> routine.

# 4.15 Ethernet Communications Sample

The Ethernet Communications program illustrates how to interact with the MVI56E-LDM using both of its Ethernet ports as both a server and a client communicating through the backplane to send and receive data. The sample also uses multi-threading in order to run as both a server and client asynchronously.

Two computers are recommended with TCP Stress Tester within two separate subnets.

#### First Computer

Set up TCP Stress Tester as a server:

- Port: 5000
- Connection: TCP
- Send Speed: Single
- Type: Server

Subnet Example: 10.1.3.x (or default 192.168.0.250)

Select **Open** and allow the TCP Stress Tester to listen once the sample program launches.

| - 2  | tart.            | [            |                   |
|------|------------------|--------------|-------------------|
| Dat  | a to Send        |              |                   |
| æ    | ← ASCII<br>← HEX | Hello        | -                 |
|      |                  | 4            | ,-                |
| r    | Send File        |              |                   |
| Ē    | Single           | ← Continuous | 00 1 Milliseconds |
| reet | Monksettin       | 25 0 250     |                   |
| -    | tange   192      | Constant of  |                   |
| 5    | Port             | F TCP UDP    | Client F Server   |
|      | Open             |              |                   |

#### Second Computer

Set up TCP Stress Tester as a client:

- Port: 6000
- Connection: TCP
- Send Speed: Single
- Type: Client

Subnet Example: 10.1.2.x (or default 192.168.1.250).

Ensure that you type the HOST address as one of the two Ethernet ports available on the MVI56E-LDM (information to access / set IP addresses in the LDM is discussed later)

| Cuit<br>(* | a to Send<br>String<br>& ASCII<br>C HEX | world                 | *             |
|------------|-----------------------------------------|-----------------------|---------------|
| c.         | Send File                               | 4                     |               |
| Net        | File<br>Single<br>workSetting           | Continuous ∫500<br>gs | Milliseconds  |
| 64         | Host 10.1                               | 2.250                 | iert C Server |

- 1 Launch the sample ladder for the MVI56E-LDM in RSlogix5000. Please observe that the module is not proceeding with I/O communications. This is normal. The sample program will initiate backplane communication.
- **2** To communicate on the MVI56E-LDM, open a serial connection (baud 115200) to the COM port of choice on either of the two computers.
- **3** To change Ethernet port IP addresses to use the subnets chosen temporarily, type in the terminal console:

if config eth0 x.x.x.x where 'x' is your IP address of choice for Ethernet Port 0. if config eth1 x.x.x.x where 'x" is your IP address of choice for Ethernet Port 1.

- 4 Navigate to the directory /psft/sample.
- **5** Type the command ./enet\_application x.x.x.x where 'x' is the destination IP address of the server running TCP Stress Tester.

# 4.15.1 Initiating External Client Communication

On the second computer, select 'open' once the Ethernet Communications sample is running (you may have to click twice depending on your computer).

Once the program is running and both TCP Tester server and client information is established, data is received through the backplane and to/from the TCP Stress Testing applications and RSlogix5000. The program modifies the tags within RSlogix5000 using the sample ladder provided with any string input:

- Input Tags: 0-9 are modifiable by the MVI56E-LDM client for the MVI56E-LDM.
- Output Tags: 0-9 are modifiable by the TCP Tester server for the MVI56E-LDM.
- Input Tags: 11-20 are modifiable by the MVI56E-LDM server of the MVI56E-LDM.
- Output Tags: 10-19 are modifiable by the TCP Tester client of the MVI56E-LDM

Please note that it is recommended to set the 'Style' in RSlogix5000 to 'ASCII' instead of INT or Hex due to the way that RSlogix5000 interprets bytes and byte order.

RSlogix5000 creates a high byte and low byte for each tag in its database. For example, if the word 'Hello!' was typed from the TCP Stress Tester, RSlogix5000 would separate the values to:

- 'eH'
- '||'
- '!o'

Since the values are read in byte order (from right most to left most), there is a high byte and low byte used and RSlogix5000 combines those byte values in you choose to view it as in INT or Hex value.

For example, the letters 'te' in a single tag are separated and combined as follows:

| E | Binary Value:       | 0111010               | 0 011 | 0010     |                   |
|---|---------------------|-----------------------|-------|----------|-------------------|
|   | E-Local:5:0         | {}                    | {}    |          | AB:1756_MODULE_IN |
|   | E-Local:5:0.Data    | {}                    | {}    | ASCII    | INT[248]          |
|   | E-Local:5:0.Data[0] | 2#0111_0100_0110_0101 |       | Binary 👻 | INT               |

| ASCII:              | t    | е  |       |                   |
|---------------------|------|----|-------|-------------------|
| E-Local:5:0         | {}   | {} |       | AB:1756_MODULE_IN |
| Local:5:0.Data      | {}   | {} | ASCII | INT[248]          |
| ± Local:5:0.Data[0] | 'te' |    | ASCII | INT               |

#### Combined Binary Value: 0111010001100101 = 29797 int

| E-Local:5:0         | {}    | () |         | AB:1756_MODULE_IN |
|---------------------|-------|----|---------|-------------------|
| - Local:5:0.Data    | {}    | {} | ASCII   | INT[248]          |
| + Local:5:0.Data[0] | 29797 |    | Decimal | INT               |

#### ASCII (INT Value): 101 116

CLIENT: Broadcasting Message to External Server: 101, 116, 1.6, 115, 109, 32, 1 15, 101, 97, 115, 101

The sample application can have its sample ladder input tags modified via TCP Stress Tester either through the external server or client by creating any string value up to 10 tag entries long (20 characters total, including spaces):

| Dat | a to Send   |            |   |
|-----|-------------|------------|---|
| æ   | <pre></pre> | 3 12 52 15 |   |
|     |             | 4          |   |
|     | Send File   |            | _ |

Select **START** to transmit the data from the computer into the module and backplane. It is then updated in RSlogix5000 with the appropriate number associations.

As mentioned earlier, all character data is sent to RSLogix in sets of two per tag since each tag is 16 bits in length and each ASCII character resides in 8 bits (one byte). All ASCII information for each tag reads from right to left (low byte to high byte) as shown in the following example:

|                                                                                                    | A S D D BY R R. Materia                                                                                                    | - 10                                                                   |                                 |          |                   |                                 |                 |               |
|----------------------------------------------------------------------------------------------------|----------------------------------------------------------------------------------------------------|------------------------------------------------------------------------|---------------------------------|----------|-------------------|---------------------------------|-----------------|---------------|
| Park Mode     Park Mode     Park Mode | 3 glann/07                                                                                                    |                                                                        |                                 |          |                   |                                 |                 |               |
| Controller Organizer                                                                                                    | · # X Scope Strolog, LDM_C - Show All ap                                                                                                    |                                                                        | 7                               |          | • 2./             | Name Film.                      |                 |               |
| . 158 Controller Profatt, LDM, Example                                                                                                    | Name                                                                                                    | 22(4) Value •                                                          | Force Mark .                    | 554e     | Data Type         | Devoiption                      | · Popertes      |               |
| Controller Lags                                                                                                    | BLX3907                                                                                                    | 1000                                                                   | Contraction of the local sector | Decinal  | 8000.             |                                 | 5 (FE) 41       |               |
| the Control of Parameter                                                                                                    | + 8U/3901_CMD5                                                                                                    | [md]                                                                   | Sec.1                           |          | 1101M_Cmd108      | Shuchae to hold commands to ex- | C. Correct      |               |
| D In Tasks                                                                                                    | Calificat                                                                                                    |                                                                        |                                 | Onimal   | BOOL              |                                 | Name            | Local 11 Data |
| in the Main Task                                                                                                    | + EuroMage                                                                                                    | Lud                                                                    | Lord                            |          | ITOTIK_E verifing | Event Message data received his | Umper           |               |
| In Ca MainProgram                                                                                                    | 4 index                                                                                                    | 3                                                                      |                                 | Oecanal  | DINT              |                                 | Type            | firme .       |
| Program Tags                                                                                                    | + LOM_Data_Slav5                                                                                                    | feed                                                                   | food                            |          | ModuleDwill70     | -                               | Alex For        |               |
| ThanRoutine                                                                                                    | # LON, Text                                                                                                    |                                                                        |                                 | Oricinal | DINT              |                                 | Base Tag        |               |
| autput, count, loop                                                                                                    | + Lond 1C                                                                                                    | [red]                                                                  | [real                           |          | A81756_NODU       | -                               | Data Type       | INT           |
| ResulDataLDM_SS                                                                                                    | - Local 11                                                                                                    | See find                                                               | Lord                            |          | AB 1756, MODU     |                                 | Some            | prodet,       |
| WviteDutaLDM_55                                                                                                    | - Lonal 11 Data                                                                                                    | and a second                                                           | E                               | Oncinal  | INT[250]          |                                 | Diana rocess    | PRODUCTION OF |
| Unscheduled Programs / Phases                                                                                                    | + Local 11 Data[0]                                                                                                    | 11/8*                                                                  |                                 | ASCI     | INT               | -                               | Constant        | The second    |
| () (1) Motion Groups                                                                                                    | + Local110ate[1]                                                                                                    | *93*                                                                   |                                 | ASOI     | INT .             |                                 | Fedaret         |               |
| Ungrouped Aves                                                                                                    | + Local11Date[2]                                                                                                    | 1841                                                                   |                                 | ASCI     | INT .             |                                 | Vable           |               |
| Add-On Instructions                                                                                                    | + Loost 11 Date[3]                                                                                                    | 12.0                                                                   |                                 | ASCI     | INT               |                                 | Description     |               |
| i) 😋 Data Types                                                                                                    | # Local11Deta[4]                                                                                                    | 161                                                                    |                                 | ASOR     | INT               |                                 | Description     |               |
| E - d User-Defined                                                                                                    | H-Louit1Date[5]                                                                                                    | "Inter-                                                                | _                               | ASCI     | INT.              |                                 | Source          |               |
| E - E Strings                                                                                                    | + Local11Deta[6]                                                                                                    | 14004001                                                               |                                 | ASO      | INT               |                                 | - Outa          |               |
| a had-on-period                                                                                                    | + Local 11Deta[7]                                                                                                    | 0                                                                      |                                 | Oecanal  | INT .             | -                               | R. Produced Car |               |
| a block in Padarad                                                                                                    | + Local 11 Data[1]                                                                                                    |                                                                        |                                 | Decimal  | INT.              |                                 | a Linearent Lin |               |
| Transfe                                                                                                    | * Local 11Delet1                                                                                                    |                                                                        |                                 | Ovcinal  | ast .             |                                 |                 |               |
| 0 Configuration                                                                                                    | + Local 11 Data[10]                                                                                                    | 0                                                                      |                                 | Oecinal  | 347.              |                                 |                 |               |
| the 1756 Backplane 1756-Ad                                                                                                    | + Local 11 Data[11]                                                                                                    | 0                                                                      |                                 | Decimal  | avt.              |                                 |                 |               |
| St (011756-L63 Profest LDM Exemple                                                                                                    | H Local 11 Deta(12)                                                                                                    | 0                                                                      |                                 | Oncimal  | INT               |                                 |                 |               |
| 1 (111756-MODULE MYDRE LDM                                                                                                    | + Local11Date[13]                                                                                                    | 0                                                                      |                                 | Oncinal  | INT               |                                 |                 |               |
| B (2) ETSI-ENET/A ENET                                                                                                    | + + Munitor Tags (Edi Tags /                                                                                                    |                                                                        | 1.                              |          |                   |                                 |                 |               |
| - A Disease                                                                                                    | Energy Forting 'BeadDatally 55<br>Linking routing 'BeadDatally 55<br>Linking routing 'Presentation's<br>Beading routing forting<br>Beading ChargeLog<br>Capiete - 0 error(s). 1 warning<br>* | of program "MainPr<br>' of program "MainPr<br>Sgram "StartTp."<br>p(s) | ograa'                          |          |                   |                                 |                 |               |

All information regarding the sending and receiving of both client and server, as well as to and from RSlogix is displayed on the serial output window.

| COMI -           | PUTTY            |          |      |          |         |     |     |  |  |  | - 0 | X   |
|------------------|------------------|----------|------|----------|---------|-----|-----|--|--|--|-----|-----|
| CLIENTS          | Output to Back   | Plane    |      |          |         |     |     |  |  |  |     | -   |
|                  | INTEGER VALUE:   | 68       |      |          |         |     |     |  |  |  |     |     |
|                  | ASCII VALUE:     |          |      |          |         |     |     |  |  |  |     |     |
| CLIENT:          | Output to Back   | Plane    |      |          |         |     |     |  |  |  |     |     |
|                  | INTEGER VALUE:   | 77       |      |          |         |     |     |  |  |  |     |     |
|                  | ASCII VALUE:     |          |      |          |         |     |     |  |  |  |     |     |
| CLIENT:          | Broadcasting 1   | Nessage  |      | External | Server: | 73, | 53, |  |  |  |     |     |
| CLIENT:          | Please type re-  | quest i  |      | slogix   |         |     |     |  |  |  |     |     |
| Data su          | coessfully rece. | ived     |      |          |         |     |     |  |  |  |     |     |
| CLIENT:          | Broadcasting 1   | Nessage  |      | External | Server: | 73, | 53, |  |  |  |     |     |
| Updatin          | RSlogix with     | informa  | tion | from CL  | IENT    |     |     |  |  |  |     |     |
| CLIENT:          | Output to Back   | Plane    |      |          |         |     |     |  |  |  |     |     |
|                  | INTEGER VALUE:   | 33       |      |          |         |     |     |  |  |  |     | 1.1 |
|                  | ASCII VALUE:     | м        |      |          |         |     |     |  |  |  |     |     |
| CLIENT:          | Output to Back   | Plane    |      |          |         |     |     |  |  |  |     |     |
|                  | INTEGER VALUE:   | 86       |      |          |         |     |     |  |  |  |     |     |
|                  | ASCII VALUE:     |          |      |          |         |     |     |  |  |  |     |     |
| CLIENT:          | Output to Back   | Plane    |      |          |         |     |     |  |  |  |     |     |
|                  | INTEGER VALUE:   | 13       |      |          |         |     |     |  |  |  |     |     |
|                  | ASCII VALUE:     |          |      |          |         |     |     |  |  |  |     |     |
| CLIENT:          | Output to Back   | Plane    |      |          |         |     |     |  |  |  |     |     |
|                  | INTEGER VALUE:   | 23       |      |          |         |     |     |  |  |  |     |     |
|                  | ASCII VALUE:     |          |      |          |         |     |     |  |  |  |     |     |
| CETEML:          | vetput to sack   | Flane    |      |          |         |     |     |  |  |  |     |     |
|                  | INTEGER VALUE:   | 34       |      |          |         |     |     |  |  |  |     |     |
| OF TRAFF.        | ABCLL TALOS:     |          |      |          |         |     |     |  |  |  |     |     |
| CULDIT:          | tumpopo usting.  | Figure . |      |          |         |     |     |  |  |  |     |     |
|                  | LALDON TALOS.    |          |      |          |         |     |     |  |  |  |     |     |
| OF TRAFF         | ANTENAT TA Back  | tiane .  |      |          |         |     |     |  |  |  |     |     |
| Contraction of a | THITECED USINE.  | 15       |      |          |         |     |     |  |  |  |     |     |
|                  | LECTT VELLE:     |          |      |          |         |     |     |  |  |  |     |     |
| CT. TEMPT        | durant to Back   | Plane    |      |          |         |     |     |  |  |  |     |     |
|                  | INTEGER VALUE:   | 76       |      |          |         |     |     |  |  |  |     |     |
|                  | ASCII VALUE:     |          |      |          |         |     |     |  |  |  |     |     |
| CLIENTS          | output to Back   | Plane    |      |          |         |     |     |  |  |  |     |     |
|                  | INTEGER VALUE.   | 68       |      |          |         |     |     |  |  |  |     |     |
|                  | ASCII VALUE:     |          |      |          |         |     |     |  |  |  |     |     |
| CLIENT:          | Output to Back   | Plane    |      |          |         |     |     |  |  |  |     |     |
|                  | INTEGER VALUE:   | 77       |      |          |         |     |     |  |  |  |     |     |
|                  | ASCII VALUE:     |          |      |          |         |     |     |  |  |  |     | -1  |

The following diagram shows the multi-threading hierarchy. All threads (excluding the main thread) can be removed/disabled and the sample will continue to function as directed, excluding the functionality of the removed thread and any child threads associated with it.

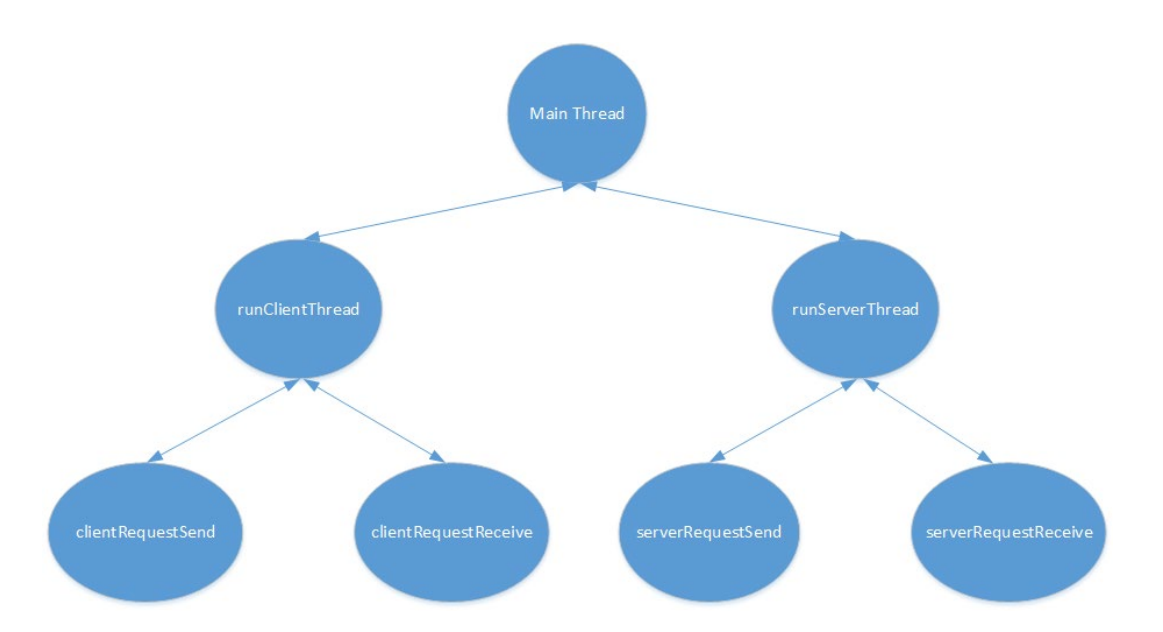

# 4.16 Serial Application Sample

Serial\_Application shows an example of how the LDM module can be used to communicate to an end device to transmit/receive ASCII strings from the ControlLogix processor through the backplane to the LDM module on the bottom serial port (default application port). This same sample program will stream ASCII data into the module from the end device on the same serial port and send the data to the backplane to the controlLogix.

Send out number of bytes entered in Write\_Byte\_Cnt Controller tag continuously after the Serial\_App\_Sample\_WriteTrigger tag has been triggered from the default application port.

Streams in ASCII data from the end device into the Controller tag Local:1:I.Data.

Note: Use HyperTerminal or a similar program to perform the following steps.

- **1** Open HyperTerminal.
- 2 Enter a name and choose an icon for the connection.

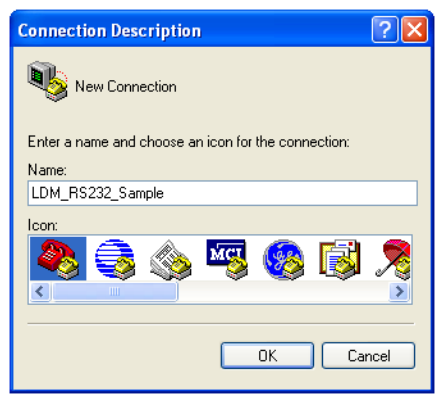

3 Choose the appropriate COM port.

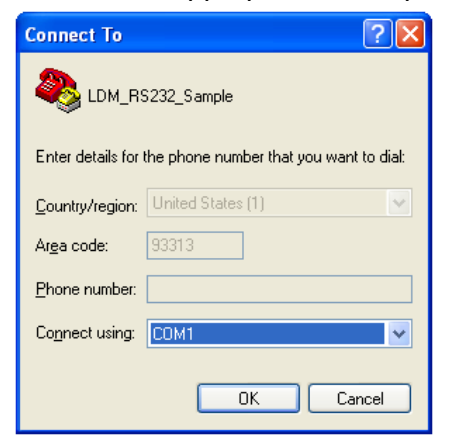

Use the following settings for the Serial\_Application program.
 Bits per second: 115200
 Data bits: 8
 Parity: None
 Stop bits: 1
 Flow Control: None

| OM1 Properties     |          | 20       |
|--------------------|----------|----------|
| Port Settings      |          |          |
| Bits per second:   | 115200   | ~        |
| <u>D</u> ata bits: | 8        | ~        |
| Parity:            | None     | ~        |
| <u>S</u> top bits: | 1        | ~        |
| Elow control:      | None     | ~        |
|                    | Bestore  | Defaults |
| 0                  | K Cancel |          |

- **5** Under the ASCII Setup, check the *Echo typed character locally* box. This will allow you to see the stream data being sent to the MVI56E-LDM on the HyperTerminal screen.
- 6 Click **OK**. Keep HyperTerminal open since it will be used again after you complete the following sections.

| ASCII Setup 🛛 💽 🔀                                                                                                    |
|----------------------------------------------------------------------------------------------------|
| ASCII Sending                                                                                                    |
| Send line ends with line feeds                                                                                                    |
| Echo typed characters locally                                                                                                    |
| Line delay: 0 milliseconds.                                                                                                    |
| Character delay: 0 milliseconds.                                                                                                    |
| ASCII Receiving           Append line feeds to incoming line ends           Force incoming data to 7-bit ASCII           Yrap lines that exceed terminal width |
| OK Cancel                                                                                                    |

# 7 Use PUTTY or Telnet to log into the module. RA56-dATM login: root Password: password

**Note:** After the first successful login, you will be prompted to change the password. Be sure to record the new password in a safe place for future reference.

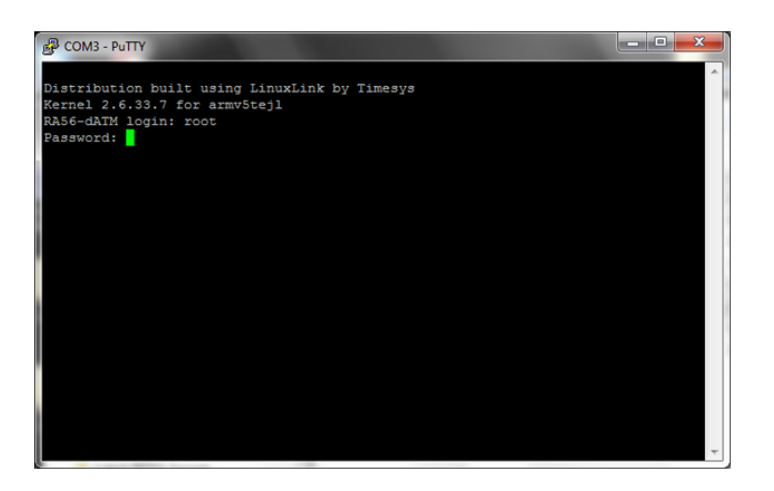

8 Change the directory to /psft/sample.

| *<br>* pwd<br>/psft/sample<br>* ls<br>Backplane Sample | Ied Sample                          | Server Samnle |         |
|--------------------------------------------------------|-------------------------------------|---------------|---------|
| Client_Sample<br>Enet_Application                      | Serial_Application<br>Serial_Sample | Tag_Sample    | - III + |

**9** Type './' and the name of the sample program that you want to run. In this example, ./Serial\_Application&.

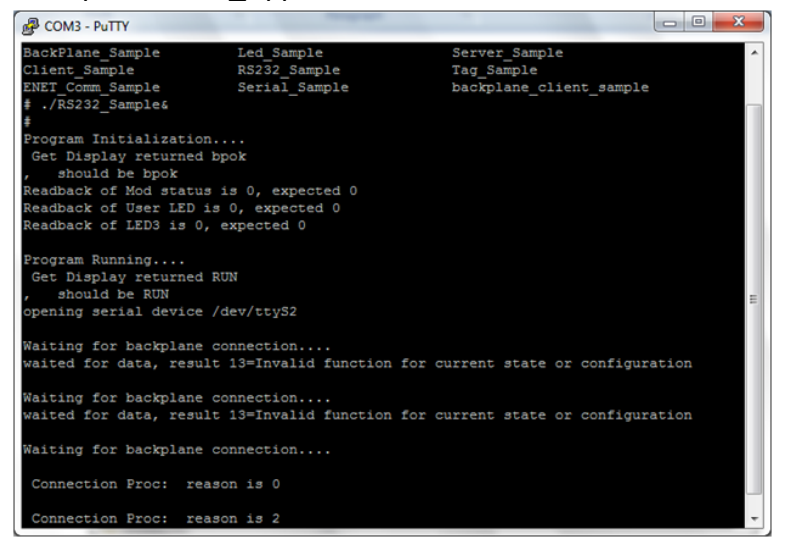

- **10** Keep PUTTY or Telnet open and set up the ControlLogix program as described in the section entitled *Setting Up the ControlLogix 5000*.
- **11** Open the MVI56E-LDM.ACD program and change the appropriate chassis type to match your hardware and firmware.

| 🕷 Controller Pr                | operties - ProSoft_LDM_Example                                                                                           |                             |
|--------------------------------|----------------------------------------------------------------------------------------------------|-----------------------------|
| Date/Time Adva<br>General Seri | anced   SFC Execution   File   Redundancy   Nonvolatile Mer<br>ial Port   System Protocol   User Protocol   Major Faults | mory Memory<br>Minor Faults |
| Vendor:                        | Allen-Bradley                                                                                                    |                             |
| Туре:                          | 1756-L63 ControlLogix5563 Controller Change C                                                                            | Controller                  |
| Revision:                      | 16.20                                                                                                    |                             |
| Name:                          | ProSoft_LDM_Example                                                                                                    |                             |
| Description:                   | Example Logic for MVI56E-LDM                                                                                             |                             |
|                                |                                                                                                    |                             |
| Chassis Type:                  | 1756-A7 7-Slot ControlLogix Chassis                                                                                      |                             |
| Slot                           | 0 -                                                                                                    |                             |
|                                |                                                                                                    |                             |
|                                |                                                                                                    |                             |
|                                |                                                                                                    |                             |
|                                |                                                                                                    |                             |
|                                |                                                                                                    |                             |
|                                | OK Cancel Apply                                                                                                    | Help                        |

| Change Co                  | ntroller                                                        |                                                                                                    | × |
|----------------------------|-----------------------------------------------------------------|----------------------------------------------------------------------------------------------------|---|
| Char<br>cont<br>cont       | nging the controller t<br>roller properties and<br>roller type. | ype will change, delete, and/or invalidate the<br>other project data that is not valid for the new |   |
| From<br>Type:<br>Revision: | 1756-L63<br>16.20                                               | ControlLogix5563 Controller                                                                        |   |
| To<br>Type:                | 1756-L63                                                        | ControlLogix5563 Controller                                                                        | 1 |
| Revision:                  | 16 💌                                                            |                                                                                                    |   |
|                            |                                                                 | OK Cancel Help                                                                                     |   |

**12** Download the MVI56E-LDM.ACD file in the ControlLogix processor by choosing **Communications > Who Active > Download**.

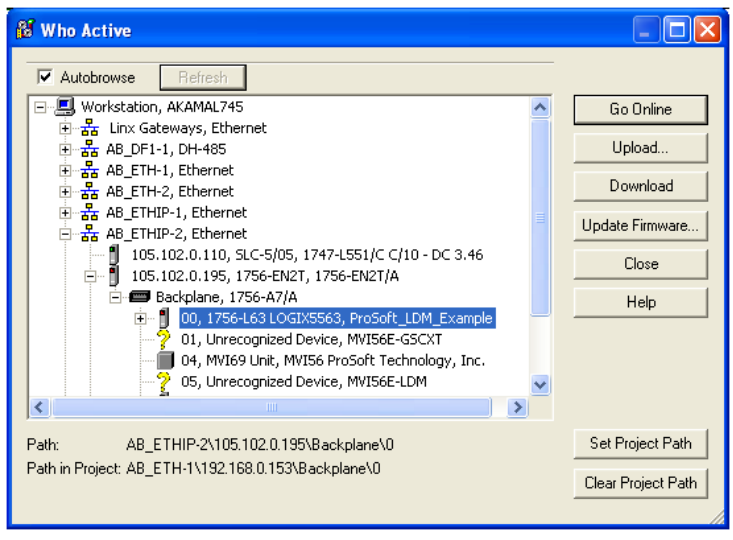

**13** Trigger Serial\_ENET\_App\_Sample\_On\_Trigger by right-clicking on the Controller tag and choosing **TOGGLE BIT**.

| Controller Produkt_pDH_Example                                                                                                    |   | LINE HE WHERE                                                                                                    | [6d 00]                                                                                                    |                                                                                                    |
|----------------------------------------------------------------------------------------------------|---|----------------------------------------------------------------------------------------------------|----------------------------------------------------------------------------------------------------|----------------------------------------------------------------------------------------------------|
| Conservations<br>Conservations<br>Conser | 2 | 17. Tupo<br>Mar Ind. M.C. (ay, Sayan, So, Sayan<br>Ind. M.C. (ay, Sayan, So, Sayan, So, Sayan, So, Sayan, So, Sayan, So, Sayan, So, Sayan, So, Sayan, So, Sayan, S | Seed_Set7_set_Sample_jik<br>Seed_Set7_set_Sample_jik<br>Her Trace<br>Her Trace<br>Her Trace<br>Her Trace<br>Her Trace<br>Her Trace<br>Her Trace<br>Her Trace<br>Her Trace | (1997)<br>(1997)<br>(1997) |
| (Anthe Sequence Sequence)                                                                                                    |   |                                                                                                    |                                                                                                    | Man<br>Sorie Sta<br>Geric Land (Deal)<br>John (1997)<br>Man<br>Sorie (192)<br>Der Land (Deal)<br>Sorie (192)<br>Der Land (Deal)<br>Man<br>Sorie (193)                                                                                                    |

**14** This allows the MVI56E-LDM module to send out the text 'world!' to the console.

| 🍣 p - HyperTerminal                                                                                                    |                                      |
|----------------------------------------------------------------------------------------------------|--------------------------------------|
| Ele Edit Yew Gall Iransfer Help                                                                                                    |                                      |
| 🗅 🚅 📨 💲 💷 🎦                                                                                                    |                                      |
| world!<br>world!<br>world! |                                      |
| Connected 00:11:26 Auto detect 115200 8-M                                                                                                    | 1 SCROLL CAPS NUM Capture Print echo |

**15** You can view how the stream of data is accepted by the LDM module by untoggling the *Serial\_App\_Sample\_WriteTrigger* and typing a string of characters on the console.

| Niegie 5000 - Protett 104, Example in ARTS61_LD4, ACD [1                                                                                                    | 154 LA3] - [MainProgram - MainBautine]                                                                                                    |                                  |                                    | E1                                                                                                    |
|----------------------------------------------------------------------------------------------------|----------------------------------------------------------------------------------------------------|----------------------------------|------------------------------------|----------------------------------------------------------------------------------------------------|
| We fill New Search Logic Communications Fault Window relay                                                                                                    |                                                                                                    |                                  |                                    |                                                                                                    |
| Anne De Rochade (X. 1997)                                                                                                    | A start of the log of the log of | FIR & 18(1) Connector            | ાત્મના 🔄 જીઉદ્યોદ્ય કિંદ્યાલા કાલા |                                                                                                    |
| Consider Article (Longes                                                                                                    |                                                                                                    | দামাহা বাহা পালা দ <u>লি</u> পাল | (c) (0)                            | Increase<br>(ITES)<br>Increase Lose(Lose()<br>Increase<br>Increase<br>In |
| Bit methods.ptm           Bit methods           Bit methods | s - State Martingson (State State                                                                                                    | ne.Det.Aug.Sent.Oc.Sour          | tung under lager                   | The second second secon                                                                                                    |
| Latte (squar, har)<br>alter                                                                                                    |                                                                                                    |                                  |                                    | Dest Locat 1 Street 1<br>(1996)<br>Sortine (1996)<br>Dest Locat 1 Street 1<br>(2007)<br>Dest Locat 1 Street 1<br>(2007)<br>Dest Locat 1<br>(2007)<br>Dest Locat 1<br>(2007)<br>Des                                                                                                    |
|                                                                                                    | a la Manada                                                                                                    |                                  |                                    | Dent Local 10 Dent Local 10 Dent Local 10 Dent Local 10 Dent Local 10 Dent Local 10 Dent Local 10 Dent 10 Dent                                                                                                    |

**16** The letter 'h' appears in the location *Local:1:I.Data*. Make sure that the Style column in the ControlLogix is set to *ASCII*.

| n P. Containe CK.                                                                                                    |                  |                                           |                               |                                                |               |                                              |
|----------------------------------------------------------------------------------------------------|------------------|-------------------------------------------|-------------------------------|------------------------------------------------|---------------|----------------------------------------------|
|                                                                                                    |                  |                                           |                               |                                                |               |                                              |
| Ed too is                                                                                                    | See Scholar (M C | Annual Mc Incodelli Contail Communitation | N. Counter N. Kound and P. N. | N HINMAN AND AND AND AND AND AND AND AND AND A | a manager and | A DESIGNATION OF A DESIGNATION               |
| Controller Tage                                                                                                    | line .           | 1 View + 10                               | calified + 1944               | Data Tape                                      | Decesies      | C. T. B. B. B. B. B. B. B. B. B. B. B. B. B. |
| Controller Fault Handler                                                                                                    | + roles          | 200                                       | Designal                      | DAT                                            |               |                                              |
| Tanks                                                                                                    | + site, feet     | 25985                                     | Decord                        | DMF                                            |               |                                              |
| is maritan                                                                                                    | + Laud 1 C       | freed                                     | look                          | AB 1796, MODULE CO                             |               |                                              |
| i 🚯 Hatilhopati                                                                                                    | < Local 13       | Sec. 1                                    | dinak:                        | AB 1756, MODULE_IN.                            |               |                                              |
| Prop an Tage                                                                                                    | + Louis 11Date   | Erral                                     | front All a                   | INT[70]                                        |               |                                              |
| and card last her                                                                                                    | + Lood 10        | final                                     | had                           | AR 1796, MODULE, IN                            | -             |                                              |
| Enalizate Int                                                                                                    | + sufacts        | first                                     | Seculi Decinal                | DACTU                                          |               |                                              |
| nia Topen<br>Guora California<br>B. 200-pa<br>B. Makhanol<br>B. Makhanol<br>B. Makhanol<br>B. Makhanol<br>B. California<br>Makhanol<br>California<br>B. California<br>B. California                                                                                                    |                  |                                           |                               |                                                |               |                                              |
| An Igner<br>(Jano Callund<br>2016)<br>Rosaline<br>Rosaline<br>Rosaline<br>Rosaline<br>Configuration<br>Configuration<br>Configuratio<br>Configuration<br>Configuration<br>Configuration<br>Configuration<br>Configur                                                                 |                  |                                           |                               |                                                |               |                                              |
| rat type<br>(an obline)<br>Brown<br>Brown<br>Brown<br>Browner<br>Browner<br>Brow                                                       |                  |                                           |                               |                                                |               |                                              |
| tar Igen<br>a man Oliman<br>Market<br>Market |                  |                                           |                               |                                                |               |                                              |

**17** You can also observe this on the console port as well.

| Putty                              |   |
|------------------------------------|---|
| read_byte_buff[0] = 119            | A |
| read_byte_buff[0] = w              |   |
| <pre>read_byte_buff[1] = 111</pre> |   |
| <pre>read_byte_buff[1] = o</pre>   |   |
| <pre>read_byte_buff[2] = 114</pre> |   |
| <pre>read_byte_buff[2] = r</pre>   |   |
| read_byte_buff[3] = 108            |   |
| read_byte_buff[3] = 1              |   |
| <pre>read_byte_buff[4] = 100</pre> |   |
| read_byte_buff[4] = d              |   |
| read_byte_buff[5] = 33             |   |
| read_byte_buff[5] = !              |   |
| read_byte_buff[6] = 13             |   |
| read_byte_buff[6] =                |   |
| read_byte_buff[7] = 0              |   |
| read_byte_buff[7] =                |   |
| <pre>read_byte_buff[8] = 10</pre>  |   |
| read_byte_buff[8] =                |   |
| <pre>read_byte_buff[9] = 0</pre>   |   |
| read_byte_buff[9] =                |   |
| write_buff[0] is: 104              | E |
| write_buff[0] is: h                | • |

# 5 CIP API Functions

The following table lists the CIP API Library functions. Details of each function follow in subsequent sections:

| Function Category       | Function                                                                                                    |
|-------------------------|----------------------------------------------------------------------------------------------------|
| Initialization          | OCXcip_Open - Starts the backplane engine and initializes access to the CIP API.                                                                                                    |
|                         | OCXcip OpenNB - Allows access without opening backplane access.                                                                                                    |
|                         | OCXcip_Close - Terminates access to the CIP API.                                                                                                    |
| Object Registration     | OCXcip_RegisterAssemblyObj - Registers all instances of the                                                                                                    |
| , ,                     | Assembly Object, enabling other devices in the CIP system to establish connections with the object. Callbacks are used to handle connection and service requests                      |
|                         | OCXcip_UnregisterAsssemblyObj - Unregisters all instances of the<br>Assembly Object that had previously been registered. Subsequent<br>connection requests to the object are refused. |
| Callback Registration   | OCXcip_RegisterFatalFaultRtn - Registers a fatal fault handler routine.                                                                                                    |
|                         | OCXcip_RegisterResetReqRtn - <b>Registers a reset request handler</b> routine.                                                                                                    |
| Connected Data Transfer | OCXcip_WriteConnected - Writes data to a connection.                                                                                                    |
|                         | OCXcip_ReadConnected - Reads data from a connection.                                                                                                    |
|                         | OCXcip_WaitForRxData - Blocks until new data is received on                                                                                                    |
|                         | OCXcip_ImmediateOutput - Transmit output data immediately.                                                                                                    |
|                         | OCXcip WriteConnectedImmediate - Update and transmit output data                                                                                                    |
|                         | immediately.                                                                                                    |
| Tag Access              | OCXcip_AccessTagData - Read and write Logix controller tag data.                                                                                                    |
|                         | OCXcip_AccessTagDataAbortable - Abortable version of OCXcip_AccessTagData.                                                                                                    |
|                         | OCXcip CreateTagDbHandle - Creates a tag database handle.                                                                                                    |
|                         | OCXcip_DeleteTagDbHandle - Deletes a tag database handle and                                                                                                    |
|                         | releases all associated resources.                                                                                                    |
|                         | OCXcip_SetTagDbOptions - Sets various tag database options.                                                                                                    |
|                         | OCXcip_BuildTagDb - Builds of rebuilds a lag database.                                                                                                    |
|                         | with the device program version red when the tag database was created                                                                                                    |
|                         | OCXcip GetSymbolInfo - Get symbol information.                                                                                                    |
|                         | OCXcip_GetStructInfo - Get structure information.                                                                                                    |
|                         | OCXcip_GetStructMbrInfo - Get structure member information.                                                                                                    |
|                         | OCXcip_GetTagDbTagInfo - Get information for a fully qualified tag                                                                                                    |
|                         | name.                                                                                                    |
|                         | Ocxcip_AccessiagDatabb - Nead and/or while multiple tags.                                                                                                    |
| Messaging               | OCXcip_GetDeviceICPObject - Reads a device's ICP object.                                                                                                    |
|                         | OCXcip GetDeviceIdStatus - Read a device's status word.                                                                                                    |
|                         | OCXcip GetExDevObject - Read a device's extended device object.                                                                                                    |
|                         | OCXcip_GetWCTime - Read the Wall Clock Time from a controller.                                                                                                    |
|                         | OCXcip_SetWCTime - Set a controller's Wall Clock Time.                                                                                                    |
|                         | OCXcip_GetWCTimeUTC - Read a controller's Wall Clock Time in UTC.                                                                                                    |
|                         | OCXcip_SetWCTimeUTC - Set a controller's Wall Clock Time in UTC.                                                                                                    |

| Function Category  | Function                                                                                                    |
|--------------------|----------------------------------------------------------------------------------------------------|
| Callback Functions | <pre>connect_proc - Application function called by the CIP API when a<br/>connection request is received for the registered object.<br/>service_proc - Application function called by the CIP API when a<br/>message is received for the registered object.<br/>fatalfault_proc - Application function called if the backplane device<br/>driver detects a fatal fault condition.</pre>                                                                                                    |
| Miscellaneous      | <ul> <li>OCXcip_GetIdObject - Returns data from the module's Identity Object.</li> <li>OCXcip_SetIdObject - Sets the module's Identity Object.</li> <li>OCXcip_GetActiveNodeTable - Returns the number of slots in the local rack and identifies which slots are occupied by active modules.</li> <li>OCXcip_MsgResponse - Send the response to an unscheduled message.</li> <li>This function must be called after returning OCX_CIP_DEFER_RESPONSE from the service_proc callback routine.</li> <li>OCXcip_GetVersionInfo - Get the CIP API version information.</li> <li>OCXcip_GetUserLED - Get the state of the user LED.</li> <li>OCXcip_GetModuleStatus - Get the state of the status LED.</li> <li>OCXcip_GetLED3 - Get the state of the estatus LED.</li> <li>OCXcip_SetLED3 - Set the state of the err LED.</li> <li>OCXcip_SetDisplay - Display characters on the alphanumeric display.</li> <li>OCXcip_GetSwitchPosition - Get the state of the board jumpers.</li> <li>OCXcip_GetSwitchPosition - Get the state of the board jumpers.</li> <li>OCXcip_Step - Delay for specified time.</li> <li>OCXcip_Calculate CRC - Generates a 16-bit CRC over a range of data.</li> <li>OCXcip_GetModuleStatusWord - Read the module status attribute in the ID object.</li> </ul> |

# 5.1 CIP API Initialization Functions

# OCXcip\_Open

#### Syntax

int OCXcip\_Open(OXCHANDLE \*apihandle);

#### Parameters

| apiHandle | pointer to variable of type OCXHANDLE |
|-----------|---------------------------------------|

#### Description

ocxcip\_open acquires access to the CIP API and sets apiHandle to a unique ID that the application uses in subsequent functions. This function must be called before any of the other CIP API functions can be used.

**Important:** Once the API has been opened, ocxcip\_Close should always be called before exiting the application.

#### **Return Value**

| OCX_SUCCESS      | API was opened successfully            |
|------------------|----------------------------------------|
| OCX_ERR_REOPEN   | API is already open                    |
| OCX_ERR_NODEVICE | backplane driver could not be accessed |

Note: OCX\_ERR\_NODEVICE will be returned if the backplane device driver is not loaded.

#### Example

#### See Also

OCXcip\_Close

# OCXcip\_OpenNB

#### Syntax

int OCXcip\_OpenNB(OXCHANDLE \*apihandle);

#### Parameters

| apiHandle pointer to variable of type OCXHANDLE |  |
|-------------------------------------------------|--|
|-------------------------------------------------|--|

#### Description

OCXcip\_OpenNB acquires access to the CIP API and sets apiHandle to a unique ID that the application uses in subsequent functions. This function must be called before any of the other CIP API functions can be used.

Most applications will use <code>OCXcpi\_Open</code> instead of this function. This version of the open function allows access to a limited subset of API functions that are not related to the ControlLogix backplane. This can be useful if an application separate from the host application needs access to a device such as the alphanumeric display.

An application should only use either OCXcip\_Open or OCXcip\_OpenNB, never both.

The API functions that can be accessed after calling OCXcip OpenNB are:

OCXcip\_Close OCXcip\_GetDisplay OCXcip\_GetUserLED OCXcip\_GetLED3 OCXcip\_GetIdObject OCXcip\_GetModuleStatus OCXcip\_GetSwitchPosition OCXcip\_GetVersionInfo OCXcip\_ReadSRAM OCXcip\_SetDisplay OCXcip\_SetDisplay OCXcip\_SetUserLED OCXcip\_SetLED3 OCXcip\_SetModuleStatus OCXcip\_Sleep

**Important:** Once the API is opened, OCXCIP Close should always be called before exiting the application.

#### **Return Value**

| OCX_SUCCESS    | API was opened successfully |
|----------------|-----------------------------|
| OCX_ERR_REOPEN | API is already open         |

Note: OCX ERR NODEVICE will be returned if the backplane device driver is not loaded.

#### See Also

OCXcip\_Close
# OCXcip\_Close

### Syntax

int OCXcip\_Close(OCXHANDLE apihandle);

#### Parameters

| apihandle | handle returned by previous call to OCXcip_Open |  |
|-----------|-------------------------------------------------|--|
|-----------|-------------------------------------------------|--|

## Description

This function is used by an application to release control of the CIP API. *apihandle* must be a valid handle returned from ocxcip Open.

**Important:** Once the CIP API has been opened, this function should always be called before exiting the application.

### **Return Value**

| OCX_SUCCESS      | API was closed successfully    |
|------------------|--------------------------------|
| OCX_ERR_NOACCESS | apihandle does not have access |

### Example

```
OCXHANDLE apihandle;
OCXcip_Close (apihandle);
```

## See Also

#### OCXcip\_Open

After the CIP API has been opened, this function should always be called before exiting the application.

# 5.2 Object Registration

## OCXcip\_RegisterAssemblyObj

#### Syntax

| int | OCXcip_RegisterAssemblyObj(OCXHANDL | E apihand   | lle,                |
|-----|-------------------------------------|-------------|---------------------|
|     |                                     | OCXHANDLE * | objHandle,          |
|     |                                     | DWORD       | reg_param,          |
|     |                                     | OCXCALLBACK | (*connect_proc)(),  |
|     |                                     | OCXCALLBACK | (*service_proc)()); |

### Parameters

| apihandle    | handle returned by previous call to OCXcip_Open                                                                               |
|--------------|----------------------------------------------------------------------------------------------------|
| objHandle    | pointer to variable of type OCXHANDLE. On successful return, this variable will contain a value which identifies this object. |
| reg_param    | value that will be passed back to the application as a parameter<br>in the connect_proc and service_proc callback functions.  |
| connect_proc | pointer to callback function to handle connection requests                                                                    |
| service_proc | pointer to callback function to handle service requests                                                                       |

## Description

This function is used by an application to register all instances of the Assembly Object with the CIP API. The object must be registered before a connection can be established with it.

apihandle must be a valid handle returned from MVIcip\_Open.

reg\_param is a value that will be passed back to the application as a parameter in the connect\_proc and service\_proc callback functions. The application may use this to store an index or pointer. It is not used by the CIP API.

connect\_proc is a pointer to a callback function to handle connection requests to the registered object. This function will be called by the backplane device driver when a Class 1 scheduled connection request for the object is received. It will also be called when an established connection is closed. Refer to Callback Functions for information.

service\_proc is a pointer to a callback function which handles service requests to the registered object. This function will be called by the backplane device driver when an unscheduled message is received for the object. Refer to Callback Functions for information.

### **Return Value**

| OCX_SUCCESS                | object was registered successfully   |
|----------------------------|--------------------------------------|
| OCX_ERR_NOACCESS           | handle does not have access          |
| OCX_ERR_BADPARAM           | connect_proc or service_proc is NULL |
| OCX_ERR_ALREADY_REGISTERED | object has already been registered   |

| OCXHANDLE | apihandle; |
|-----------|------------|
| OCXHANDLE | objHandle; |
| MY_STRUCT | mystruct;  |
| int       | rc;        |
|           |            |

OCXCALLBACK MyConnectProc (OCXHANDLE, OCXCIPCONNSTRUC \*); OCXCALLBACK MyServiceProc (OCXHANDLE, OCXCIPSERVSTRUC \*);

// Register all instances of the assembly object rc = MVIcip\_RegisterAssemblyObj( apihandle, &objHandle, (DWORD) &mystruct, MyConnectProc, MyServiceProc, NULL );

if (rc != OCX\_SUCCESS) printf("Unable to register assembly object\n");

### See Also

OCXcip\_UnregisterAssemblyObj connect\_proc service\_proc

# OCXcip\_UnregisterAssemblyObj

#### Syntax

## Parameters

| apihandle | handle returned by previous call to OCXcip_Open |
|-----------|-------------------------------------------------|
| objHandle | handle for object to be unregistered            |

### Description

This function is used by an application to unregister all instances of the Assembly Object with the CIP API. Any current connections for the object specified by <code>objHandle</code> will be terminated.

apihandle must be a valid handle returned from OCXcip\_Open.

objHandle must be a handle returned from OCXcip\_RegisterAssemblyObj.

## **Return Value**

| OCX_SUCCESS               | object was unregistered successfully |
|---------------------------|--------------------------------------|
| OCX_ERR_NOACCESS          | apihandle does not have access       |
| OCX_ERR_INVALID_OBJHANDLE | <i>objHandle</i> is invalid          |

#### Example

```
OCXHANDLE apihandle;
OCXHANDLE objHandle;
```

// Unregister all instances of the object

OCXcip UnregisterAssemblyObj(apihandle, objHandle);

## See Also

OCXcip\_RegisterAssemblyObj

# 5.3 Special Callback Registration

## OCXcip\_RegisterFatalFaultRtn

### Syntax

#### Parameters

| apihandle       | handle returned by previous call to OCXcip_Open |
|-----------------|-------------------------------------------------|
| fatalfault_proc | pointer to fatal fault callback routine         |

#### Description

This function is used by an application to register a fatal fault callback routine. Once registered, the backplane device driver will call <code>fatalfault\_proc</code> if a fatal fault condition is detected.

apihandle must be a valid handle returned from OCXcip Open.

fatalfault proc must be a pointer to a fatal fault callback function.

A fatal fault condition will result in the module being taken offline; that is, all backplane communications will halt. The application may register a fatal fault callback in order to perform recovery, safe-state, or diagnostic actions.

## **Return Value**

| OCX_SUCCESS      | routine was registered successfully |
|------------------|-------------------------------------|
| OCX ERR NOACCESS | handle does not have access         |

## Example

OCXHANDLE apihandle;

```
// Register a fatal fault handler
```

OCXcip\_RegisterFatalFaultRtn(apihandle, fatalfault\_proc);

See Also

fatalfault\_proc

## OCXcip\_RegisterResetReqRtn

### Syntax

## Parameters

| apihandle         | apihandle returned by previous call to OCXcip_Open |
|-------------------|----------------------------------------------------|
| resetrequest_proc | pointer to reset request callback routine          |

### Description

This function is used by an application to register a reset request callback routine. Once registered, the backplane device driver will call <code>resetrequest\_proc</code> if a module reset request is received.

apihandle must be a valid handle returned from OCXcip\_Open.

resetrequest proc must be a pointer to a reset request callback function.

If the application does not register a reset request handler, receipt of a module reset request will result in a software reset (that is, reboot) of the module. The application may register a reset request callback in order to perform an orderly shutdown, reset special hardware, or to deny the reset request.

### **Return Value**

| OCX_SUCCESS      | routine was registered successfully |
|------------------|-------------------------------------|
| OCX_ERR_NOACCESS | apihandle does not have access      |

## Example

OCXCIPHANDLE apihandle;

// Register a reset request handler

OCXcip\_RegisterResetReqRtn(apihandle, resetrequest\_proc);

#### See Also

resetrequest\_proc

## 5.4 CIP Callback Functions

**Note:** The functions in this section are not part of the CIP API, but must be implemented by the application. The CIP API calls the connect\_proc or service\_proc functions when connection or service requests are received for the registered object. The optional fatalfault\_proc function is called when the backplane device driver detects a fatal fault condition.

Special care must be taken when coding the callback functions, because these functions are called directly from the backplane device driver. Callback functions may be called at any time. Therefore, they should never call any functions that are non-reentrant. Many 'C'-runtime library functions may be non-reentrant.

In general, the callback routines should be as short as possible. Stack size is limited, so keep stack variables to a minimum. Do as little work as possible in the callback.

### connect\_proc

#### Syntax

OCXCALLBACK connect proc( OCXHANDLE objHandle, OCXCIPCONNSTRUC \*sConn );

#### Parameters

| objHandle | Handle of registered object instance          |
|-----------|-----------------------------------------------|
| sConn     | Pointer to structure of type OCXCIPCONNSTRUCT |

#### Description

connect\_proc is a callback function which is passed to the CIP API in the OCXcip\_RegisterAssemblyObj call. The CIP API calls the connect\_proc function when a Class 1 scheduled connection request is made for the registered object instance specified by objHandle.

sconn is a pointer to a structure of type ocxcipconnstruct.

### This structure is shown below:

```
typedef struct tagOCXCIPCONNSTRUC
{
OCXHANDLE connHandle; // unique value which identifies this connection
DWORD reg param; // value passed via OCXcip RegisterAssemblyObj
WORD reason; // specifies reason for callback
WORD instance; // instance specified in open
WORD producerCP; // producer connection point specified in open
WORD consumerCP; // consumer connection point specified in open
DWORD *10TApi; // pointer to originator to target packet interval
DWORD *1TOApi; // pointer to target to originator packet interval
DWORD lODeviceSn; // Serial number of the originator
WORD iOVendorId; // Vendor Id of the originator
WORD rxDataSize; // size in bytes of receive data
WORD txDataSize; // size in bytes of transmit data
BYTE *configData; // pointer to configuration data sent in open
WORD configSize; // size of configuration data sent in open
WORD *extendederr; // an extended error code if an error occurs
} OCXCIPCONNSTRUC;
```

connHandle identifies this connection. This value must be passed to the OCXcip SendConnected and OCXcip\_ReadConnected functions.

reg\_param is the value that was passed to <code>ocxcip\_RegisterAssemblyObj</code>. The application may use this to store an index or pointer. It is not used by the API.

*reason* specifies whether the connection is being opened or closed. A value of OCX\_CIP\_CONN\_OPEN indicates the connection is being opened, OCX\_CIP\_CONN\_OPEN\_COMPLETE indicates the connection has been successfully opened, OCX\_CIP\_NULL\_OPEN indicates there is new configuration data for a currently open connection, and OCX\_CIP\_CONN\_CLOSE indicates the connection is being closed. If *reason* is OCX\_CIP\_CONN\_CLOSE, the following parameters are unused: producerCP, consumerCP,

```
api, rxDataSize, and txDataSize.
```

instance is the instance number that is passed in the forward open.

**Note:** This corresponds to the Configuration Instance on the RSLogix 5000 generic profile.

producerCP is the producer connection point from the open request.

Note: This corresponds to the Input Instance on the RSLogix 5000 generic profile.

consumerCP is the consumer connection point from the open request.

Note: This corresponds to the Output Instance on the RSLogix 5000 generic profile.

10TApi is a pointer to the originator-to-target actual packet interval for this connection, expressed in microseconds. This is the rate at which connection data packets will be received from the originator. This value is initialized according to the requested packet interval from the open request. The application may choose to reject the connection if the value is not within a predetermined range. If the connection is rejected, return OCX\_CIP\_FAILURE and set extendederr to OCX\_CIP\_EX\_BAD\_RPI. Note: The minimum RPI value supported by the 56SAM module is 200us.

**ITOADI** is a pointer to the target-to-originator actual packet interval for this connection, expressed in microseconds. This is the rate at which connection data packets will be transmitted by the module. This value is initialized according to the requested packet interval from the open request. The application may choose to increase this value if necessary.

IDDEVICESN is the serial number of the originating device, and iOVendorId is the vendor ID. The combination of vendor ID and serial number is guaranteed to be unique, and may be used to identify the source of the connection request. This is important when connection requests may be originated by multiple devices.

rxDataSize is the size in bytes of the data to be received on this connection. txDataSize is the size in bytes of the data to be sent on this connection.

configData is a pointer to a buffer containing any configuration data that was sent with the open request. configSize is the size in bytes of the configuration data.

extendederr is a pointer to a word which may be set by the callback function to an extended error code if the connection open request is refused.

## Return Value

The connect\_proc routine must return one of the following values if reason is OCX CIP CONN OPEN:

Note: If reason is <code>ocx\_CIP\_CONN\_OPEN\_COMPLETE</code> or <code>ocx\_CIP\_CONN\_CLOSE</code>, the return value must be <code>ocx\_success</code>.

| OCX_SUCCESS          | connection is accepted                                   |
|----------------------|----------------------------------------------------------|
| OCX_CIP_BAD_INSTANCE | <i>instance</i> is invalid                               |
| OCX_CIP_NO_RESOURCE  | unable to support connection due to resource limitations |
| OCX_CIP_FAILURE      | connection is rejected: extendederr may be set           |

## **Extended Error Codes**

If the open request is rejected, extendederr can be set to one of the following values:

| OCX_CIP_EX_CONNECTION_USED | The requested connection is already in use.                    |
|----------------------------|----------------------------------------------------------------|
| OCX_CIP_EX_BAD_RPI         | The requested packet interval cannot be supported.             |
| OCX_CIP_EX_BAD_SIZE        | The requested connection sizes do not match the allowed sizes. |

```
OCXHANDLE
             Handle;
OCXCALLBACK connect proc( OCXHANDLE objHandle, OCXCIPCONNSTRUCT
*sConn)
// Check reason for callback
switch( sConn->reason )
{
case OCX CIP CONN OPEN:
// A new connection request is being made. Validate the
//parameters and determine whether to allow the connection.
//Return <code>OCX_SUCCESS</code> if the connection is to be established,
//or one of the extended error codes if not. See the sample
//code for more details.
return(OCX SUCCESS);
case OCX_CIP_CONN_OPEN_COMPLETE:
// The connection has been successfully opened. If
// necessary,
// call OCXcip_WriteConnected to initialize transmit data.
return(OCX SUCCESS);
case OCX CIP CONN NULLOPEN:
//\ensuremath{\,{\rm New}} configuration data is being passed to the open connection.
//Process the data as necessary and return success.
return(OCX SUCCESS);
case OCX CIP CONN CLOSE:
// This connection has been closed - inform the application
return(OCX SUCCESS);
}
}
```

## See Also

OCXcip\_RegisterAssemblyObj OCXcip\_ReadConnected

## service\_proc

#### Syntax

OCXCALLBACK service\_proc( OCXHANDLE objHandle, OCXCIPSERVSTRUC \*sServ );

#### Parameters

| objHandle | handle of registered object                  |
|-----------|----------------------------------------------|
| sServ     | pointer to structure of type OCXCIPSERVSTRUC |

#### Description

service\_proc is a callback function which is passed to the CIP API in the OCXcip\_RegisterAssemblyObj call. The CIP API calls the service\_proc function when an unscheduled message is received for the registered object specified by objHandle.

sServ is a pointer to a structure of type OCXCIPSERVSTRUC. This structure is shown below:

```
typedef struct tagOCXCIPSERVSTRUC
{
    DWORD reg_param; // value passed via OCXcip_RegisterAssemblyObj
    WORD instance; // instance number of object being accessed
    BYTE serviceCode; // service being requested
    WORD attribute; // attribute being accessed
    BYTE **msgBuf; // pointer to pointer to message data
    WORD offset; // member offset
    WORD *msgSize; // pointer to size in bytes of message data
    WORD *extendederr; // an extended error code if an error occurs
    BYTE fromSlot; //Slot number in local rack that sent the message
    DWORD msgHandle; //Handle used by OCXcip_MsgResponse
    OCXCIPSERVSTRUC;
```

reg\_param is the value that was passed to <code>ocxcip\_RegisterAssemblyObj</code>. The application may use this to store an index or pointer. It is not used by the CIP API.

instance specifies the instance of the object being accessed.

serviceCode specifies the service being requested. attribute specifies the attribute being accessed.

msgBuf is a pointer to a pointer to a buffer containing the data from the message. This pointer should be updated by the callback routine to point to the buffer containing the message response upon return.

offset is the offset of the member being accessed.

msgSize points to the size in bytes of the data pointed to by msgBuf. The application should update this with the size of the response data before returning.

extendederr is a pointer to a word which can be set by the callback function to an extended error code if the service request is refused.

fromslot is the slot number in the local rack from which the message was received. If the module in this slot is a communications bridge, then it is impossible to determine the actual originator of the message.

msgHandle is needed if the callback returns OCX\_CIP\_DEFER\_RESPONSE. If this code is returned, the message response is not sent until OCXcip\_MsgResponse is called.

**Note:** If the <code>service\_proc</code> callback returns <code>ocx\_CIP\_DEFER\_RESPONSE</code>, it must save any needed data passed to it in the <code>ocxCIPSERVSTRUC</code> structure. This data is only valid in the context of the callback. If the received message contains data, the buffer pointed to by <code>msgBuf</code> can be accessed after the callback returns. However, the pointer itself will not be valid.

## **Return Value**

The service proc routine must return one of the following values:

| OCX_SUCCESS               | message processed successfully                    |
|---------------------------|---------------------------------------------------|
| OCX_CIP_BAD_INSTANCE      | invalid class instance                            |
| OCX_CIP_BAD_SERVICE       | invalid service code                              |
| OCX_CIP_BAD_ATTR          | invalid attribute                                 |
| OCX_CIP_ATTR_NOT_SETTABLE | attribute is not settable                         |
| OCX_CIP_PARTIAL_DATA      | data size invalid                                 |
| OCX_CIP_BAD_ATTR_DATA     | attribute data is invalid                         |
| OCX_CIP_FAILURE           | generic failure code                              |
| OCX_CIP_DEFER_RESPONSE    | defer response until OCXcip_MsgResponse is called |

## Example

```
OCXHANDLE Handle;
OCXCALLBACK service proc ( OCXHANDLE objHandle, OCXCIPSERVSTRUC
*sServ )
{
// Select which instance is being accessed.
// The application defines how each instance is defined.
switch(sServ->instance)
{
case 1: // Instance 1
// Check serviceCode and attribute; perform
// requested service if appropriate
break;
case 2: // Instance 2
// Check serviceCode and attribute; perform
// requested service if appropriate
break;
default:
return(OCX CIP BAD INSTANCE); // Invalid instance
}
}
```

#### See Also

OCXcip\_RegisterAssemblyObj OCXcip\_MsgResponse

## fatalfault\_proc

## Syntax

OCXCALLBACK fatalfault\_proc( );

### Parameters

None

## Description

fatalfault\_proc is an optional callback function which may be passed to the CIP API in the ocxcip\_RegisterFatalFaultRtn call. If the fatalfault\_proc callback has been registered, it will be called if the backplane device driver detects a fatal fault condition. This allows the application an opportunity to take appropriate actions.

### **Return Value**

The fatalfault\_proc routine must return ocx\_success.

## Example

```
OCXHANDLE Handle;
OCXCALLBACK fatalfault_proc( void )
{
    // Take whatever action is appropriate for the application:
    // - Set local I/O to safe state
    // - Log error
    // - Attempt recovery (for example, restart module)
    return(OCX_SUCCESS);
}
```

## See Also

OCXcip RegisterFatalFaultRtn

# 5.5 Connected Data Transfer

## OCXcip\_WriteConnected

### **Syntax**

## Parameters

| apihandle  | handle returned by previous call to OCXcip_Open |
|------------|-------------------------------------------------|
| connHandle | handle of open connection                       |
| dataBuf    | pointer to data to be written                   |
| offset     | offset of byte to begin writing                 |
| dataSize   | number of bytes of data to write                |

### Description

This function is used by an application to update data being sent on the open connection specified by connHandle.

apiHandle must be a valid handle returned from OCXcip\_Open. connHandle must be a handle passed by the connect proc callback function.

offset is the offset into the connected data buffer to begin writing. dataBuf is a pointer to a buffer containing the data to be written. dataSize is the number of bytes of data to be written.

#### Return Value

| OCX_SUCCESS      | data was updated successfully            |
|------------------|------------------------------------------|
| OCX_ERR_NOACCESS | apihandle does not have access           |
| OCX ERR BADPARAM | connHandle or offset/dataSize is invalid |

#### Example

```
OCXHANDLE apihandle;
OCXHANDLE connHandle;
BYTE buffer[128];
```

// Write 128 bytes to the connected data buffer
OCXcip\_WriteConnected(apihandle, connHandle, buffer, 0, 128);

#### See Also

OCXcip ReadConnected

## OCXcip\_ReadConnected

## Syntax

### Parameters

| apihandle  | handle returned by previous call to OCXcip_Open |
|------------|-------------------------------------------------|
| connHandle | handle of open connection                       |
| dataBuf    | pointer to buffer to receive data               |
| offset     | offset of byte to begin reading                 |
| dataSize   | number of bytes to read                         |

### Description

This function is used by an application to read data being received on the open connection specified by connHandle.

apiHandle must be a valid handle returned from OCXcip\_Open. connHandle must be a handle passed by the connect\_proc callback function. offset is the offset into the connected data buffer to begin reading. dataBuf is a pointer to a buffer to receive the data. dataSize is the number of bytes of data to be read.

**Note**: When a connection has been established with a ControlLogix controller, the first 4 bytes of received data are processor status and are automatically set by the controller. The first byte of data appears at offset 4 in the receive data buffer.

## **Return Value**

| OCX_SUCCESS      | data was read successfully               |
|------------------|------------------------------------------|
| OCX_ERR_NOACCESS | apihandle does not have access           |
| OCX_ERR_BADPARAM | connHandle or offset/dataSize is invalid |

#### Example

```
OCXHANDLE apihandle;
OCXHANDLE connHandle;
BYTE buffer[128];
```

// Read 128 bytes from the connected data buffer OCXcip\_ReadConnected(handle, connHandle, buffer, 0, 128);

#### See Also

## OCXcip\_ImmediateOutput

## Syntax

## Parameters

| apiHandle  | handle returned by previous call to OCXcip_Open |
|------------|-------------------------------------------------|
| connHandle | handle of open connection                       |

### Description

This function causes the output data of an open connection to be queued for transmission immediately, rather than waiting for the next scheduled transmission (based on RPI). It is equivalent to the ControlLogix IOT instruction.

apiHandle must be a valid handle return from OCXcip\_Open. connHandle must be a handle passed by the connect proc callback function.

### **Return Value**

| OCX_SUCCESS      | data was read successfully                             |
|------------------|--------------------------------------------------------|
| OCX_ERR_NOACCESS | apihandle does not have access                         |
| OCX_ERR_BADPARAM | connHandle <b>or</b> offset/dataSize <b>is invalid</b> |

#### Example

```
OCXHANDLE apihandle;
OCXHANDLE connHandle;
BYTE buffer[128];
```

// Update the output data and transmit now

```
OCXcip_WriterConnected (apiHandle, connHandle, buffer, 0, 128);
OCXcip_ImmediateOutput (apiHandle, connHandle);
```

#### See Also

# OCXcip\_WaitForRxData

## Syntax

### Parameters

| apiHandle  | handle returned by previous call to OCXcip_Open         |
|------------|---------------------------------------------------------|
| connHandle | handle of open connection                               |
| timeout    | Number of milliseconds to wait for the read to complete |

### Description

This function will block the calling thread until data is received on the open connection specified by <code>connHandle</code>. If the timeout expires before data is received, the function returns <code>ocx\_ERR\_TIMEOUT</code>.

apiHandle must be a valid handle return from OCXcip\_Open. connHandle must be a handle passed by the connect proc callback function.

timeout is used to specify the amount of time in milliseconds the application should wait for a response from the Logix processor.

### Return Value

| OCX_SUCCESS      | data was read successfully                             |
|------------------|--------------------------------------------------------|
| OCX_ERR_NOACCESS | apihandle <b>does not have access</b>                  |
| OCX_ERR_BADPARAM | connHandle <b>or</b> offset/dataSize <b>is invalid</b> |
| OCX_ERR_TIMEOUT  | The timeout expired before data was received           |

## Example

OCXHANDLE apihandle; OCXHANDLE connHandle;

// Synchronize with the controller scan

OCXcip\_WaitForRxData (apiHandle, connHandle, 1000);

## See Also

# OCXcip\_WriteConnectedComplete

### Syntax

#### Parameters

| apiHandle  | handle returned by previous call to OCXcip_Open |
|------------|-------------------------------------------------|
| connHandle | handle of open connection                       |
| dataBuf    | Pointer to data to be written                   |
| offset     | Offset of byte to begin writing                 |
| dataSize   | Number of bytes of data to write                |

### Description

This function is used by an application to update data being sent on the open connection specified by <code>connHandle</code>. This function differs from the <code>ocxcip\_WriteConnected</code> function in that it bypasses the normal image integrity mechanism and transmits the updated data immediately. This is faster and more efficient that <code>ocxcip\_WriteConnected</code>, but does not guarantee image integrity.

apiHandle must be a valid handle return from OCXcip\_Open. connHandle must be a handle passed by the connect proc callback function.

offset is the offset into the connected data buffer to begin writing. dataBuf is a pointer to a buffer containing the data to be written. dataSize is the number of bytes of data to be written.

This function should not be used in conjunction with <code>ocxcip\_WriteConnected</code>. It is recommended that this function only be used to update the entire output image (i.e., no partial updates).

**Note**: The <code>ocxcip\_WriteConnected</code> function is the preferred method of updating output data. However, for applications that need a potentially faster method and do not need image integrity, this function may be a viable option.

### **Return Value**

| OCX_SUCCESS      | data was read successfully               |
|------------------|------------------------------------------|
| OCX_ERR_NOACCESS | apihandle does not have access           |
| OCX_ERR_BADPARAM | connHandle or offset/dataSize is invalid |

OCXHANDLE apihandle; OCXHANDLE connHandle; BYTE buffer[128];

// Update the output data and transmit now

OCXcip\_WriteConnectedImmediate (apiHandle, connHandle, buffer, 0, 128);

## See Also

## 5.6 Tag Access Functions

The API functions in this section can be used to access tag data withing ControlLogix controllers. The prototypes for most of these functions and their associated data structure definitions can be found in the header file OCXTagDb.h.

The tag access functions that include "Db" in the name are for use with a valid tag database (see OCXcip\_BuildTagDb).

# OCXcip\_AccessTagData

### Syntax

## Parameters

| apihandle  | handle returned by previous call to OCXcip_Open        |
|------------|--------------------------------------------------------|
| pPathStr   | Pointer to NULL terminated device path string          |
| rspTimeout | CIP response timeout in milliseconds                   |
| pTagAccArr | Pointer to array of pointers to tag access definitions |
| numTagAcc  | Number of tag access definitions to process            |

## Description

This function efficiently reads and/or writes a number of tags. As may operations as will fit will be combined into a single CIP packet. Multiple packets may be required to process all of the access requests

pTagAccArr is a pointer to an array of pointers to OCXCIPTAGACCESS structures. numTagAcc is the number of pointers in the array. The **OCTCIPTAGACCESS** structure is show in the following example:

```
typedef struct tagOCXCIPTAGACCESS
{
    char * tagName; //tag name (symName[x,y,z].mbr.mbr [x].etc)
    WORD daType; //Data type code
    WORD eleSize; //Size of one data element
    WORD opType; //Read/Write operation type
    WORD numEle; //Number of elements to read or write
    void * data; //Read/Write data pointer
    void * wrMask; //Pointer to write bit mask data, NULL if none
    int result; // Read/Write operation result
} OCXCIPTAGACCESS
```

| tagName | Pointer to tag name string ( $symName[x, y, z].mbr[x].etc$ ). All array indices must be specified except the last set of brackets. If the last set is omitted, the indices are assumed to be zero.                                                                                                    |
|---------|----------------------------------------------------------------------------------------------------|
| daType  | Data type code (OCX_CIP_DINT, etc).                                                                                                    |
| eleSize | Size of a single data element (DINT=4, BOOL=1, etc).                                                                                                    |
| орТуре  | OCX_CIP_TAG_READ_OP OF OCX_CIP_TAG_WRITE_OP.                                                                                                    |
| numEle  | Number of elements to read or write - must be 1 if not array                                                                                                    |
| data    | Pointer to read/write data buffer. Strings are expected to be in OCX_CIP_STRING82_TYPE format. The size of the data is assumed to be numEle * eleSize.                                                                                                    |
| wrMask  | Write data mask. Set to NULL to execute a non-masked write. If a masked write is specified, numEle must be 1 and the total amount of write data must be 8 bytes or less. Only signed and unsigned integer types may be written with a masked write. Only data bits with corresponding set wrMask bits will be written. If a wrMask is supplied, it is assumed to be the same size as the write data (eleSize * numEle). |
| result  | Read/write operation result (output). Set to OCX_SUCCESS if operation successful, else if failure. This value is not set if the function return value is other than OCX_SUCCESS or opType is OCX_CIP_TAG_NO_OP.                                                                                                    |

### **Return Value**

| OCX_SUCCESS | Operation was successful                                               |
|-------------|------------------------------------------------------------------------|
| else        | An access error occurred. Individual access result parameters not set. |

```
OCXHANDLE Handle;
OCXCIPTAGACCESS tal;
OCXCIPTAGACCESS ta2;
OCXCIPTAGACCESS * pTa[2];
INT32 wrVal;
INT16 rdVal;
int rc;
tal.tagName = "dintArr[2];
tal.daType = OCX CIP DINT;
tal.eleSize = 4;
tal.opType = OCX_CIP_TAG_WRITE_OP;
ta1.numEle = 1;
tal.data = (void*) &wrVal;
tal.wrMask = NULL;
tal.result = OCX SUCCESS;
wrVal = 123456;
ta2.tagName = "intVal";
ta2.daType = OCX CIP INT;
ta2.eleSize = 2;
ta2.opType = OCX_CIP_TAG_READ_OP;
ta2.numEle = 1;
ta2.data = (void *) &rdVal;
ta2.wrMask = Null;
ta2.result = OCX SUCCESS;
pTa[0] = &ta1;
pTa[1] = &ta2;
rc= OCXcip AccessTagData(Handle, "p:1.s:0",2500, pTa,2)
if (OCX SUCCESS!= rc)
{
      printf("OCXcip Access Tag Data() error = %d\n", rc);
}
else
{
      if(tal.result!=OCX_SUCCESS)
              printf("%s write error = %d\n", tal.tagName, ta.result);
      else
              printf("%s write successful\n",tal.tagName);
      if (ta2.result!=OCX SUCCESS)
              printf("%s read error = %d\n", ta2.tagName, ta.result);
      else
              printf("%s = %d\n, ta2.tagName.rdVal);
}
```

## See Also

OCXcip ReadConnected

# OCXcip\_AccessTagDataAbortable

### Syntax

#### Parameters

| apihandle  | handle returned by previous call to OCXcip_Open                                                                                                    |
|------------|----------------------------------------------------------------------------------------------------|
| pPathStr   | Pointer to NULL terminated device path string                                                                                                    |
| rspTimeout | CIP response timeout in milliseconds                                                                                                    |
| pTagAccArr | Pointer to array of pointers to tag access definitions                                                                                                    |
| numTagAcc  | Number of tag access definitions to process                                                                                                    |
| pAbortCode | Pointer to the abort code. This allows the application to pass a large<br>number of tags and gracefully abort between accesses. May be NULL.<br>*pAbortCode may be OCX_ABORT_TAG_ACCESS_MINOR to abort<br>between tag accesses or OCX_ABORT_TAG_ACCESS_MAJOR to abort<br>between CIP packets. |

## Description

This functions is similar to <code>ocxcip\_AccessTagData()</code>, but provides an abort flag. See <code>ocxcip\_AccessTagData()</code> for additional operational descriptions.

### See Also

OCXcip\_AccessTagData

# OCXcip\_CreateTagDbHandle

#### **Syntax**

#### Parameters

| apihandle          | handle returned by previous call to OCXcip_Open             |
|--------------------|-------------------------------------------------------------|
| pPathStr           | Pointer to device path string                               |
| devRspTimeout      | Device unconnected message response timeout in milliseconds |
| pTagAccArrDbHandle | Pointer to OCXTAGDBHANDLE instance                          |

#### Description

OCXcip\_CreatTagDbHandle creates a tag database and returns a handle to the new database.

Important: Once the handle is created, OCXCip\_DeleteTagDbHandle should be called when the tag database is no longer necessary. OCXCip\_Close() will delete any tag database resources that the application may have left open.

#### Return Value

| OCX_SUCCESS      | operation was successful       |
|------------------|--------------------------------|
| OCX_ERR_NOACCESS | apiHandle does not have access |
| OCX_ERR_MEMALLOC | Not enough memory is available |

#### Example

```
OCXHANDLE hAPI;
OCXTAGDBHANDLE hTagDb;
BYTE * devPathStr = (BYTE *)"p:1,s:0";
int rc
```

rc=OCXcip\_CreateTagDbHandle(hApi, devPathStr, 1000, &hTagDb);

```
if (rc!=OCX_SUCCESS)
```

printf("Tag database handle creation failed!\n");

else

printf("Tag database handle successfully created.\n);

#### See Also

OCXcip\_DeleteTagDbHandle

# OCXcip\_DeleteTagDbHandle

### Syntax

#### Parameters

| apihandle   | handle returned by previous call to OCXcip_Open |
|-------------|-------------------------------------------------|
| TagDbHandle | Pointer to OCXTAGDBHANDLE instance              |

### Description

This function is used by an application to delete a tag database handle. tdbHandle must be a valid handle previously created with OCXcip CreateTagDbHandle.

**Important**: Once the tag database handle is created, this function should be called when the database is no longer needed.

## **Return Value**

| OCX_SUCCESS      | ID object was retrieved successfully |  |
|------------------|--------------------------------------|--|
| OCX_ERR_NOACCESS | apiHandle does not have access       |  |

### Example

OCXHANDLE hAPI; OCXTAGDBHANDLE hTagDb;

OCXcip\_DeleteTagDbHandle(hApi, hTagDb);

### See Also

OCXcip\_CreateTagDbHandle

# OCXcip\_SetTagDbOptions

## Syntax

| Parameter   | Description                                                                                                    |
|-------------|----------------------------------------------------------------------------------------------------|
| apihandle   | Handle returned by previous call to OCXcip_Open                                                                                                    |
| TagDbHandle | Handle created by previous call to OCXcip_CreateTagDbHandle                                                                                                    |
| optFlags    | Bit masked option flags field. Multiple options may be combined (with)<br>OCX_CIP_TAGDOPT_NORM_STRINGS:<br>Normalized strings are stored as <data><null> (instead of<br/><len><data>. OCXcip_GetSymbolInfo() and<br/>OCXcip_GetStructMbrInfo() will report strings as having a datype of<br/>OCX_CIP_TAGDB_DATYPE_NORM_STRING. The report eleSize will be<br/>the size of the string data buffer including space for the NULL term<br/>(OCX_CIP_STRING82s will have an eleSize of 83). The reported<br/>hstruct will be zero(no a struct). When accessing normalized strings<br/>(with OCXcip_AccessTagDataDb()), pass a daType of<br/>PCX_CIP_TAGDB_DATYPE_NORM_STRING.<br/>OCX_CIP_TAGDB_DATYPE_NORM_STRING.<br/>OCX_CIP_TAGDB_DATYPE_NORM_STRING.<br/>OCX_CIP_TAGDBOPT_NORM_BOOLS:<br/>With this option, OCX_CIP_BOOL variables will be treated as bytes.<br/>OCX_CIP_BYTE, OCX_CIP_WORD, OCX_CIPDWORD, and<br/>OCX_CIP_BYTE, OCX_CIP_WORD, OCX_CIPDWORD, and<br/>OCX_CIP_BOOL (which will occupy 32 bytes) for example. When<br/>accessing arrays of BOOKs (with OCXcip_AccessTagDataDb()), any<br/>number of array elements may be specified - masked and unmasked<br/>controller reads/writes will be executed as required to complete the tag<br/>access. Some OCX_CIP_BOOLs cannot be normalized. The<br/>FUNCTION_GENERATOR structure has OCX_CIP_BOOLs that are<br/>aliased into an OCX_CIP_DINT. Since the DINT base member is not<br/>expanded into a BOOL array, the BOOL alias structure members cannot<br/>be normalized: OCX_CIP_TAGDB_DATYPE_NORM_BITMASK.<br/>OCX_CIP_TAGDBOPT_STRUCT_MBR_ORDER_NATIVE: This option will<br/>cause OCXcip_GetStructMbrInfo() to retrieve structure members in<br/>native order (lowest offset to highest) instead of alphabetical order. This<br/>is not a normalization option.</data></len></null></data> |
| structAlign | this may be 1, 2, 4, or 8 (4=recommended). Structure members will be aligned according to the minimum alignment requirement. That is, if structALign is 4, OCX_CIP_DINTS will be aligned on 4 byte boundaries,                                                                                                    |
|             | but OCX_CIP_INTS will be aligned on 2 byte boundaries.                                                                                                    |

## Description

This function may be used to change options of the fly but is intended to be called once immediately after <code>OCXcip\_CreateTagDbHandle()</code>. All options are off by default.

```
OCXHANDLE hAPI;
OCXTAGDBHANDLE hTagDb;
DWORD opts = OCX_CIP_TAGDBOPT_NORM_STRINGS|OCX_XIP_TAFDBOPT_NORM_BOOLS;
int rc;
rc=OCXcip_CreateTagDbHandlSetTagDbOptions(hApi, hTagDb, opts, 4););
if (rc!=OCX_SUCCESS)
{
    printf("OCXcip_SetTagDbOpts() error %d\n, rc");
}
else
{
    printf("OCXcip_SetTagDbOpts() success\n);
}
```

## See Also

OCXcip\_GetSymbolInfo , OCXcip\_GetStructInfo , OCXcip\_GetStructMbrInfo

# OCXcip\_BuildTagDb

## Syntax

### Parameters

| apiHandle  | handle returned by previous call to OCXcip_Open                        |  |
|------------|------------------------------------------------------------------------|--|
| tdbHandle  | pointer to device path string                                          |  |
| numSymbols | Pointer to WORD value - set to number of discovered symbols if success |  |

## Description

This function is used to retrieve a tag database from the target device. If the database associated with tbdHandle was previously built, the existing database will be deleted before the new one is built. This function communicates with the target device and may take a few milliseconds to a few tens of seconds to complete. tbdHandle must be a valid handle previously created with ocscip\_CreateTagDbHandle. If successful, \*numSymbols is set to the number of symbols in the tag database.

## Return Value

| OCX_SUCCESS         | tag database was built successfully                 |
|---------------------|-----------------------------------------------------|
| OCX_ERR_NOACCESS    | apihandle <b>or</b> tdbHandle <b>is invalid</b>     |
| OCX_ERR_VERMISMATCH | The device program version changed during the build |

## Example

```
OCXHANDLE hApi;
OCXTAGDBHANDLE hTagDb;
WORD numSyms
```

If (OCXcip\_BuildTagDb(hApi, hTagDb, &numSyms) !=OCX\_SUCCESS)

```
printf("Error building tag database\n");
```

else

printf("Tag database build success, numSyms=%d\n", numSyms);

## See Also

OCXcip\_CreateTagDbHandle , OCXcip\_DeleteTagDbHandle , OCXcip\_TestTagDbVer , OCXcip\_GetSymbolInfo

# OCXcip\_TestTagDbVer

## Syntax

## Parameters

| apiHandle | handle returned by previous call to OCXcip_Open                |
|-----------|----------------------------------------------------------------|
| tdbHandle | handle created by previous call to<br>OCXcip_CreateTagDbHandle |

#### Description

This function reads the program version from target device and compares it to the device program version read when the tag database was built.

### **Return Value**

| OCX_SUCCESS         | ID object was retrieved successfully                         |
|---------------------|--------------------------------------------------------------|
| OCX_ERR_NOACCESS    | apihandle <b>or</b> tdbHandle <b>is invalid</b>              |
| OCX_ERR_VERMISMATCH | Database version mismatch, call OCXcip_BuildTagDb to refresh |

## Example

```
OCXHANDLE hApi;
OCXTAGDBHANDLE hTagDb;
int rc;
rc = OCXcip_TestTagDbVer(hApi, hTagDB);
if ( rc !=OCX_SUCCESS )
{
    if ( rc == OCX_ERR_OBJEMPTY || rc == OCX_ERR_MISMATCH )
        rc = OCXcip_BuildTagDb(hApi, hTagDb);
}
if ( rc != OCX_SUCCESS )
    printf ("Tag database not valid\n");
```

## See Also

OCXcip\_BuildTagDb

# OCXcip\_GetSymbolInfo

## Syntax

## Parameters

| apiHandle | handle returned by previous call to OCXcip_Open                 |
|-----------|-----------------------------------------------------------------|
| tdbHandle | handle created by previous call to                              |
|           | OCXcip_CreateTagDbHandle                                        |
| symId     | 0 thru numSymbols-1                                             |
| pSymInfo  | Pointer to symbol info variable - all members set if success:   |
|           | name = NULL terminated symbol name                              |
|           | <pre>daType = OCX_CIP_BOOL, OCX_CIP_INT,</pre>                  |
|           | OCX_CIP_STRING82, etc.                                          |
|           | hStruct = 0 if symbol is a base type, else if symbol is a       |
|           | structure                                                       |
|           | eleSize = size of single data element; will be zero if the      |
|           | symbold is a structure and the structure is not accessible as a |
|           | whole                                                           |
|           | xDim = 0 if no array dimension, else if symbol is an array      |
|           | yDim = 0 if no array dimension, else for Y dimension            |
|           | zDim = 0 if no array dimension, else for Z dimension            |
|           | fAttr - Bit masked attributes where,                            |
|           | OCXCIPTAGDBSYM_ATTR_ALIAS - Symbol is an alias for              |
|           | another tag.                                                    |

## Description

This function gets symbol information from the tag database. A tag database must have been previously built with <code>ocxcip\_BuildTagDb</code>. This function does not access the device or verify the device program version.

## **Return Value**

| OCX_SUCCESS      | Symbol info was retrieved successfully          |
|------------------|-------------------------------------------------|
| OCX_ERR_NOACCESS | apihandle <b>or</b> tdbHandle <b>is invalid</b> |
| OCX_ERR_BADPARAM | symId invalid                                   |

```
OCXHANDLE hApi;
OCXTAGDBHANDLE hTagDb;
OCXCIPTAGDBSYM symInfo;
WORD numSyms;
WORD symId;
int rc;
if (OCXcip BuildTagDb (hApi, hTagDb, &numSyms) == OCX SUCCESS)
{
   for ( symmId = 0; symId < numSyms; symId++)</pre>
      {
         rc = (OCXcip GetSymbolInfo(hAPi, hTagDB, symID, &symInfo);
         if (rc == OCX SUCCESS)
        {
           printf("Symbol name = [%s]\n", symInfo.name);
           printf("type = %04X\n", symInfo.daType);
           printf("hStruct = %d\n", symInfo.hStruct);
           printf("ele.Size = %d\n",symInfo.eleSize);
           printf("xDim = %d\n", symInfo.xDim);
           printf("yDim = %d\n", symInfo.yDim);
           printf("zDim = %d\n", symInfo.zDim);
        }
      }
}
```

## See Also

OCXcip\_BuildTagDb , OCXcip\_TestTagDbVer , OCXcip\_GetStructInfo , OCXcip\_GetStructMbrInfo

# OCXcip\_GetStructInfo

## Syntax

## Parameters

| apiHandle   | handle returned by previous call to OCXcip_Open                                                                                                    |
|-------------|----------------------------------------------------------------------------------------------------|
| tdbHandle   | handle created by previous call to<br>OCXcip_CreateTagDbHandle                                                                                                    |
| hStruct     | Nonzero structure handle from previous<br>OCXcip_GetSymbolInfo or OCXcip_GetStructMbrInfo<br>call                                                                                                    |
| pStructInfo | Pointer to symbol info variable - all members set if success:<br>name = NULL terminated symbol name<br>daType = structure data type<br>daSize = Size of the structure data in bytes. Zero indicates that<br>the structure is not accessible as a whole<br>ioType = OCX_CIP_STRUCT_IOTYPE_NA: Structure is not<br>accessible as a whole.<br>OCX_CIP_STRUCT_IOTYPE_OUT: Structure is an output type<br>and is read only when accessed as a whole.<br>OCX_CIP_STRUCT_IOTYPE_RMEM: Structure is memory type<br>and is read only when accessed as a whole.<br>OCX_CIP_STRUCT_IOTYPE_RMEM: Structure is memory type<br>and is read only when accessed as a whole.<br>OCX_CIP_STRUCT_IOTYPE_MEM: Structure is memory and is<br>read/write compatible.<br>OCX_CIP_STRUCT_IOTYPE_STRING: Structure is a memory<br>string and is read/write compatible.<br>numMbr = number of structure members |

## Description

This function gets structure information from the tag database. A tag database must have been previously built with  $ocxcip\_BuildTagDb$ . This functions does not access the device or verify the device program version.

## **Return Value**

| OCX_SUCCESS      | Struct info was retrieved successfully          |
|------------------|-------------------------------------------------|
| OCX_ERR_NOACCESS | apihandle <b>or</b> tdbHandle <b>is invalid</b> |
| OCX_ERR_BADPARAM | hStruc <b>t invalid</b>                         |

```
OCXHANDLE hApi;
OCXTAGDBHANDLE hTagDb;
OCXCIPTAGDBSYM symInfo;
WORD symId;
int rc;
rc - OCXcip GetSymbolInfo(hApi, hTagDb, symId, &symInfo);
if ( rc == OCX SUCCESS && symInfo.hStruct !=0)
{
   rc = OCXcip GetStructInfo (hApi, hTagDb, symInfo.hStruct, &structInfo);
   if (rc == OCX SUCCESS)
        {
           printf("Structure name = [%s]\n", structInfo.name);
           printf("type = %04X\n", structInfo.daType);
           printf("size = %d\n", structInfo.daSize);
           printf("numMbr = %d\n",structInfo.structInfo.numMbr);
        }
}
```

## See Also

OCXcip\_BuildTagDb , OCXcip\_TestTagDbVer , OCXcip\_GetSymbolInfo , OCXcip\_GetStructMbrInfo

# OCXcip\_GetStructMbrInfo

## Syntax

int OCXcip\_GetStructMbrInfo(OCXHANDLE apihandle,

OCXTAGDBHANDLE tdbHandle, WORD hStruct, Word mbrId OCXCIPTAGDBSTRUCTMBR \*pStructMbrInfo);

## Parameters

| apiHandle      | handle returned by previous call to OCXcip_Open                                                                                                    |
|----------------|----------------------------------------------------------------------------------------------------|
| tdbHandle      | handle created by previous call to<br>OCXcip_CreateTagDbHandle                                                                                                    |
| hStruct        | Nonzero structure handle from previous<br>OCXcip_GetSymbolInfo or OCXcip_GetStructMbrInfo<br>call                                                                                                    |
| mbrId          | Member identifier (0 through numMbr-1)                                                                                                    |
| pStructMbrInfo | Pointer to structure member info variable - all members set if<br>success:<br>name = NULL terminated name string daType = Structure<br>member data type<br>hStruct = Zero if member is a base type, nonzero for structure<br>daOfs = Byte offset of member data in structure data block<br>bitId = Bit ID (0 - 7) if daType is OCX_CIP_BOOL and BOOL<br>normalization is off, or daType is<br>OCX_CIP_TAGDB_FATYPE_NORM_BITMASK.<br>arrDim = Member array dimensions if array, 0 = not array<br>dispFmt = Recommended display format<br>fAttr = Bit masked attribute flags where:<br>OCXCIPTAGDBSTRUCTMBR_ATTR_ALIAS = Indicates member is<br>an alias for (or within) another member<br>baseMbrId = Alias base member ID (0 = numMbr if alias flag is<br>set) |

## Description

This function gets the structure member information from the tag database. A tag database must have been previously built with <code>ocxcip\_BuildTagDb</code>. This function does not access the device or verify the device program version.

#### **Return Value**

| OCX_SUCCESS      | Struct info was retrieved successfully          |
|------------------|-------------------------------------------------|
| OCX_ERR_NOACCESS | apihandle <b>or</b> tdbHandle <b>is invalid</b> |
| OCX_ERR_BADPARAM | hStruct or mbrId invalid                        |

```
OCXHANDLE hApi;
OCXTAGDBHANDLE hTagDb;
OCXCIPTAGDBSTRUCT structInfo;
OCXCIPTAGDBSTRUCTMBR structMbrInfo;
WORD hStruct;
WORD mbrId;
int rc;
rc = OCXcip_GetStructInfo(hApi, hTagDb, hStruct, &structInfo);
if ( rc == OCX SUCCESS )
{
   for ( mbrId =0; mbrId < structInfo.numMbr; mbrId++)</pre>
   {
       rc = OCXcip GetStructMbrInfo (hApi, hTagDb, hStruct, mbrId, &structMbrInfo);
       if (rc == OCX SUCCESS)
            printf("Successfully retrieved member info\n");
       else
            printf ("Error %d getting member info\n", rc);
     }
}
```

## See Also

OCXcip\_BuildTagDb , OCXcip\_TestTagDbVer , OCXcip\_GetSymbolInfo , OCXcip\_GetStructInfo

# OCXcip\_GetTagDbTagInfo

## Syntax

| int | OCXcip_GetTagDbTagInfo | (OCXHANDLE apihandle,     |
|-----|------------------------|---------------------------|
|     |                        | OCXTAGDBHANDLE tdbHandle, |
|     |                        | char * tagName,           |
|     |                        | OCXCIPTAGINFO * tagInfo); |

## Parameters

| apiHandle | handle returned by previous call to OCXcip_Open                |
|-----------|----------------------------------------------------------------|
| tdbHandle | handle created by previous call to                             |
|           | OCXcip_CreateTagDbHandle                                       |
| tagName   | Pointer NULL terminated tag name string                        |
| tagInfo   | Pointer to OCXCIPTAGINFO structure- all members set if         |
|           | SUCCESS:                                                       |
|           | daType <b>= Data type codee</b>                                |
|           | hStruct = Zero if member is a base type, nonzero for structure |
|           | eleSize = Data element size in bytes                           |
|           | xDim = X dimension - zero if not an array                      |
|           | yDim = Y dimension - zero if no Y dimension                    |
|           | zDim = Z dimension - zero if no Z dimension                    |
|           | xIdx = X index - zero if not array                             |
|           | yIdx = Y index - zero if not array                             |
|           | zIdx - Z index - zero if not array                             |
|           | dispFmt = Recommended display format                           |
|           | dispFmt = Recommended display format                           |

## Description

This function gets information regarding a fully-qualified tag name (i.e., symName[x,y,z].mbr[x].etc). If symName or mbr specifies an array, unspecified indices are assumed to be zero. A tag database must have been previously built with <code>ocXcip\_BuildTagDb()</code>. This function does not communicate with the target device or verify the device program version.

## **Return Value**

| OCX_SUCCESS | Success |
|-------------|---------|
| OCX_ERR_*   | Failure |
### Example

```
OCXHANDLE hApi;
OCXTAGDBHANDLE hTagDb;
OCXCIPTAGInfo tagInfo;
int rc;
rc = OCXcip_GetTagDbTagInfo(hApi, hTagDb, "sym[1,2,].mbr[0]", &tagInfo);
if ( rc != OCX_SUCCESS)
{
    printf ("OCXcip_GetTagDbTagInfo()error %d\n", rc);
}
else
{
    printf ("OCXcip_GetTagDbTagInfo()success\n");
}
```

# See Also

OCXcip\_BuildTagDb

# OCXcip\_AccessTagDataDb

### Syntax

| int | OCXcip_AccessTagDataDb | (OCXHANDLE apihandle,            |
|-----|------------------------|----------------------------------|
|     |                        | OCXTAGDBHANDLE tdbHandle,        |
|     |                        | OCXCIPTAGDBACCESS ** pTagAccArr, |
|     |                        | WORD numTagAcc,                  |
|     |                        | WORD * pAbortCode);              |
|     |                        |                                  |

| Parameter  | Description                                                                                                    |
|------------|----------------------------------------------------------------------------------------------------|
| apiHandle  | handle returned by previous call to OCXcip_Open                                                                                                    |
| tdbHandle  | handle created by previous call to<br>OCXcip_CreateTagDbHandle                                                                                                    |
| pTagAccArr | Pointer to array of pointers to tag access definitions:<br>tagName = Pointer to tag name string<br>(symName[x,y,z].mbr[x].etc. All array indices must be specified<br>except the last set of brackets - if the last set is omitted, the<br>indices are assumed to be zero.<br>daType = Data type code (OCX_CIP_DINT, etc).<br>eleSize = Size of a single data element (DINT = 4, BOOL = 1,<br>etc).<br>opType = OCX_CIP_TAG_READ_OP or<br>OCX_CIP_TAG_WRITE_OP.<br>numEle = Number of elements to read or write - must be 1 if not<br>array.<br>data = Pointer to read/write data buffer. The size of the data is<br>assumed to be numEle * eleSize.<br>wrMask = Write data mask. Set to NULL to execute a non-<br>masked write. If a masked write is specified, numEle must be 1<br>and the total amount of write data must be 8 bytes or less. Only<br>signed and unsigned integer types may be written with a masked<br>write. Only data bits with corresponding set wrMask bits will be<br>written. If a wrMask is supplied, it is assumed to be the same<br>size as the write data (eleSize * numEle).<br>result = Read/Write operation result (output). Set to<br>OCX_SUCCESS if operation successful, else if failure. This value<br>is not set if the function return value is other than OCX_SUCCESS<br>of opType is OCX_CIP_TAG_NO_OP. |
| numTagAcc  | Number of tag access definitions to process.                                                                                                    |
| pAbortCode | Pointer to abort code. This allows the application to pass a large<br>number of tags and gracefully abort between accesses. May be<br>NULL. *pAbort may be OCX_ABORT_TAG_ACCESS_MINOR to<br>abort between tag accesses or<br>OCX_ABORT_TAG_ACCESS_MAJOR to abort between CIP<br>packets.                                                                                                    |

# Description

This function is similar to  $ocxcip_AccessTagData()$  but allows full structure reads and writes. See  $ocxcip_AccessTagData()$  in this manual for additional operational and parameter descriptions. See  $ocxcip_GetstructInfo()$  for more information on which structures are accessible as a whole.

### **Return Value**

| OCX_SUCCESS | Success |
|-------------|---------|
| OCX_ERR_*   | Failure |

## See Also

 $OCXcip\_AccessTagData\ ,\ OCXcip\_GetSymbolInfo\ ,\ OCXcip\_GetStructInfo\ ,\ OCXcip\_GetStructMbrInfo$ 

# 5.7 Messaging

# OCXcip GetDeviceIdObject

#### **Syntax**

#### Parameters

| apihandle | handle returned by previous call to OCXcip_Open         |
|-----------|---------------------------------------------------------|
| pPathStr  | path to device being read                               |
| idobject  | pointer to structure receiving the Identify Object Data |
| timeout   | number of milliseconds to wait for the read to complete |

#### Description

 $ocxcip\_GetDeviceIdObject$  retrieves the identity object from the device at the address specified in pPathStr.

apihandle must be a valid handle returned from OCXcip\_Open.

idobject is a pointer to a structure of type OCXCIPIDOBJ. The members of this structure will be updated with the module identity data.

timeout is used to specify the amount of time in milliseconds the application should wait for a response from the device.

The following example defines the OCXCIPIDOBJ structure:

```
typedef struct tagOCXCIPIDOBJ
{
                             //Vendor ID Number
   WORD
               VendorID;
   WORD
               DeviceType; //General product type
               ProductCode: //Vendor-specific product identifier
   WORD
               MajorRevision; //Major revision level
   BYTE
   BYTE
               MinorRevision; //Minor revision level
               SerialNo;
                            //Module serial number
   DWORD
                            //Text module name (null-terminated)
   BYTE
               Name [32];
} OCXCIPIDOBJ;
```

#### **Return Value**

| OCX_SUCCESS      | ID object was retrieved successfully       |
|------------------|--------------------------------------------|
| OCX_ERR_NOACCESS | apihandle does not have access             |
| OCX_ERR_MEMALLOC | returned if not enough memory is available |
| OCX_ERR_BADPARAM | returned if path was incorrect             |

#### Example

OCXCIPHANDLE apihandle; OCXCIPIDOBJ idobject; BYTE Path[]="p:1,s:0";

// Read ID data from ControlLogix in slot  $\ensuremath{\mathsf{0}}$ 

OCXcip\_GetDeviceIdObject(apihandle, &Path, &idobject, 5000);

printf ("\r\n\rDeviceName: "); printf ((char \*) idobject.Name); printf ("\n\rVendorID: %2X Device Type: %d", idobject.VendorID, idobject.DeviceType); printf ("\n\rProdCode: %d SerialNum %ld", idobject.ProductCode, idobject.SerialNo); printf ("\n\tRevision: %d.%d", idobject.MajorRevision, idobject.MinorRevision);

# OCXcip\_GetDeviceICPObject

#### Syntax

#### Parameters

| apihandle | handle returned by previous call to OCXcip_Open         |
|-----------|---------------------------------------------------------|
| pPathStr  | path to device being read                               |
| icpobject | pointer to structure receiving the ICP object data      |
| timeout   | number of milliseconds to wait for the read to complete |

### Description

OCXcip\_GetDeviceICPObject retrieves the ICP object from the module at the address specified in pPathStr.

apihandle must be a valid handle returned from OCXcip\_Open.

icpobject is a pointer to a structure of type OCXCIPICPOBJ. The members of this structure will be updated with the ICP object data from the addressed module. The ICP object contains a variety of status and diagnostic information about the module's communications over the backplane and the chassis in which it is located.

timeout is used to specify the amount of time in milliseconds the application should wait for a response from the device.

The following example defines the OCXCIPICPOBJ structure:

```
typedef struct tagOCXCIPICPOBJ
{
               RxBadMulticastCrcCounter;
                                             //Number of multicast Rx CRC
   BYTE
Errors
              MulticastCRCErrorThreshold;
                                             //Threshold for entering fault
   BYTE
state due to
multicast
                                                          CRC errors
   BYTE
              RxBadCrcCounter;
                                             //Number of CRC errors that
occurred on Rx
   BYTE
               RXBusTimeoutCounter;
                                            //Number of Rx bus timeouts
   BYTE
              TxBadCrcCounter;
                                            //Number of CRC counters that
occurred on transmit
   BYTE
               TxBusTimeoutCounter;
                                            //Number of Tx bus timeouts
                                            //Number of times a Tx is retried
   BYTE
              TxRetryLimit;
if an error occurs
   BYTE
                                                //ControlBus status
                 Status;
   WORD
              ModuleAddress;
                                            //Module's slot number
   BYTE
                 RackMajorRev;
                                               //Chassis major revision
                                            //Chassis minor rev
   BYTE
               RackMinorRev;
   DWORD
               RackSerialNumber;
                                            //Chassis serial number
   WORD
                                            //Chassis size (number of slots
               RackSize;
} OCXCIPICPOBJ;
```

# **Return Value**

| OCX_SUCCESS      | ICP object was retrieved successfully      |
|------------------|--------------------------------------------|
| OCX_ERR_NOACCESS | apihandle does not have access             |
| OCX_ERR_MEMALLOC | returned if not enough memory is available |
| OCX_ERR_BADPARAM | returned if path was incorrect             |

#### Example

OCXHANDLE apihandle; OCXCIPICPOBJ icpobject; BYTE Path[]="p:1,s:0";

// Read ICP data from 5550 in slot 0  $\,$ 

OCXcip\_GetDeviceICPObject(apihandle, &Path, &icpobject, 5000);

printf ("\n\rRack Size: %d SerialNum: %ld"), icpobject.RackSize, icpobject.RackSerialNumber); printf("\n\rRack Revision: %d.%d", icpobject.RackMajorRev, icpobject.RackMinorRev);

# OCXcip\_GetDeviceIdStatus

#### Syntax

```
int OCXcip_GetDeviceIdStatus (OCXHANDLE apihandle,
BYTE *pPathStr,
WORD *status,
```

WORD timeout);

#### Parameters

| apihandle | handle returned by previous call to OCXcip_Open               |
|-----------|---------------------------------------------------------------|
| pPathStr  | path to device being read                                     |
| status    | pointer to location receiving the Identity Object status word |
| timeout   | number of milliseconds to wait for the read to complete       |

### Description

 $ocxcip\_GetDeviceIdStatus$  retrieves the identity object status word from the device at the address specified in pPathStr.

apihandle must be a valid handle returned from OCXcip Open.

status is a pointer to a WORD that will receive the identity status word data. The following bit masks and bit definitions may be used to decode the status word:

```
OCX_ID_STATUS_DEVICE_STATUS_Mask
OCX_ID_STATUS_FLASHUPDATE: Flash update in progress
OCX_ID_STATUS_FLASHBAD: Flash is bad
OCX_ID_STATUS_FAULTED: Faulted
OCX_ID_STATUS_RUN: Run mode
OCX_ID_STATUS_RUN: Run mode
OCX_ID_STATUS_PROGRAM: Program mode
OCX_ID_STATUS_FAULT_STATUS_MASK
OCX_ID_STATUS_FAULT_STATUS_MASK
OCX_ID_STATUS_RCV_MINOR_FAULT: Recoverable minor fault
OCX_ID_STATUS_RCV_MINOR_FAULT: Unrecoverable minor fault
OCX_ID_STATUS_RCV_MAJOR_FAULT: Recoverable major fault
```

**Note:** The key and controller mode bits are 555x specific.

OCX\_ID\_STATUS\_KEY\_SWITCH\_MASK: Key switch position mask OCX\_ID\_STATUS\_KEY\_RUN: Key switch in run OCX\_ID\_STATUS\_KEY\_PROGRAM: Key switch in program OCX\_ID\_STATUS\_KEY\_REMOTE: Key switch in remote

OCX\_ID\_STATUS\_CNTR\_MODE\_MASK: Controller mode bit mask

ocx\_id\_status\_mode\_changing: Controller is changing modes
ocx\_id\_status\_debug\_mode: Debug mode if controller is in Run Mode
Timeout: Used to specify the amount of time in milliseconds the application
should wait for a response from the device.

#### **Return Value**

| OCX_SUCCESS      | ID object was retrieved successfully       |
|------------------|--------------------------------------------|
| OCX_ERR_NOACCESS | apihandle does not have access             |
| OCX_ERR_MEMALLOC | returned if not enough memory is available |
| OCX_ERR_BADPARAM | returned if path was incorrect             |

```
OCXCIPHANDLE apihandle;
WORD status;
BYTE
           Path[]="p:1,s:0";
// Read ID status from ControlLogix in slot 0
OCXcip GetDeviceIdStatus(apihandle, &Path, &status, 5000);
printf("\n\r");
switch (Status & OCX_ID_STATUS_DEVICE_STATUS_MASK)
    case OCX ID STATUS FLASHUPDATE: // Flash update in progress
printf("Status: Flash Update in Progress");
    break;
   case OCX_ID_STATUS_FLASHBAD: //Flash is bad
printf("Status: Flash is bad");
    break;
   case OCX_ID_STATUS_FAULTED: //Faulted
printf("Status: Faulted");
    break;
   case OCX_ID_STATUS_RUN: //Run mode
printf ("Status: Run mode");
    break;
    case OCX ID STATUS: //Program mode
printf ("Status: Program mode");
    break;
default:
   printf ("ERROR: Bad Status Mode");
    break;
}
printf ("\n\r");
switch (Status & OCX_ID_STATUS_KEY_SWITCH_MASK)
    case OCX_ID_STATUS_KEY_RUN: //Key switch in run
printf ("Key switch position: Run");
    break;
   case OCX ID STATUS KEY PROGRAM: //Key switch in program
printf ("Key switch position: Program");
    break;
    case OCX ID STATUS KEY REMOTE: //Key switch in remote
printf ("Key switch position: Remote");
```

```
break;
default:
    printf ("ERROR: Bad key position";
        break;
}
```

# OCXcip\_GetExDeviceObject

#### Syntax

#### Parameters

| apihandle   | handle returned by previous call to OCXcip_Open                |
|-------------|----------------------------------------------------------------|
| pPathStr    | path to device being read                                      |
| exdevobject | pointer to structure receiving the extended device object data |
| timeout     | number of milliseconds to wait for the read to complete        |

### Description

 $ocxcip\_GetExDeviceObject$  retrieves the extended device object from the module at the address specified in pPathStr.

apihandle must be a valid handle returned from OCXcip Open.

exdevobject is a pointer to a structure of type OCXCIPEXDEVOBJ. The members of this structure will be updated with the extended device object data from the addressed module.

timeout is used to specify the amount of time in milliseconds the application should wait for a response from the device.

The following example defines the OCXCIPEXDEVOBJ structure:

```
typedef struct tagOCXCIPEXDEVOBJ
{
    BYTE    Name[64];
    BYTE    Description[64];
    BYTE    GeoLocation[64];
    WORD     NumPorts;
    OCXCIPEXDEVPORTATTR   PortList[8];
} OCXCIPEXDEVOBJ;
```

## The following example defines the OCXCIPEXDEVPORTATTR structure:

typedef struct tagOCXCIPEXDEVPORTATTR

```
{
    WORD PortNum;
    WORD PortUse;
```

} OCXCIPEXDEVPORTATTR;

#### **Return Value**

| OCX_SUCCESS             | ICP object was retrieved successfully            |
|-------------------------|--------------------------------------------------|
| OCX_ERR_NOACCESS        | apihandle does not have access                   |
| OCX_ERR_MEMALLOC        | returned if not enough memory is available       |
| OCX_ERR_BADPARAM        | returned if path was incorrect                   |
| OCX_CIP_INVALID_REQUEST | The device does not support the requested object |

#### Example

OCXHANDLE apihandle; OCXCIPEXDEVOBJ exdevobject; BYTE Path[]="p:1,s:0";

// Read Extended Device object from 5550 in slot 0

OCXcip\_GetExDevObject(apihandle, &Path, &exdevobject, 5000);

printf ("\nDevice Name: %s", exdevobject.Name);
printf("\nDescription: %s", exdevobject.Description);

# OCXcip\_GetWCTime

#### Syntax

| int | OCXcip_GetWCTime | (OCXHANDLE apihandle |
|-----|------------------|----------------------|
|     |                  | BYTE *pPathStr,      |
|     |                  | OCXCIPWCT *pWCT,     |
|     |                  | WORD timeout);       |

#### Parameters

| apihandle | handle returned by previous call to OCXcip_Open                       |
|-----------|-----------------------------------------------------------------------|
| pPathStr  | path to device being read                                             |
| рѠСТ      | Pointer to OCXCIPWCT structure to be filled with Wall Clock Time data |
| timeout   | number of milliseconds to wait for the read to complete               |

#### Description

OCXcip\_GetWCTime retrieves information from the Wall CLock object in the specified device. The information is returned both in 'raw' format and conventional time/date format.

apihandle must be a valid handle returned from OCXcip\_Open.

pPathstr must be a pointer to a string containing the path to a device which supports the Wall Clock Time object, such as a ControlLogix controller.

pwct is a pointer to a structure of type ocxCIPWCT, which on success will be filled with the data read from the device. As a special case, pwct may also be NULL.

If  $_{pWCT}$  is NULL, the system time is set with the local time returned from the WCT object. This is a convenient way to synchronize the system time with the controller time (Note: The user account must have appropriate privileges to set the system time.)

timeout is used to specify the amount of time in milliseconds the application should wait for a response from the device.

The following example defines the OCXCIPWCT structure:

| tj | ypedef struct tagOCXC | IPWCT         |
|----|-----------------------|---------------|
| {  |                       |               |
|    | ULARGE_INTEGER        | CurrentValue; |
|    | WORD                  | TimeZone;     |
|    | ULARGE_INTEGER        | CSTOffset;    |
|    | WORD                  | LocalTimeAdj; |
|    | SYSTEMTIME            | SystemTime;   |
| ,  | 0.01/07 0//07         |               |

```
} OCXCIPWCT;
```

CurrentValue is the 64-bit Wall Clock Time counter value (adjusted for local time), which is the number of microseconds since 1/1/1972, 00:00 hours. This is the 'raw' Wall Clock Time as presented by the device.

TimeZone is obsolete and is no longer used. It is retained in the structure for backwards compatibility only and should not be used.

CSTOffset is the positive offset in microseconds from the current system CST (Coordinated System Time). In a system that uses a CST Time Master, this value allows the Wall Clock Time to be precisely synchronized among multiple devices that support CST and WCT.

LocalTimeAdj is obsolete and is no longer used. It is retained in the structure for backwards compatibility only and should not be used.

SystemTime is a structure of type SYSTEMTIME. The time and date returned in this structure is the local adjusted time on the device. The SYSTEMTIME structure is as shown:

```
typedef struct_SYSTEMTIME
{
    WORD wYear;
    WORD wMonth;
    WORD wDayofWeek;
    WORD wDay;
    WORD wHour;
    WORD wMinute;
    WORD wSecond;
    WORD wMilliseconds;
} SYSTEMTIME, *PSYSTEMTIME;
```

# Return Value

| OCX_SUCCESS             | WCT object was retrieved successfully      |
|-------------------------|--------------------------------------------|
| OCX_ERR_NOACCESS        | apihandle does not have access             |
| OCX_ERR_MEMALLOC        | returned if not enough memory is available |
| OCX_ERR_BADPARAM        | returned if parameter was invalid          |
| OCX_ERR_NODEVICE        | the device does not exist                  |
| OCX)CIP_INVALID_REQUEST | the device does not support the object     |

### Example

```
OCXHANDLE apihandle;
OCXCIPWCT Wct;
BYTE
       Path[]="p:1,s:0";
int rc;
rc=OCXcip_GetWCTime(apiHandle, &Path, &wCT, 3000);
if (rc !=OCX SUCCESS)
{
     printf ("\n\rOCXcip_GetWCTime failed: %d\n\r",rc);
}
else
{
     printf("\nWall Clock Time: %02d/%02d/%d: %02d:%02d.%03d",
            Wct.SystemTime.wMonth, Wct.SystemTime.wDay, Wct.SystemTime.wYear,
Wct.SystemTime.wHour, Wct.SystemTime.wMinute,
                                                       Wct.SystemTime.wSecond,
Wct.SystemTime.wMilliseconds);
}
```

# See Also

OCXcip\_SetWCTime, OCXcip\_GetWCTime

# OCXcip\_SetWCTime

#### Syntax

| int OCXcip_GetWCT | OCXcip_GetWCTime | (OCXHANDLE apihandle |
|-------------------|------------------|----------------------|
|                   |                  | BYTE *pPathStr,      |
|                   |                  | OCXCIPWCT *pWCT,     |
|                   |                  | WORD timeout);       |

#### Parameters

| apihandle | handle returned by previous call to OCXcip_Open                  |
|-----------|------------------------------------------------------------------|
| pPathStr  | path to device being read                                        |
| PWCT      | Pointer to OCXCIPWCT structure to be filled with Wall Clock Time |
|           | data to be set                                                   |
| timeout   | number of milliseconds to wait for the read to complete          |

### Description

 $ocxcip\_setwcTime}$  writes to the Wall Clock Time object in the specified device. This function allows the time to be specified in two different ways; a specified data/time, or automatically set to the local system time. See the description of the pwcT parameter for more information.

apihandle must be a valid handle returned from OCXcip\_Open.

pPathstr must be a pointer to a string containing the path to a device which supports the Wall Clock Time object, such as a ControlLogix controller. See Appendix A for information on specifying paths.

pwct is a pointer to a structure of type ocxclPwct, which on success will be filled with the data read from the device. As a special case, pwct may also be NULL.

If  $_{\text{pWCT}}$  is NULL, the system time is set with the local time returned from the WCT object. This is a convenient way to synchronize the system time with the controller time (Note: The user account must have appropriate privileges to set the system time.)

timeout is used to specify the amount of time in milliseconds the application should wait for a response from the device.

The following example defines the OCXCIPWCT structure:

```
typedef struct tagOCXCIPWCT
{
    ULARGE_INTEGER CurrentValue;
    WORD TimeZone;
    ULARGE_INTEGER CSTOffset;
    WORD LocalTimeAdj;
    SYSTEMTIME SystemTime;
} OCXCIPWCT;
```

CurrentValue is ignored by this function.

TimeZone is obsolete and is no longer used. It is retained in the structure for backwards compatibility only and should not be used.

CSTOffset is ignored by this function.

LocalTimeAdj is obsolete and is no longer used. It is retained in the structure for backwards compatibility only and should not be used.

SystemTime is a structure of type SYSTEMTIME. The time and date returned in this structure is the local adjusted time on the device. The SYSTEMTIME structure is as shown:

```
typedef
         struct_SYSTEMTIME
{
   WORD wYear;
          wMonth;
   WORD
   WORD wDayOfWeek;
   WORD
         wDay;
   WORD wHour;
   WORD
         wMinute;
   WORD wSecond;
   WORD
         wMilliseconds;
} SYSTEMTIME, *PSYSTEMTIME;
```

**Note:** The wDayOfWeek member is not used by the OCXcip\_SetWCTime.

#### Return Value

| OCX_SUCCESS             | WCT object was set successfully            |
|-------------------------|--------------------------------------------|
| OCX_ERR_NOACCESS        | apihandle does not have access             |
| OCX_ERR_MEMALLOC        | returned if not enough memory is available |
| OCX_ERR_BADPARAM        | returned if parameter was invalid          |
| OCX_ERR_NODEVICE        | the device does not exist                  |
| OCX)CIP_INVALID_REQUEST | the device does not support the object     |

### See Also

OCXcip\_GetWCTime, OCXcip\_SetWCTime

# OCXcip\_GetWCTimeUTC

#### Syntax

| int | OCXcip_GetWCTimeUTC | (OCXHANDLE apihandle, |
|-----|---------------------|-----------------------|
|     |                     | BYTE *pPathStr,       |
|     |                     | OCXCIPWCT *pWCT,      |
|     |                     | WORD timeout);        |

#### Parameters

| apihandle | handle returned by previous call to OCXcip_Open                |
|-----------|----------------------------------------------------------------|
| pPathStr  | path to device being read                                      |
| р₩СТ      | Pointer to OCXCIPWCTUTC structure to be filled with Wall Clock |
|           | Time data                                                      |
| timeout   | number of milliseconds to wait for the read to complete        |

### Compatibility

This function is compatible only with Logix controllers with v16 or greater firmware installed. Firmware versions below v16 will result in error <code>ocx\_CIP\_INVALID\_REQUEST</code>. For previous firmware versions, use <code>ocxcip\_GetWCTime()</code>.

#### Description

ocxcip\_GetWCTimeUTC retrieves information from the Wall CLock object in the specified device. The time returned is expressed as UTC time.

apihandle must be a valid handle returned from OCXcip\_Open.

pPathstr must be a pointer to a string containing the path to a device which supports the Wall Clock Time object, such as a ControlLogix controller.

pwct may point to a structure of type ocxclpwctutc, which on success will be filled with the data read from the device. As a special case, pwct may also be NULL.

If  $_{PWCT}$  is NULL, the system time is set with the UTC time returned from the WCT object. This is a convenient way to synchronize the system time with the controller time (Note: The user account must have appropriate privileges to set the system time.)

timeout is used to specify the amount of time in milliseconds the application should wait for a response from the device.

The following example defines the OCXCIPWCTUTC structure:

```
typedef struct tagOCXCIPWCT
{
    ULARGE_INTEGER CurrentUTCValue;
    char TimeZone[84];
    int DSTOffset;
    int DSTEnable;
    SYSTEMTIME SystemTime;
```

#### } OCXCIPWCTUTC;

CurrentValue is the 64-bit Wall Clock Time counter value (UTC time), which is the number of microseconds since 1/1/1970, 00:00 hours. This is the 'raw' Wall Clock Time as presented by the device.

TimeZone is a NULL-terminated string that describes the timezone configured on the controller. It includes the adjustment in hours and minutes which is used to derive the local time value from UTC time. The TimeZone string will be expressed in one of the following formats:

GMT+hh:mm <location>

or

GMT-hh:mm <location>

DSTOffset is the number of minutes (positive or negative) to be adjusted for Daylight Savings Time.

DSTEnable indicates whether or not Daylight Savings Time is in effect (1 if DST is in effect, 0 if not).

LocalTimeAdj is obsolete and is no longer used. It is retained in the structure for backwards compatibility only and should not be used.

SystemTime is a structure of type SYSTEMTIME. The time and date returned in this structure is UTC time. The SYSTEMTIME structure is as shown:

typedef struct SYSTEMTIME { WORD wYear; wMonth; WORD WORD wDayOfWeek; WORD wDay; WORD wHour; WORD wMinute; WORD wSecond; WORD wMilliseconds; } SYSTEMTIME, \*PSYSTEMTIME;

# Return Value

| OCX_SUCCESS             | WCT object was retrieved successfully      |
|-------------------------|--------------------------------------------|
| OCX_ERR_NOACCESS        | apihandle does not have access             |
| OCX_ERR_MEMALLOC        | returned if not enough memory is available |
| OCX_ERR_BADPARAM        | returned if parameter was invalid          |
| OCX_ERR_NODEVICE        | the device does not exist                  |
| OCX)CIP_INVALID_REQUEST | the device does not support the object     |

#### Example

```
OCXHANDLE
              apihandle;
OCXCIPWCTUTC Wct;
BYTE
            Path[]="p:1,s:0"; //5550 in Slot 0
int rc;
rc=OCXcip_GetWCTimeUTC(apiHandle, &Path, &wCT, 3000);
if (rc !=OCX SUCCESS)
{
     printf ("\n\rOCXcip_GetWCTimeUTC failed: %d\n\r",rc);
}
else
{
     printf("\nWall Clock Time: %02d/%02d/%d: %02d:%02d.%03d",
             Wct.SystemTime.wMonth, Wct.SystemTime.wDay, Wct.SystemTime.wYear,
Wct.SystemTime.wHour, Wct.SystemTime.wMinute,
                                                        Wct.SystemTime.wSecond,
Wct.SystemTime.wMilliseconds);
}
```

### See Also

OCXcip\_SetWCTimeUTC, OCXcip\_GetWCTime

# OCXcip\_SetWCTimeUTC

### Syntax

| int | OCXcip_GetWCTimeUTC | (OCXHANDLE apihandle, |
|-----|---------------------|-----------------------|
|     |                     | BYTE *pPathStr,       |
|     |                     | OCXCIPWCTUTC *pWCT,   |
|     |                     | WORD timeout);        |

#### Parameters

| apihandle | handle returned by previous call to OCXcip_Open                |
|-----------|----------------------------------------------------------------|
| pPathStr  | path to device being read                                      |
| PWCT      | Pointer to OCXCIPWCTUTC structure with Wall Clock Time data to |
|           | be set                                                         |
| timeout   | number of milliseconds to wait for the read to complete        |

### Compatibility

This function is compatible only with Logix controllers with V16 or greater firmware installed. Firmware versions below v16 will result in error <code>ocx\_cip\_invalid\_Request</code>. For previous firmware versions, please refer to <code>ocscip\_setWCTime()</code>.

#### Description

ocxcip\_setWCTimeUTC writes to the Wall Clock Time object in the specified device. This function allows the time to be specified in two different ways; a specified data/time expressed in UTC time, or automatically set to the 56SAM system time (expressed in UTC time). See the description of the pWCT parameter for more information.

apihandle must be a valid handle returned from OCXcip Open.

pPathstr must be a pointer to a string containing the path to a device which supports the Wall Clock Time object, such as a ControlLogix controller.

pwct may point to a structure of type ocxCIPWCTUTC, or may be NULL. If pwtc is NULL, the 56SAM system time (UTC) is used.

timeout is used to specify the amount of time in milliseconds the application should wait for a response from the device.

The following example defines the OCXCIPWCTUTC structure:

```
typedef struct tagOCXCIPWCTUTC
{
    ULARGE_INTEGER CurrentUTCValue;
    char TimeZone[84];
    int DSTOffset;
    int DSTEnable;
    SYSTEMTIME SystemTime;
}
```

```
} OCXCIPWCTUTC;
```

CurrentUTCValue, TimeZone, DSTOffset, and DSTEnable are ignored by this function.

SystemTime is a structure of type SYSTEMTIME. The SYSTEMTIME structure is as shown:

```
typedef struct_SYSTEMTIME
{
    WORD wYear;
    WORD wMonth;
    WORD wDayOfWeek;
    WORD wDay;
    WORD wHour;
    WORD wMinute;
    WORD wSecond;
    WORD wMilliseconds;
} SYSTEMTIME, *PSYSTEMTIME;
```

Note: The wDayOfWeek member is not used by the OCXcip\_SetWCTimeUTC function.

#### **Return Value**

| OCX_SUCCESS             | WCT object was set successfully            |
|-------------------------|--------------------------------------------|
| OCX_ERR_NOACCESS        | apihandle does not have access             |
| OCX_ERR_MEMALLOC        | returned if not enough memory is available |
| OCX_ERR_BADPARAM        | returned if parameter was invalid          |
| OCX_ERR_NODEVICE        | the device does not exist                  |
| OCX)CIP_INVALID_REQUEST | the device does not support the object     |

### See Also

OCXcip\_GetWCTimeUTC

# 5.8 Miscellaneous Functions

# OCXcip GetIdObject

#### Syntax

#### Parameters

| apihandle | handle returned by previous call to OCXcip_Open |
|-----------|-------------------------------------------------|
| idobject  | Pointer to structure of type OCXCIPIDOBJ        |

#### Description

OCXcip\_GetIdObject retrieves the identity object for the module.

apihandle must be a valid handle returned from OCXcip\_Open.

idobject is a pointer to a structure of type OCXCIPIDOBJ. The members of this structure will be updated with the module identity data.

The following example defines the OCXCIPIDOBJ structure:

```
typedef struct tagOCXCIPIDOBJ
{
   WORD
             VendorID;
                           //Vendor ID Number
   WORD
              DeviceType; //General product type
             ProductCode: //Vendor-specific product identifier
   WORD
   BYTE
             MajorRevision; //Major revision level
             MinorRevision; //Minor revision level
   BYTE
              SerialNo; //Module serial number
   DWORD
              Name [32]; //Text module name (null-terminated)
   BYTE
```

```
} OCXCIPIDOBJ;
```

#### Return Value

| OCX_SUCCESS      | ID object was retrieved successfully |
|------------------|--------------------------------------|
| OCX_ERR_NOACCESS | apihandle does not have access       |

```
OCXCIPHANDLE apihandle;
OCXCIPIDOBJ idobject;
// Read ID data from ControlLogix in slot 0
OCXcip_GetIdObject(apihandle,&idobject);
printf ("ModuleName: %s Serial Number: %lu\n",
idobject.Name, idobject.SerialNo);
```

# OCXcip\_SetIdObject

#### **Syntax**

| int | OCXcip_SetIdObject | (OCXHANDLE apihandle,    |
|-----|--------------------|--------------------------|
|     | —                  | OCXCIPIDOBJ *idoObject); |

#### Parameters

| apihandle | handle returned by previous call to OCXcip_Open |  |
|-----------|-------------------------------------------------|--|
| idobject  | Pointer to structure of type OCXCIPIDOBJ        |  |

### Description

OCXcip\_SetIdObject allows an application to customize the identity of a module.

apihandle must be a valid handle returned from OCXcip\_Open.

idobject is a pointer to a structure of type OCXCIPIDOBJ. The members of this structure will be updated with the module identity data.

The following example defines the OCXCIPIDOBJ structure:

```
typedef struct tagOCXCIPIDOBJ
{
   WORD
               VendorID;
                           //Vendor ID Number
               DeviceType; //General product type
   WORD
   WORD
              ProductCode: //Vendor-specific product identifier
              MajorRevision; //Major revision level
   BYTE
              MinorRevision; //Minor revision level
   BYTE
               SerialNo; //Module serial number
   DWORD
                           //Text module name (null-terminated)
   BYTE
             Name [32];
} OCXCIPIDOBJ;
```

### **Return Value**

| OCX_SUCCESS      | ID object was retrieved successfully |
|------------------|--------------------------------------|
| OCX_ERR_NOACCESS | apihandle does not have access       |

```
OCXCIPHANDLE apihandle;
OCXCIPIDOBJ idobject;
OCXcip_GetIdObject(apihandle,&idobject); //Get default info
// Change module name
strcpy ((char*) idobject.Name, "Custom Module Name");
OCXcip SetIdObject (apiHandle, &idobject);
```

# OCXcip\_GetActiveNodeTable

#### Syntax

| int | OCXcip | GetActiveNodeTable | (OCXH | IANDLE | apihandle, |
|-----|--------|--------------------|-------|--------|------------|
|     |        |                    | int   | *      | rackSize,  |
|     |        |                    | DWOF  | RD     | ant);      |

#### Parameters

| apihandle | handle returned by previous call to OCXcip_Open                                                                                        |
|-----------|----------------------------------------------------------------------------------------------------|
| rackSize  | Pointer to integer into which is written the number of slots in the local rack                                                         |
| ant       | Pointer to DWORD into which is written a bit array corresponding to the slot occupancy of the local rack (bit 0 corresponds to Slot 0) |

#### Description

OCXcip\_GetActiveNodeTable returns information about the size and occupancy of the local rack.

apihandle must be a valid handle returned from ocxcip\_Open.

rackSize is a pointer to an integer containing the number of slots of the local rack.

ant is a pointer to a DWORD containing a bit array. This bit array reflects the slot occupancy of the local rack, where bit 0 corresponds to Slot 0. If a bit is set (1), there is an active module installed in the corresponding slot. If the bit is set to 0, the slot is (functionally) empty.

#### **Return Value**

| OCX_SUCCESS      | Active node table was returned successfully |
|------------------|---------------------------------------------|
| OCX_ERR_NOACCESS | apihandle does not have access              |

```
OCXCIPHANDLE apihandle;
int racksize;
DWORD rackant;
int i;
OCXcip_GetActiveNodeTable (apiHandle, &racksize, &rackant);
for (i=0; i<racksize; i++)
{
    if (rackant & (1<<i))
        printf("\Slot %d is occupied", i);
    else
        printf("\Slot %d us empty", i);
}
```

# OCXcip\_MsgResponse

#### Syntax

| int | OCXcip_MsgResponse | (OCXHANDLE | apihandle,    |
|-----|--------------------|------------|---------------|
|     | _                  | DWORD      | msgHandle,    |
|     |                    | BYTE       | serviceCode,  |
|     |                    | BYTE *     | msgBuf,       |
|     |                    | WORD       | msgSize,      |
|     |                    | BYTE       | returnCode,   |
|     |                    | WORD       | extendederr); |

#### Parameters

| apihandle   | apihandle returned by previous call to OCXcip_Open                        |  |
|-------------|---------------------------------------------------------------------------|--|
| msgHandle   | Handle returned in OCXCIPSERVSTRUC                                        |  |
| serviceCode | Message service code returned in OCXCIPSERVSTRUC                          |  |
| msgBuf      | Pointer to buffer containing data to be sent with response (NULL if none) |  |
| msgSize     | Number of bytes of data to send with response (0 if none)                 |  |
| returnCode  | Message return code (OCX_SUCCESS if no error)                             |  |
| extendederr | Extended error code (0 if none)                                           |  |

#### Description

OCXcip\_MsgResponse is used by an application that needs to delay the response to an unscheduled message received via the service\_proc callback. The service\_proc callback is called sequentially and overlapping calls are not supported. If the application needs to support overlapping messages (for example, to maximize performance when there are multiple message sources), then the response to the message can be deferred by returning OCX\_CIP\_DEFER\_RESPONSE in the service\_proc callback. At a later time, OCXcip\_MsgResponse can be called to complete the message. For example, the service\_proc callback can queue the message for later processing by another thread (or multiple threads).

**Note:** The service\_proc callback must save any needed data passed to it in the OCXCIPSERVSTRUC structure. This data is only valid in the context of the callback.

OCXcip\_MsgResponse must be called after OCX\_CIP\_DEFER\_RESPONSE is returned by the callback. If OCXcip\_MsgResponse is not called, communications resources will not be freed and a memory leak will result.

If <code>ocxcip\_MsgResponse</code> is not called within the message timeout, the message will fail. The sender determines the message timeout.

msgHandle and serviceCode must match the corresponding values passed to the service\_proc callback in the OCXCIPSERVSTRUC structure.

#### **Return Value**

| OCX_SUCCESS      | Response was sent successfully |
|------------------|--------------------------------|
| OCX_ERR_NOACCESS | apihandle does not have access |

#### Example

OCXCIPHANDLE apihandle; DWORD msgHangle; BYTE serviceCode; BYTE rspdata [100]; //At this point assume that a message has previously //been received via the service\_proc callback. The //service code and message handle were saved there. OCXcip\_msgResponse (apiHandle, msgHandle, serviceCode,

rspdata, 100, OCX\_SUCCESS, 0);

#### See Also

service\_proc

# OCXcip\_GetVersionInfo

#### Syntax

| int | OCXcip_GetVersionInfo | (OCXHANDLE apihandle,        |
|-----|-----------------------|------------------------------|
|     |                       | OCXCIPVERSIONINFO *verinfo); |

#### Parameters

| apihandle | handle returned by previous call to OCXcip_Open |
|-----------|-------------------------------------------------|
| verinfo   | Pointer to structure of type OCXCIPVERSIONINFO  |

#### Description

OCXcip\_GetVersionInfo retrieves the current version of the API Library, BPIE, and the backplane device driver. The information is returned in the structure verinfo. apihandle must be a valid handle returned from OCXcip\_Open or OCXcip\_ClientOpen.

The OCXCIPVERSIONINFO structure is defined as follows:

```
typedef struct tagOCXCIPVERSIONINFO
```

```
{
```

}

|   | WORD         | APISeries;       | //API series                       |
|---|--------------|------------------|------------------------------------|
|   | WORD         | APIRevision;     | //API revision                     |
|   | WORD         | BPEngSeries;     | //Backplane engine series          |
|   | WORD         | PEngineRevision; | //Backplane engine revision        |
|   | WORD         | BPDDSeries;      | //Backplane device driver series   |
|   | WORD         | BPDDRevision;    | //Backplane device driver revision |
| C | CXCIPVERSION | NINFO;           |                                    |

### **Return Value**

| OCX_SUCCESS      | ID object was retrieved successfully |
|------------------|--------------------------------------|
| OCX_ERR_NOACCESS | apihandle does not have access       |

```
OCXHANDLE apihandle;
OCXCIPVERSIONINFO verinfo;
/* print version of API library */
OCXcip_GetVersionInfo (Handle, &verinfo);
printf ("Library Series %d, Rev %d\n",
verinfo.APISeries, verinfo.APIRevision);
printf ("Driver Series %d, Rev &d\n",
verinfo.BPDDSeries, verinfo.BPDDRevsion);
```

# OCXcip\_GetUserLED

#### Syntax

int OCXcip\_GetUserLED (OCXHANDLE apihandle, int \* ledstate);

#### Parameters

| apihandle | handle returned by previous call to OCXcip_Open |
|-----------|-------------------------------------------------|
| ledstate  | Pointer to a variable to receive user LED state |

#### Description

OCXcip\_GetUserLED allows an application to read the current state of the user LED.

apiHandle must be a valid handle returned from OCXcip\_Open or OCXcip\_ClientOpen.

ledstate must be a pointer to an integer variable. On successful return, the variable will be set to:

OCX\_LED\_STATE\_RED, OCX\_LED\_STATE\_GREEN, OF OCX\_LED\_STATE\_OFF

### **Return Value**

| OCX_SUCCESS      | The LED state was returned successfully |
|------------------|-----------------------------------------|
| OCX_ERR_NOACCESS | apihandle does not have access          |

### Example

OCXHANDLE apihandle; int ledstate;

/\* Read user LED state \*/

OCXcip\_GetUserLED (Handle, &ledstate);

# OCXcip\_SetUserLED

#### Syntax

int OCXcip\_SetUserLED (OCXHANDLE apihandle, int \* ledstate);

#### Parameters

| apihandle | handle returned by previous call to OCXcip_Open |
|-----------|-------------------------------------------------|
| ledstate  | Specifies the state for the LED                 |

#### Description

<code>ocxcip\_SetUserLED</code> allows an application to set the user LED indicator to red, green, or off.

apihandle must be a valid handle returned from OCXcip\_Open or OCXcip\_ClientOpen.

ledstate must be set to

OCX LED STATE RED,

OCX\_LED\_STATE\_GREEN, Or

OCX\_LED\_STATE\_OFF

to set the indicator Red, Green, or Off, respectively.

### **Return Value**

| OCX_SUCCESS      | The LED was set successfully   |
|------------------|--------------------------------|
| OCX_ERR_NOACCESS | apihandle does not have access |

### Example

OCXHANDLE apiHandle;

/\* Set user LED RED \*/

OCXcip\_SetUserLED (apiHandle, OCX\_LED\_STATE\_RED);

#### See Also

OCXcip GetUserLED

# OCXcip\_GetModuleStatus

#### Syntax

int OCXcip\_GetModuleStatus (OCXHANDLE apihandle, int \* status);

#### Parameters

| apihandle | handle returned by previous call to OCXcip_Open |
|-----------|-------------------------------------------------|
| status    | Pointer to variable to receive module status    |

#### Description

<code>ocxcip\_GetModuleStatus</code> allows and application to read the current status of the module status indicator.

apihandle must be a valid handle returned from ocxcip\_Open.

status must be a pointer to a integer variable. On successful return, this variable contains the current status of the module status indicator LED.

#### **Return Value**

| OCX_SUCCESS      | The module status was read successfully |
|------------------|-----------------------------------------|
| OCX_ERR_NOACCESS | apihandle does not have access          |

#### Example

| OCXHANDLE | apiHandle; |
|-----------|------------|
| int       | status;    |

/\* Read the Status Indicator LED \*/

```
OCXcip_GetModuleStatus (apiHandle, &status);
```

# OCXcip\_SetModuleStatus

#### Syntax

```
int OCXcip_SetModuleStatus (OCXHANDLE apihandle, int * status);
```

#### Parameters

| apihandle | handle returned by previous call to OCXcip_Open |
|-----------|-------------------------------------------------|
| status    | Module status, OK or Faulted                    |

#### Description

 ${\tt ocxcip\_SetModuleStatus}$  allows and application to set the status of the module to OK or Faulted. .

apihandle must be a valid handle returned from OCXcip Open.

#### state must be:

```
OCX_MODULE_STATUS_OK,
```

 $\texttt{OCX}\_\texttt{MODULE}\_\texttt{STATUS}\_\texttt{FLASHING}, \, \textbf{Or}$ 

OCX\_MODULE\_STATUS\_FAULTED

If the state is OK, the module status LED indicator is set to Green.

If the state is Faulted, the status LED indicator is set to Red.

If the state is Flashing, the status LED indicator will alternate between Red and Green approximately every 500ms. Note that flashing is not available if <code>ocxcip\_openNM</code> was used to obtain handle.

#### **Return Value**

| OCX_SUCCESS      | The LED was set successfully   |
|------------------|--------------------------------|
| OCX_ERR_NOACCESS | apihandle does not have access |
| OCX_ERR_BADPARAM | status is invalid              |

#### Example

```
OCXHANDLE apiHandle;
```

/\* Set the status LED indicator to Red \*/

OCXcip\_SetModuleStatus (apiHandle, OCX\_MODULE\_STATUS\_FAULTED);

# OCXcip\_GetLED3

#### Syntax

int OCXcip\_GetLED3 (OCXHANDLE apihandle, int \* ledstate);

#### Parameters

| apihandle | handle returned by previous call to OCXcip_Open |
|-----------|-------------------------------------------------|
| ledstate  | Pointer to a variable to receive err LED state  |

#### Description

OCXcip GetLED3 allows an application to read the current state of the err LED.

apihandle must be a valid handle returned from OCXcip\_Open.

ledstate must be a pointer to an integer variable. On successful return, the variable is set to:

OCX\_LED\_STATE\_RED, OCX\_LED\_STATE\_GREEN, OF OCX\_LED\_STATE\_OFF

### **Return Value**

| OCX_SUCCESS      | The LED was read successfully  |
|------------------|--------------------------------|
| OCX_ERR_NOACCESS | apihandle does not have access |

#### Example

OCXHANDLE apiHandle; int ledstate;

/\* Read err LED state \*/

```
OCXcip_GetLED3 (apiHandle, &ledstate);
```

# OCXcip\_SetLED3

#### Syntax

int OCXcip\_SetLED3 (OCXHANDLE apihandle, int \* ledstate);

#### Parameters

| apihandle | handle returned by previous call to OCXcip_Open |
|-----------|-------------------------------------------------|
| ledstate  | Specifies the state for the LED                 |

#### Description

ocxcip\_SetLED3 allows an application to set the err LED indicator to Red, Green, or Off. apihandle must be a valid handle returned from ocxcip Open.

ledstate must be set to:

OCX\_LED\_STATE\_RED,

OCX LED STATE GREEN, OF

OCX\_LED\_STATE\_OFF

to set the indicator Red, Green, or Off respectively.

### **Return Value**

| OCX_SUCCESS      | The LED was set successfully   |
|------------------|--------------------------------|
| OCX_ERR_NOACCESS | apihandle does not have access |
| OCX_ERR_BADPARAM | ledstate <b>is invalid</b>     |

### Example

OCXHANDLE apiHandle;

/\* Set err LED to Off \*/

OCXcip\_SetLED3 (apiHandle, OCX\_LED\_STATE\_OFF);

# OCXcip\_ErrorString

#### Syntax

int OCXcip\_ErrorString (int errorcode,

char \* buf);

#### Parameters

| errcode | Error code returned from an API function  |
|---------|-------------------------------------------|
| buf     | Pointer to user buffer to receive message |

#### Description

ocxcip\_Errorstring returns a text error message associated with the error code errcode. The Null-terminated error message is copied into the buffer specified by buf. The buffer should be a minimum of 80 characters in length.

### **Return Value**

| OCX_SUCCESS      | Message returned in buff |
|------------------|--------------------------|
| OCX_ERR_BADPARAM | Unknown error code       |

```
char buf[80];
int rc;
.
.
//SOme OCX API is called
rc=OCXcip_....(....);
if (rc !=OCX_SUCCESS)
{
    // Print error message
    OCXcip_ErrorString (rc, buf };
    printf ("Error: %s", buf);
}
```

# OCXcip\_SetDisplay

#### Syntax

### Parameters

| apihandle      | handle returned by previous call to OCXcip_Open |
|----------------|-------------------------------------------------|
| display_string | 4-character string to be displayed              |

#### Description

ocxcip\_SetDisplay allows and application to load 4 ASCII characters to the alphanumeric display.

apihandle must be a valid handle returned from OCXcip\_Open.

display\_string must be a pointer to a NULL-terminating string whose length is exactly 4 (no including the NULL).

### **Return Value**

| OCX_SUCCESS      | The display was set successfully |
|------------------|----------------------------------|
| OCX_ERR_NOACCESS | apihandle does not have access   |
| OCX_ERR_BADPARAM | display_string length is not 4   |

| OCXHANDLE | apiHandle; |
|-----------|------------|
| char      | buf[5];    |

```
/* Display the time as HHMM */
```

```
OCXcip_SetDisplay (apiHandle, buf);
```
# OCXcip\_GetDisplay

#### Syntax

## Parameters

| apihandle      | handle returned by previous call to OCXcip_Open |
|----------------|-------------------------------------------------|
| display_string | Pointer to buffer to receive displayed string   |

#### Description

OCXcip\_GetDisplay allows and application to load 4 ASCII characters to the alphanumeric display.

apihandle must be a valid handle returned from OCXcip\_Open.

display\_string must be a pointer to a buffer that is at least 5 bytes in length. On successful return, this buffer will contain the 4-character display string and terminating NULL character.

## **Return Value**

| OCX_SUCCESS      | The display was read successfully |
|------------------|-----------------------------------|
| OCX ERR NOACCESS | apihandle does not have access    |

#### Example

| OCXHANDLE | apiHandle; |
|-----------|------------|
| char      | buf[5];    |

```
/* Display the time as HHMM */
```

```
OCXcip_SetDisplay (apiHandle, buf);
```

# OCXcip\_GetSwitchPosition

#### Syntax

## Parameters

| apihandle | handle returned by previous call to OCXcip_Open |
|-----------|-------------------------------------------------|
| sw_pos    | Pointer to integer to receive switch state      |

#### Description

 $ocxcip\_GetSwitchPosition$  retrieves the state of the 3-position switch on the front panel of the module. The information is returned in the integer pointed to by  $sw_pos$ .

apihandle must be a valid handle returned from OCXcip\_Open.

If  $ocx\_success$  is returned, the integer pointed to by  $sw\_pos$  is set to indicate the state of the jumper in bit 0. A 1 indicates that the jumper is not installed, and a 0 indicates that the jumper is installed.

## **Return Value**

| OCX_SUCCESS      | The jumper information was read successfully |
|------------------|----------------------------------------------|
| OCX_ERR_NOACCESS | apihandle does not have access               |

## Example

```
OCXHANDLE apiHandle;
int swpos;
/* Check switch position */
OCXcip_GetSwitchPosition (apiHandle, &swpos);
if (swpos & 0x01)
printf ("Setup Jumper is NOT installed\n");
else
printf ("Setup Jumper is installed\n");
```

# OCXcip\_GetSerialConfig

#### Syntax

| int | OCXcip_GetSerialConfig | (OCXHANDLE  |   | apihandle,  |
|-----|------------------------|-------------|---|-------------|
|     |                        | OCXSPCONFIG | * | pSPConfig); |

## Parameters

| apihandle | handle returned by previous call to OCXcip_Open                                                                                                    |
|-----------|----------------------------------------------------------------------------------------------------|
| pSPConfig | Pointer to OCXSPCONFIG structure. The pSPConfig-<br>>port_num member must be initialized to the desired port<br>number (1 for COM1/PRT1, 2 for COM2/PRT2, etc.) |

#### Description

ocxcip\_GetSerialConfig retrieves the state of the configuration jumper(s) for the selected serial port. Each port has 3 jumper positions available. Therefore, there are potentially 8 combinations for each port. However, to maintain backwards compatibility (and to match the jumper labeling), only 4 combinations are defined; none, RS-232, RS-422, and RS-485. The application can choose to define other combinations as needed.

The mode is returned in the pspConfig->port\_cfg member. The defined modes are listed (from ocxbpapi.h):

```
#define SAM_SERIAL_CONFIG_NONE 0 // No jumper installed
#define SAM_SERIAL_CONFIG_RS232 1 // Port is configured for RS-232
#define SAM_SERIAL_CONFIG_RS422 2 // Port is configured for RS-422
#define SAM_SERIAL_CONFIG_RS485 4 // Port is configured for RS-485
```

The mode returned by this function does not necessarily mean that the port is actually configured for that mode. The application can call <code>ocxcip\_setserialConfig</code> to override the jumper settings and set the port to any valid mode.

## Return Value

| OCX_SUCCESS      | The jumper information was read successfully |
|------------------|----------------------------------------------|
| OCX_ERR_NOACCESS | apihandle does not have access               |
| OCX_ERR_BADPARAM | Invalid port number                          |

# Example

| OCXHANDLE<br>OCXSPCONFIG        | hApi;<br>spCfg; |                            |                             |
|---------------------------------|-----------------|----------------------------|-----------------------------|
| int                             | rc;             |                            |                             |
|                                 |                 |                            |                             |
| /* Read configuratio            | on for first p  | port */                    |                             |
| <pre>spCfg.port_GetSerial</pre> | .Config(hApi,   | &spCfg);                   |                             |
| if (rc !=OCX SUCCESS            | 5)              |                            |                             |
| printf("OCXcip_0                | GetSerialConfi  | g failed\n");              |                             |
| else                            |                 |                            |                             |
| printf("Port %d                 | Mode: %d\n",    | <pre>spCfg.port_num,</pre> | <pre>spCfg.port_cfg);</pre> |

# OCXcip\_Sleep

#### Syntax

| int | OCXcip_Sleep | (OCXHANDLE | apihandle, |
|-----|--------------|------------|------------|
|     | _            | WORD       | msdelay);  |

## Parameters

| apihandle | handle returned by previous call to OCXcip_Open |
|-----------|-------------------------------------------------|
| msdelay   | Time delay is milliseconds                      |

## Description

OCXcip\_Sleep delays for msdelay milliseconds.

## **Return Value**

| OCX_SUCCESS      | The jumper information was read successfully |
|------------------|----------------------------------------------|
| OCX_ERR_NOACCESS | apihandle does not have access               |

## Example

```
OCXHANDLE apiHandle;
int timeout = 200;
/* Simple timeout loop */
while (timeout --)
{
    //Poll for data and so on
    //Break if condition is met (no timeout)
    //Else sleep a bit and try again
    OCXcip_Sleep (apiHandle, 10);
}
```

# OCXcip\_CalculateCRC

## Syntax

| int | OCXcip_CalculateCRC | (BYTE | * | dataBuf,  |
|-----|---------------------|-------|---|-----------|
|     |                     | DWORD |   | dataSize, |
|     |                     | WORD  | * | crc);     |

## Parameters

| dataBuf  | Pointer to buffer of data                   |
|----------|---------------------------------------------|
| dataSize | Number of bytes of data                     |
| crc      | Pointer to 16-bit word to receive CRC value |

### Description

<code>ocxcip\_CalculateCRC</code> computes a 16-bit CRC for a range of data. This can be useful for validating a block of data. For example, data retrieved from the battery-backed Static RAM.

# Return Value

| OCX_SUCCESS | Success |  |
|-------------|---------|--|
|             |         |  |
| E I.        |         |  |

#### Example

| WORD | crc;                    |
|------|-------------------------|
| BYTE | <pre>buffer[100];</pre> |

//Compute a crc for data in buffer

```
OCXcip_CalculateCRC (buffer, 100, &crc);
```

# OCXcip\_SetModuleStatusWord

#### Syntax

int OCXcip\_SetModuleStatusWord (OCXHANDLE WORD WORD

apihandle,
statusWord,
statusWordMask);

#### Parameters

| apihandle      | handle returned by previous call to OCXcip_Open                 |
|----------------|-----------------------------------------------------------------|
| statusWord     | Module status data                                              |
| statusWordMask | Bit mask specifying which bits in the status are to be modified |

#### Description

OCXcip\_SetModuleStatusWord allows an application to set the 16-bit status attribute of the module's Identity Object. apiHandle must be a valid handle returned from OCXcip\_Open.

statusWordMask is a bit mask that specifies which bits in statusWord are written to the module's status attribute. Standard status word bit fields are defined by definitions with names beginning with ocx\_ID\_STATUS\_. See the API header for more information

## **Return Value**

| OCX_SUCCESS      | Success                        |
|------------------|--------------------------------|
| OCX ERR NOACCESS | apihandle does not have access |

#### Example

OCXHANDLE apiHandle;

/\* Set the status to indicate a minor recoverable fault \*/

OCXcip\_SetModuleStatusWord (apiHandle, OCX\_ID\_STATUS\_RCV\_MINOR\_FAULT, OCX\_ID\_STATUS\_FAULT\_STATUS\_MASK);

# OCXcip\_GetModuleStatusWord

#### Syntax

int OCXcip\_GetModuleStatusWord (OCXHANDLE WORD

apihandle, statusWord);

## Parameters

| apihandle  | handle returned by previous call to OCXcip_Open |
|------------|-------------------------------------------------|
| statusWord | Pointer to word to receive module status data   |

#### Description

OCXcip\_GetModuleStatusWord allows an application to read the current value of the 16-bit status attribute of the module's identity Object.

apiHandle must be a valid handle returned from OCXcip\_Open.

## **Return Value**

| OCX_SUCCESS      | Success                        |
|------------------|--------------------------------|
| OCX_ERR_NOACCESS | apihandle does not have access |

## Example

| OCXHANDLE | apiHandle;              |
|-----------|-------------------------|
| WORD      | <pre>statusWord);</pre> |

 $/\,\star\,$  Read the current status word  $\,\star/\,$ 

OCXcip\_GetModuleStatusWord (apiHandle, &statusWord);

# 6 Cable Connections

The application ports on the MVI56E-LDM module support RS-232, RS-422, and RS-485 interfaces. Please inspect the module to ensure that the jumpers are set correctly to correspond with the type of interface you are using.

**Note:** When using RS-232 with radio modem applications, some radios or modems require hardware handshaking (control and monitoring of modem signal lines). Enable this in the configuration of the module by setting the UseCTS parameter to 1.

# 6.1 RS-232 Configuration/Debug Port

This port is physically an RJ45 connection. An RJ45 to DB-9 adapter cable is included with the module. This port permits a PC-based terminal emulation program to view configuration and status data in the module and to control the module. The cable pinout for communications on this port is shown in the following diagram.

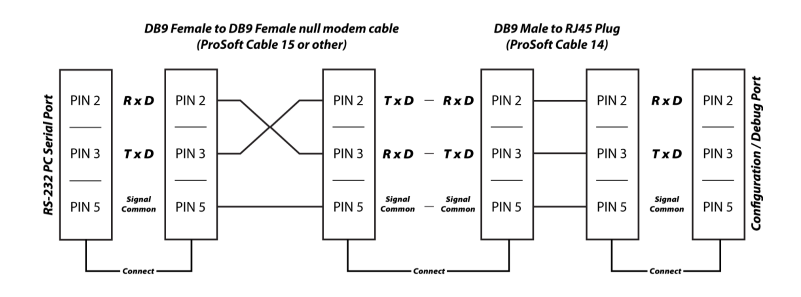

# 6.2 RS-232 Application Port(s)

When the RS-232 interface is selected, the use of hardware handshaking (control and monitoring of modem signal lines) is user definable. If no hardware handshaking will be used, here are the cable pinouts to connect to the port.

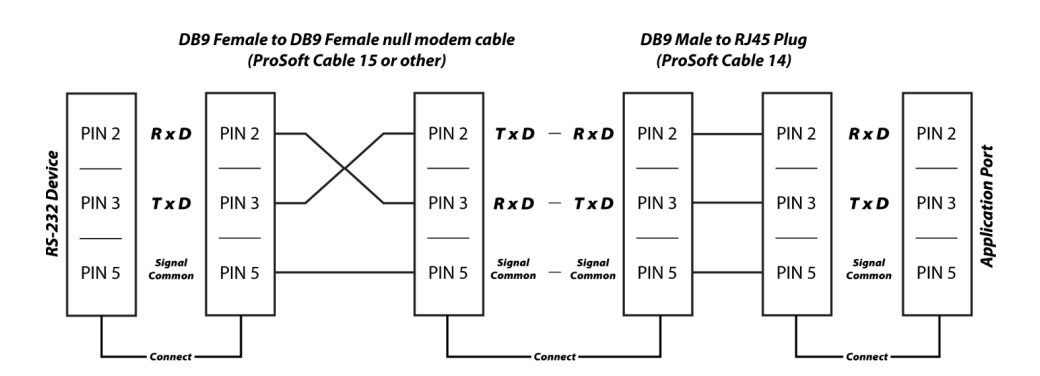

# 6.2.1 RS-232: Modem Connection (Hardware Handshaking Required)

This type of connection is required between the module and a modem or other communication device.

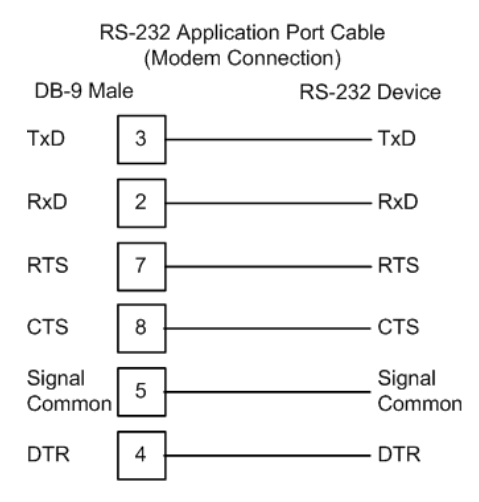

The "Use CTS Line" parameter for the port configuration should be set to 'Y' for most modem applications.

# 6.2.2 RS-232: Null Modem Connection (Hardware Handshaking)

This type of connection is used when the device connected to the module requires hardware handshaking (control and monitoring of modem signal lines).

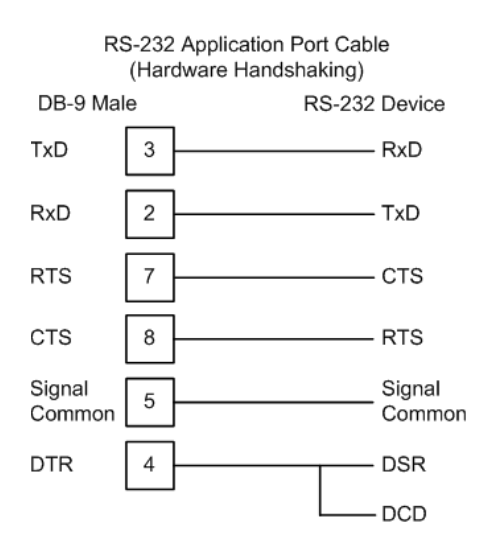

# 6.2.3 RS-232: Null Modem Connection (No Hardware Handshaking)

This type of connection can be used to connect the module to a computer or field device communication port.

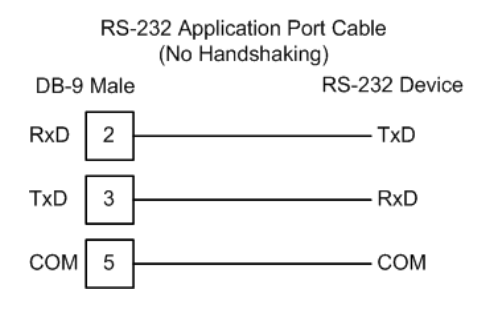

**Note:** For most null modem connections where hardware handshaking is not required, the *Use CTS Line* parameter should be set to **N** and no jumper will be required between Pins 7 (RTS) and 8 (CTS) on the connector. If the port is configured with the *Use CTS Line* set to **Y**, then a jumper is required between the RTS and the CTS lines on the port connection.

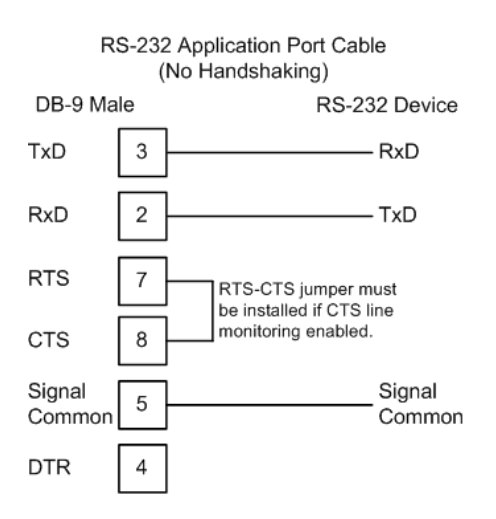

# 6.3 RS-422

The RS-422 interface requires a single four or five wire cable. The Common connection is optional, depending on the RS-422 network devices used. The cable required for this interface is shown below:

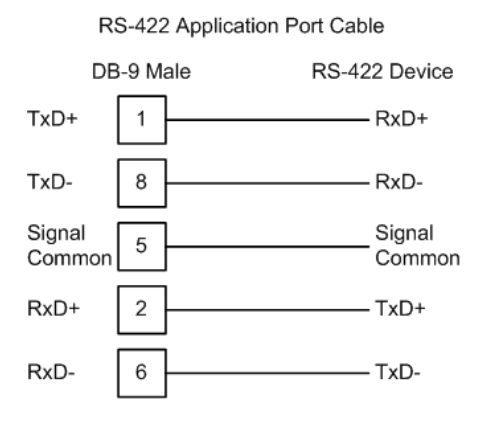

# 6.4 RS-485 Application Port(s)

The RS-485 interface requires a single two or three wire cable. The Common connection is optional, depending on the RS-485 network devices used. The cable required for this interface is shown below:

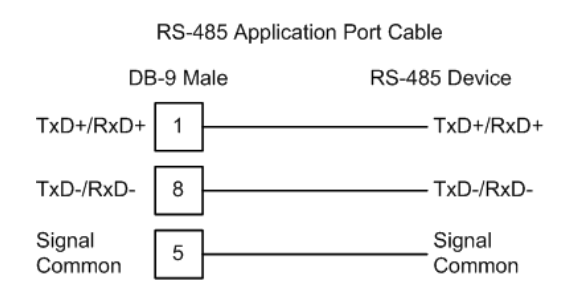

**Note:** Terminating resistors are generally not required on the RS-485 network, unless you are experiencing communication problems that can be attributed to signal echoes or reflections. In these cases, installing a 120-ohm terminating resistor between pins 1 and 8 on the module connector end of the RS-485 line may improve communication quality.

# 6.4.1 RS-485 and RS-422 Tip

If communication in the RS-422 or RS-485 mode does not work at first, despite all attempts, try switching termination polarities. Some manufacturers interpret + and -, or A and B, polarities differently.

# 6.5 DB9 to RJ45 Adaptor (Cable 14)

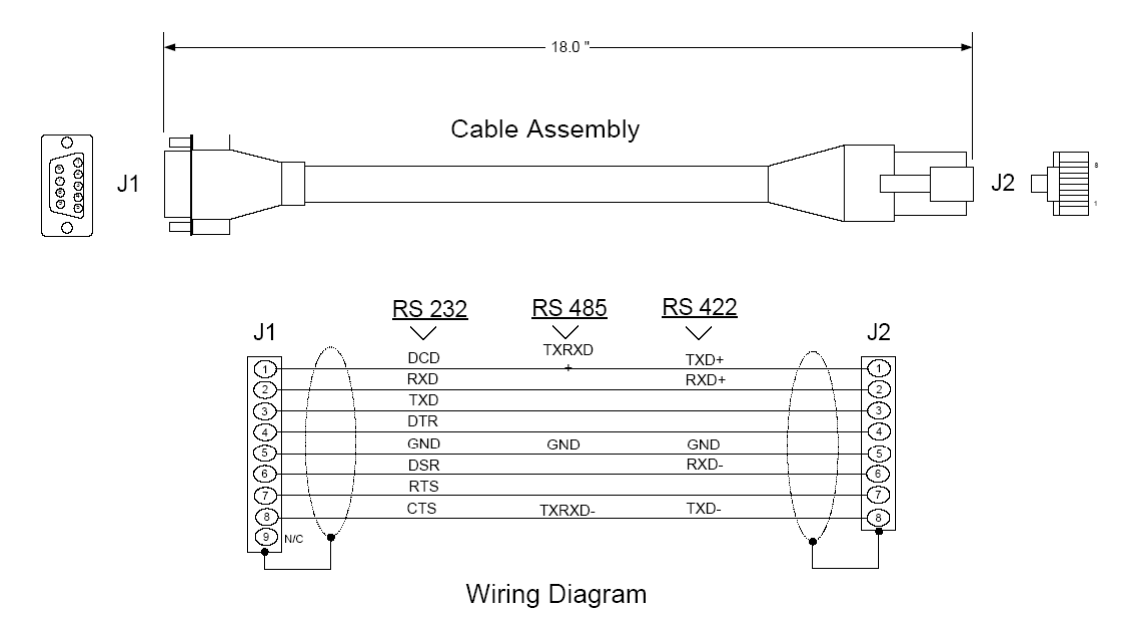

# 7 Open Source Licensing

This module utilizes Open Source applications, available under the GNU Public License and others. The following sections cover all Open Source licensing:

- GNU Public License
- Eclipse
- Python
- Debian
- GCC

## 7.1 GNU Public License

GNU GENERAL PUBLIC LICENSE

Version 3, 29 June 2007

Copyright (C) 2007 Free Software Foundation, Inc. <http://fsf.org/> Everyone is permitted to copy and distribute verbatim copies of this license document, but changing it is not allowed.

Preamble

The GNU General Public License is a free, copyleft license for software and other kinds of works.

The licenses for most software and other practical works are designed to take away your freedom to share and change the works. By contrast, the GNU General Public License is intended to guarantee your freedom to share and change all versions of a program--to make sure it remains free software for all its users. We, the Free Software Foundation, use the GNU General Public License for most of our software; it applies also to any other work released this way by its authors. You can apply it to your programs, too.

When we speak of free software, we are referring to freedom, not price. Our General Public Licenses are designed to make sure that you have the freedom to distribute copies of free software (and charge for them if you wish), that you receive source code or can get it if you want it, that you can change the software or use pieces of it in new free programs, and that you know you can do these things.

To protect your rights, we need to prevent others from denying you these rights or asking you to surrender the rights. Therefore, you have certain responsibilities if you distribute copies of the software, or if you modify it: responsibilities to respect the freedom of others.

For example, if you distribute copies of such a program, whether gratis or for a fee, you must pass on to the recipients the same freedoms that you received. You must make sure that they, too, receive or can get the source code. And you must show them these terms so they know their rights.

Developers that use the GNU GPL protect your rights with two steps: (1) assert copyright on the software, and (2) offer you this License giving you legal permission to copy, distribute and/or modify it.

For the developers' and authors' protection, the GPL clearly explains that there is no warranty for this free software. For both users' and authors' sake, the GPL requires that modified versions be marked as changed, so that their problems will not be attributed erroneously to authors of previous versions.

Some devices are designed to deny users access to install or run modified versions of the software inside them, although the manufacturer can do so. This is fundamentally incompatible with the aim of protecting users' freedom to change the software. The systematic pattern of such abuse occurs in the area of products for individuals to use, which is precisely where it is most unacceptable. Therefore, we have designed this version of the GPL to prohibit the practice for those products. If such problems arise substantially in other domains, we stand ready to extend this provision to those domains in future versions of the GPL, as needed to protect the freedom of users.

Finally, every program is threatened constantly by software patents. States should not allow patents to restrict development and use of software on general-purpose computers, but in those that do, we wish to avoid the special danger that patents applied to a free program could make it effectively proprietary. To prevent this, the GPL assures that patents cannot be used to render the program non-free.

The precise terms and conditions for copying, distribution and modification follow.

TERMS AND CONDITIONS

0. Definitions.

"This License" refers to version 3 of the GNU General Public License.

"Copyright" also means copyright-like laws that apply to other kinds of works, such as semiconductor masks.

"The Program" refers to any copyrightable work licensed under this License. Each licensee is addressed as "you". "Licensees" and "recipients" may be individuals or organizations.

To "modify" a work means to copy from or adapt all or part of the work in a fashion requiring copyright permission, other than the making of an exact copy. The resulting work is called a "modified version" of the earlier work or a work "based on" the earlier work.

A "covered work" means either the unmodified Program or a work based on the Program.

To "propagate" a work means to do anything with it that, without permission, would make you directly or secondarily liable for infringement under applicable copyright law, except executing it on a computer or modifying a private copy. Propagation includes copying, distribution (with or without modification), making available to the public, and in some countries other activities as well.

To "convey" a work means any kind of propagation that enables other parties to make or receive copies. Mere interaction with a user through a computer network, with no transfer of a copy, is not conveying.

An interactive user interface displays "Appropriate Legal Notices" to the extent that it includes a convenient and prominently visible feature that (1) displays an appropriate copyright notice, and (2) tells the user that there is no warranty for the work (except to the extent that warranties are provided), that licensees may convey the work under this License, and how to view a copy of this License. If the interface presents a list of user commands or options, such as a menu, a prominent item in the list meets this criterion.

1. Source Code.

The "source code" for a work means the preferred form of the work for making modifications to it. "Object code" means any non-source form of a work.

A "Standard Interface" means an interface that either is an official standard defined by a recognized standards body, or, in the case of interfaces specified for a particular programming language, one that is widely used among developers working in that language.

The "System Libraries" of an executable work include anything, other than the work as a whole, that (a) is included in the normal form of packaging a Major Component, but which is not part of that Major Component, and (b) serves only to enable use of the work with that Major Component, or to implement a Standard Interface for which an implementation is available to the public in source code form. A "Major Component", in this context, means a major essential component (kernel, window system, and so on) of the specific operating system (if any) on which the executable work runs, or a compiler used to produce the work, or an object code interpreter used to run it.

The "Corresponding Source" for a work in object code form means all the source code needed to generate, install, and (for an executable work) run the object code and to modify the work, including scripts to control those activities. However, it does not include the work's System Libraries, or general-purpose tools or generally available free programs which are used unmodified in performing those activities but which are not part of the work. For example, Corresponding Source includes interface definition files associated with source files for the work, and the source code for shared libraries and dynamically linked subprograms that the work is specifically designed to require, such as by intimate data communication or control flow between those subprograms and other parts of the work.

The Corresponding Source need not include anything that users can regenerate automatically from other parts of the Corresponding Source.

The Corresponding Source for a work in source code form is that same work.

2. Basic Permissions.

All rights granted under this License are granted for the term of copyright on the Program, and are irrevocable provided the stated conditions are met. This License explicitly affirms your unlimited permission to run the unmodified Program. The output from running a covered work is covered by this License only if the output, given its content, constitutes a covered work. This License acknowledges your rights of fair use or other equivalent, as provided by copyright law.

You may make, run and propagate covered works that you do not convey, without conditions so long as your license otherwise remains in force. You may convey covered works to others for the sole purpose of having them make modifications exclusively for you, or provide you with facilities for running those works, provided that you comply with the terms of this License in conveying all material for which you do not control copyright. Those thus making or running the covered works for you must do so exclusively on your behalf, under your direction and control, on terms that prohibit them from making any copies of your copyrighted material outside their relationship with you.

Conveying under any other circumstances is permitted solely under the conditions stated below. Sublicensing is not allowed; section 10 makes it unnecessary.

3. Protecting Users' Legal Rights From Anti-Circumvention Law.

No covered work shall be deemed part of an effective technological measure under any applicable law fulfilling obligations under article 11 of the WIPO copyright treaty adopted on 20 December 1996, or similar laws prohibiting or restricting circumvention of such measures.

When you convey a covered work, you waive any legal power to forbid circumvention of technological measures to the extent such circumvention is effected by exercising rights under this License with respect to the covered work, and you disclaim any intention to limit operation or modification of the work as a means of enforcing, against the work's users, your or third parties' legal rights to forbid circumvention of technological measures.

4. Conveying Verbatim Copies.

You may convey verbatim copies of the Program's source code as you receive it, in any medium, provided that you conspicuously and appropriately publish on each copy an appropriate copyright notice; keep intact all notices stating that this License and any non-permissive terms added in accord with section 7 apply to the code; keep intact all notices of the absence of any warranty; and give all recipients a copy of this License along with the Program.

You may charge any price or no price for each copy that you convey, and you may offer support or warranty protection for a fee.

5. Conveying Modified Source Versions.

You may convey a work based on the Program, or the modifications to produce it from the Program, in the form of source code under the terms of section 4, provided that you also meet all of these conditions:

a) The work must carry prominent notices stating that you modified it, and giving a relevant date.

b) The work must carry prominent notices stating that it is released under this License and any conditions added under section7. This requirement modifies the requirement in section 4 to "keep intact all notices".

c) You must license the entire work, as a whole, under this License to anyone who comes into possession of a copy. This License will therefore apply, along with any applicable section 7 additional terms, to the whole of the work, and all its parts, regardless of how they are packaged. This License gives no permission to license the work in any other way, but it does not invalidate such permission if you have separately received it.

d) If the work has interactive user interfaces, each must display Appropriate Legal Notices; however, if the Program has interactive interfaces that do not display Appropriate Legal Notices, your work need not make them do so.

A compilation of a covered work with other separate and independent works, which are not by their nature extensions of the covered work, and which are not combined with it such as to form a larger program, in or on a volume of a storage or distribution medium, is called an "aggregate" if the compilation and its resulting copyright are not used to limit the access or legal rights of the compilation's users beyond what the individual works permit. Inclusion of a covered work in an aggregate does not cause this License to apply to the other parts of the aggregate.

6. Conveying Non-Source Forms.

You may convey a covered work in object code form under the terms of sections 4 and 5, provided that you also convey the machine-readable Corresponding Source under the terms of this License, in one of these ways:

a) Convey the object code in, or embodied in, a physical product (including a physical distribution medium), accompanied by the Corresponding Source fixed on a durable physical medium customarily used for software interchange.

b) Convey the object code in, or embodied in, a physical product (including a physical distribution medium), accompanied by a written offer, valid for at least three years and valid for as long as you offer spare parts or customer support for that product model, to give anyone who possesses the object code either (1) a copy of the Corresponding Source for all the software in the product that is covered by this License, on a durable physical medium customarily used for software interchange, for a price no more than your reasonable cost of physically performing this conveying of source, or (2) access to copy the Corresponding Source from a network server at no charge.

c) Convey individual copies of the object code with a copy of the written offer to provide the Corresponding Source. This alternative is allowed only occasionally and noncommercially, and only if you received the object code with such an offer, in accord with subsection 6b.

d) Convey the object code by offering access from a designated place (gratis or for a charge), and offer equivalent access to the Corresponding Source in the same way through the same place at no further charge. You need not require recipients to copy the Corresponding Source along with the object code. If the place to copy the object code is a network server, the Corresponding Source may be on a different server (operated by you or a third party) that supports equivalent copying facilities, provided you maintain clear directions next to the object code saying where to find the Corresponding Source. Regardless of what server hosts the Corresponding Source, you remain obligated to ensure that it is available for as long as needed to satisfy these requirements.

e) Convey the object code using peer-to-peer transmission, provided you inform other peers where the object code and Corresponding Source of the work are being offered to the general public at no charge under subsection 6d.

A separable portion of the object code, whose source code is excluded from the Corresponding Source as a System Library, need not be included in conveying the object code work.

A "User Product" is either (1) a "consumer product", which means any tangible personal property which is normally used for personal, family, or household purposes, or (2) anything designed or sold for incorporation into a dwelling. In determining whether a product is a consumer product, doubtful cases shall be resolved in favor of coverage. For a particular product received by a particular user, "normally used" refers to a typical or common use of that class of product, regardless of the status of the particular user or of the way in which the particular user actually uses, or expects or is expected to use, the product. A product is a consumer product regardless of whether the product has substantial commercial, industrial or non-consumer uses, unless such uses represent the only significant mode of use of the product.

"Installation Information" for a User Product means any methods, procedures, authorization keys, or other information required to install and execute modified versions of a covered work in that User Product from a modified version of its Corresponding Source. The information must suffice to ensure that the continued functioning of the modified object code is in no case prevented or interfered with solely because modification has been made.

If you convey an object code work under this section in, or with, or specifically for use in, a User Product, and the conveying occurs as part of a transaction in which the right of possession and use of the User Product is transferred to the recipient in perpetuity or for a fixed term (regardless of how the transaction is characterized), the Corresponding Source conveyed under this section must be accompanied by the Installation Information. But this requirement does not apply if neither you nor any third party retains the ability to install modified object code on the User Product (for example, the work has been installed in ROM).

The requirement to provide Installation Information does not include a requirement to continue to provide support service, warranty, or updates for a work that has been modified or installed by the recipient, or for the User Product in which it has been modified or installed. Access to a network may be denied when the modification itself materially and adversely affects the operation of the network or violates the rules and protocols for communication across the network.

Corresponding Source conveyed, and Installation Information provided, in accord with this section must be in a format that is publicly documented (and with an implementation available to the public in source code form), and must require no special password or key for unpacking, reading or copying.

7. Additional Terms.

"Additional permissions" are terms that supplement the terms of this License by making exceptions from one or more of its conditions. Additional permissions that are applicable to the entire Program shall be treated as though they were included in this License, to the extent that they are valid under applicable law. If additional permissions apply only to part of the Program, that part may be used separately under those permissions, but the entire Program remains governed by this License without regard to the additional permissions.

When you convey a copy of a covered work, you may at your option remove any additional permissions from that copy, or from any part of it. (Additional permissions may be written to require their own removal in certain cases when you modify the work.) You may place additional permissions on material, added by you to a covered work, for which you have or can give appropriate copyright permission.

Notwithstanding any other provision of this License, for material you add to a covered work, you may (if authorized by the copyright holders of that material) supplement the terms of this License with terms:

a) Disclaiming warranty or limiting liability differently from the terms of sections 15 and 16 of this License; or

b) Requiring preservation of specified reasonable legal notices or author attributions in that material or in the Appropriate Legal Notices displayed by works containing it; or

c) Prohibiting misrepresentation of the origin of that material, or requiring that modified versions of such material be marked in reasonable ways as different from the original version; or

d) Limiting the use for publicity purposes of names of licensors or authors of the material; or

e) Declining to grant rights under trademark law for use of some trade names, trademarks, or service marks; or

f) Requiring indemnification of licensors and authors of that material by anyone who conveys the material (or modified versions of it) with contractual assumptions of liability to the recipient, for any liability that these contractual assumptions directly impose on those licensors and authors.

All other non-permissive additional terms are considered "further restrictions" within the meaning of section 10. If the Program as you received it, or any part of it, contains a notice stating that it is governed by this License along with a term that is a further restriction, you may remove that term. If a license document contains a further restriction but permits relicensing or conveying under this License, you may add to a covered work material governed by the terms of that license document, provided that the further restriction does not survive such relicensing or conveying. If you add terms to a covered work in accord with this section, you must place, in the relevant source files, a statement of the additional terms that apply to those files, or a notice indicating where to find the applicable terms.

Additional terms, permissive or non-permissive, may be stated in the form of a separately written license, or stated as exceptions; the above requirements apply either way.

#### 8. Termination.

You may not propagate or modify a covered work except as expressly provided under this License. Any attempt otherwise to propagate or modify it is void, and will automatically terminate your rights under this License (including any patent licenses granted under the third paragraph of section 11).

However, if you cease all violation of this License, then your license from a particular copyright holder is reinstated (a) provisionally, unless and until the copyright holder explicitly and finally terminates your license, and (b) permanently, if the copyright holder fails to notify you of the violation by some reasonable means prior to 60 days after the cessation.

Moreover, your license from a particular copyright holder is reinstated permanently if the copyright holder notifies you of the violation by some reasonable means, this is the first time you have received notice of violation of this License (for any work) from that copyright holder, and you cure the violation prior to 30 days after your receipt of the notice.

Termination of your rights under this section does not terminate the licenses of parties who have received copies or rights from you under this License. If your rights have been terminated and not permanently reinstated, you do not qualify to receive new licenses for the same material under section 10.

9. Acceptance Not Required for Having Copies.

You are not required to accept this License in order to receive or run a copy of the Program. Ancillary propagation of a covered work occurring solely as a consequence of using peer-to-peer transmission to receive a copy likewise does not require acceptance. However, nothing other than this License grants you permission to propagate or modify any covered work. These actions infringe copyright if you do not accept this License. Therefore, by modifying or propagating a covered work, you indicate your acceptance of this License to do so.

10. Automatic Licensing of Downstream Recipients.

Each time you convey a covered work, the recipient automatically receives a license from the original licensors, to run, modify and propagate that work, subject to this License. You are not responsible for enforcing compliance by third parties with this License.

An "entity transaction" is a transaction transferring control of an

organization, or substantially all assets of one, or subdividing an organization, or merging organizations. If propagation of a covered work results from an entity transaction, each party to that transaction who receives a copy of the work also receives whatever licenses to the work the party's predecessor in interest had or could give under the previous paragraph, plus a right to possession of the Corresponding Source of the work from the predecessor in interest, if the predecessor has it or can get it with reasonable efforts.

You may not impose any further restrictions on the exercise of the rights granted or affirmed under this License. For example, you may not impose a license fee, royalty, or other charge for exercise of rights granted under this License, and you may not initiate litigation (including a cross-claim or counterclaim in a lawsuit) alleging that any patent claim is infringed by making, using, selling, offering for sale, or importing the Program or any portion of it.

11. Patents.

A "contributor" is a copyright holder who authorizes use under this License of the Program or a work on which the Program is based. The work thus licensed is called the contributor's "contributor version".

A contributor's "essential patent claims" are all patent claims owned or controlled by the contributor, whether already acquired or hereafter acquired, that would be infringed by some manner, permitted by this License, of making, using, or selling its contributor version, but do not include claims that would be infringed only as a consequence of further modification of the contributor version. For purposes of this definition, "control" includes the right to grant patent sublicenses in a manner consistent with the requirements of this License.

Each contributor grants you a non-exclusive, worldwide, royalty-free patent license under the contributor's essential patent claims, to make, use, sell, offer for sale, import and otherwise run, modify and propagate the contents of its contributor version.

In the following three paragraphs, a "patent license" is any express agreement or commitment, however denominated, not to enforce a patent (such as an express permission to practice a patent or covenant not to sue for patent infringement). To "grant" such a patent license to a party means to make such an agreement or commitment not to enforce a patent against the party.

If you convey a covered work, knowingly relying on a patent license, and the Corresponding Source of the work is not available for anyone to copy, free of charge and under the terms of this License, through a publicly available network server or other readily accessible means, then you must either (1) cause the Corresponding Source to be so available, or (2) arrange to deprive yourself of the benefit of the patent license for this particular work, or (3) arrange, in a manner consistent with the requirements of this License, to extend the patent license to downstream recipients. "Knowingly relying" means you have actual knowledge that, but for the patent license, your conveying the covered work in a country, or your recipient's use of the covered work in a country, would infringe one or more identifiable patents in that country that you have reason to believe are valid.

If, pursuant to or in connection with a single transaction or arrangement, you convey, or propagate by procuring conveyance of, a covered work, and grant a patent license to some of the parties receiving the covered work authorizing them to use, propagate, modify or convey a specific copy of the covered work, then the patent license you grant is automatically extended to all recipients of the covered work and works based on it.

A patent license is "discriminatory" if it does not include within the scope of its coverage, prohibits the exercise of, or is conditioned on the non-exercise of one or more of the rights that are specifically granted under this License. You may not convey a covered work if you are a party to an arrangement with a third party that is in the business of distributing software, under which you make payment to the third party based on the extent of your activity of conveying the work, and under which the third party grants, to any of the parties who would receive the covered work from you, a discriminatory patent license (a) in connection with copies of the covered work conveyed by you (or copies made from those copies), or (b) primarily for and in connection with specific products or compilations that contain the covered work, unless you entered into that arrangement, or that patent license was granted, prior to 28 March 2007.

Nothing in this License shall be construed as excluding or limiting any implied license or other defenses to infringement that may otherwise be available to you under applicable patent law.

12. No Surrender of Others' Freedom.

If conditions are imposed on you (whether by court order, agreement or otherwise) that contradict the conditions of this License, they do not excuse you from the conditions of this License. If you cannot convey a covered work so as to satisfy simultaneously your obligations under this License and any other pertinent obligations, then as a consequence you may not convey it at all. For example, if you agree to terms that obligate you to collect a royalty for further conveying from those to whom you convey the Program, the only way you could satisfy both those terms and this License would be to refrain entirely from conveying the Program.

13. Use with the GNU Affero General Public License.

Notwithstanding any other provision of this License, you have permission to link or combine any covered work with a work licensed under version 3 of the GNU Affero General Public License into a single combined work, and to convey the resulting work. The terms of this License will continue to apply to the part which is the covered work, but the special requirements of the GNU Affero General Public License, section 13, concerning interaction through a network will apply to the combination as such.

14. Revised Versions of this License.

The Free Software Foundation may publish revised and/or new versions of the GNU General Public License from time to time. Such new versions will be similar in spirit to the present version, but may differ in detail to address new problems or concerns.

Each version is given a distinguishing version number. If the Program specifies that a certain numbered version of the GNU General Public License "or any later version" applies to it, you have the option of following the terms and conditions either of that numbered version or of any later version published by the Free Software Foundation. If the Program does not specify a version number of the GNU General Public License, you may choose any version ever published by the Free Software Foundation.

If the Program specifies that a proxy can decide which future versions of the GNU General Public License can be used, that proxy's public statement of acceptance of a version permanently authorizes you to choose that version for the Program.

Later license versions may give you additional or different permissions. However, no additional obligations are imposed on any author or copyright holder as a result of your choosing to follow a later version.

#### 15. Disclaimer of Warranty.

THERE IS NO WARRANTY FOR THE PROGRAM, TO THE EXTENT PERMITTED BY APPLICABLE LAW. EXCEPT WHEN OTHERWISE STATED IN WRITING THE COPYRIGHT HOLDERS AND/OR OTHER PARTIES PROVIDE THE PROGRAM "AS IS" WITHOUT WARRANTY OF ANY KIND, EITHER EXPRESSED OR IMPLIED, INCLUDING, BUT NOT LIMITED TO, THE IMPLIED WARRANTIES OF MERCHANTABILITY AND FITNESS FOR A PARTICULAR PURPOSE. THE ENTIRE RISK AS TO THE QUALITY AND PERFORMANCE OF THE PROGRAM IS WITH YOU. SHOULD THE PROGRAM PROVE DEFECTIVE, YOU ASSUME THE COST OF ALL NECESSARY SERVICING, REPAIR OR CORRECTION.

#### 16. Limitation of Liability.

IN NO EVENT UNLESS REQUIRED BY APPLICABLE LAW OR AGREED TO IN WRITING WILL ANY COPYRIGHT HOLDER, OR ANY OTHER PARTY WHO MODIFIES AND/OR CONVEYS THE PROGRAM AS PERMITTED ABOVE, BE LIABLE TO YOU FOR DAMAGES, INCLUDING ANY GENERAL, SPECIAL, INCIDENTAL OR CONSEQUENTIAL DAMAGES ARISING OUT OF THE USE OR INABILITY TO USE THE PROGRAM (INCLUDING BUT NOT LIMITED TO LOSS OF DATA OR DATA BEING RENDERED INACCURATE OR LOSSES SUSTAINED BY YOU OR THIRD PARTIES OR A FAILURE OF THE PROGRAM TO OPERATE WITH ANY OTHER PROGRAMS), EVEN IF SUCH HOLDER OR OTHER PARTY HAS BEEN ADVISED OF THE POSSIBILITY OF SUCH DAMAGES.

17. Interpretation of Sections 15 and 16.

If the disclaimer of warranty and limitation of liability provided above cannot be given local legal effect according to their terms, reviewing courts shall apply local law that most closely approximates an absolute waiver of all civil liability in connection with the Program, unless a warranty or assumption of liability accompanies a copy of the Program in return for a fee.

END OF TERMS AND CONDITIONS

How to Apply These Terms to Your New Programs

If you develop a new program, and you want it to be of the greatest possible use to the public, the best way to achieve this is to make it free software which everyone can redistribute and change under these terms.

To do so, attach the following notices to the program. It is safest to attach them to the start of each source file to most effectively state the exclusion of warranty; and each file should have at least the "copyright" line and a pointer to where the full notice is found.

<one line to give the program's name and a brief idea of what it does.>
Copyright (C) <year> <name of author>

This program is free software: you can redistribute it and/or modify it under the terms of the GNU General Public License as published by the Free Software Foundation, either version 3 of the License, or (at your option) any later version.

This program is distributed in the hope that it will be useful, but WITHOUT ANY WARRANTY; without even the implied warranty of MERCHANTABILITY or FITNESS FOR A PARTICULAR PURPOSE. See the GNU General Public License for more details.

You should have received a copy of the GNU General Public License along with this program. If not, see <a href="http://www.gnu.org/licenses/">http://www.gnu.org/licenses/</a>>.

Also add information on how to contact you by electronic and paper mail.

If the program does terminal interaction, make it output a short notice like this when it starts in an interactive mode:

<program> Copyright (C) <year> <name of author> This program comes with ABSOLUTELY NO WARRANTY; for details type `show w'. This is free software, and you are welcome to redistribute it under certain conditions; type `show c' for details.

The hypothetical commands `show w' and `show c' should show the appropriate parts of the General Public License. Of course, your program's commands might be different; for a GUI interface, you would use an "about box".

You should also get your employer (if you work as a programmer) or school, if any, to sign a "copyright disclaimer" for the program, if necessary. For more information on this, and how to apply and follow the GNU GPL, see <a href="http://www.gnu.org/licenses/">http://www.gnu.org/licenses/</a>.

The GNU General Public License does not permit incorporating your program into proprietary programs. If your program is a subroutine library, you may consider it more useful to permit linking proprietary applications with the library. If this is what you want to do, use the GNU Lesser General Public License instead of this License. But first, please read <http://www.gnu.org/philosophy/why-not-lgpl.html>.

# 7.2 Eclipse Public License

Eclipse Public License, Version 1.0 (EPL-1.0)

THE ACCOMPANYING PROGRAM IS PROVIDED UNDER THE TERMS OF THIS ECLIPSE PUBLIC LICENSE ("AGREEMENT"). ANY USE, REPRODUCTION OR DISTRIBUTION OF THE PROGRAM CONSTITUTES RECIPIENT'S ACCEPTANCE OF THIS AGREEMENT.

# 1. DEFINITIONS

"Contribution" means:

a) in the case of the initial Contributor, the initial code and documentation distributed under this Agreement, and

b) in the case of each subsequent Contributor:

i) changes to the Program, and

ii) additions to the Program;

where such changes and/or additions to the Program originate from and are distributed by that particular Contributor. A Contribution 'originates' from a Contributor if it was added to the Program by such Contributor itself or anyone acting on such Contributor's behalf. Contributions do not include additions to the Program which: (i) are separate modules of software distributed in conjunction with the Program under their own license agreement, and (ii) are not derivative works of the Program.

"Contributor" means any person or entity that distributes the Program.

"Licensed Patents " mean patent claims licensable by a Contributor which are necessarily infringed by the use or sale of its Contribution alone or when combined with the Program.

"Program" means the Contributions distributed in accordance with this Agreement.

"Recipient" means anyone who receives the Program under this Agreement, including all Contributors.

# 2. GRANT OF RIGHTS

a) Subject to the terms of this Agreement, each Contributor hereby grants Recipient a non-exclusive, worldwide, royalty-free copyright license to reproduce, prepare derivative works of, publicly display, publicly perform, distribute and sublicense the Contribution of such Contributor, if any, and such derivative works, in source code and object code form.

b) Subject to the terms of this Agreement, each Contributor hereby grants Recipient a non-exclusive, worldwide, royalty-free patent license under Licensed Patents to make, use, sell, offer to sell, import and otherwise transfer the Contribution of such Contributor, if any, in source code and object code form. This patent license shall apply to the combination of the Contribution and the Program if, at the time the Contribution is added by the Contributor, such addition of the Contribution causes such combination to be covered by the Licensed Patents. The patent license shall not apply to any other combinations which include the Contribution. No hardware per se is licensed hereunder. c) Recipient understands that although each Contributor grants the licenses to its Contributions set forth herein, no assurances are provided by any Contributor that the Program does not infringe the patent or other intellectual property rights of any other entity. Each Contributor disclaims any liability to Recipient for claims brought by any other entity based on infringement of intellectual property rights or otherwise. As a condition to exercising the rights and licenses granted hereunder, each Recipient hereby assumes sole responsibility to secure any other intellectual property rights needed, if any. For example, if a third party patent license is required to allow Recipient to distribute the Program, it is Recipient's responsibility to acquire that license before distributing the Program.

d) Each Contributor represents that to its knowledge it has sufficient copyright rights in its Contribution, if any, to grant the copyright license set forth in this Agreement.

## 3. REQUIREMENTS

A Contributor may choose to distribute the Program in object code form under its own license agreement, provided that:

a) it complies with the terms and conditions of this Agreement; and

b) its license agreement:

 i) effectively disclaims on behalf of all Contributors all warranties and conditions, express and implied, including warranties or conditions of title and non-infringement, and implied warranties or conditions of merchantability and fitness for a particular purpose;
 ii) effectively excludes on behalf of all Contributors all liability for damages, including

direct, indirect, special, incidental and consequential damages, such as lost profits; iii) states that any provisions which differ from this Agreement are offered by that Contributor alone and not by any other party; and

iv) states that source code for the Program is available from such Contributor, and informs licensees how to obtain it in a reasonable manner on or through a medium customarily used for software exchange.

When the Program is made available in source code form:

a) it must be made available under this Agreement; and

b) a copy of this Agreement must be included with each copy of the Program.

Contributors may not remove or alter any copyright notices contained within the Program.

Each Contributor must identify itself as the originator of its Contribution, if any, in a manner that reasonably allows subsequent Recipients to identify the originator of the Contribution.

# 4. COMMERCIAL DISTRIBUTION

Commercial distributors of software may accept certain responsibilities with respect to end users, business partners and the like. While this license is intended to facilitate the commercial use of the Program, the Contributor who includes the Program in a commercial product offering should do so in a manner which does not create potential liability for other Contributors. Therefore, if a Contributor includes the Program in a commercial product offering, such Contributor ("Commercial Contributor") hereby agrees to defend and indemnify every other Contributor ("Indemnified Contributor") against any losses, damages and costs (collectively "Losses") arising from claims, lawsuits and other legal actions brought by a third party against the Indemnified Contributor to the extent caused by the acts or omissions of such Commercial Contributor in connection with its distribution of the Program in a commercial product offering. The obligations in this section do not apply to any claims or Losses relating to any actual or alleged intellectual property infringement. In order to qualify, an Indemnified Contributor must: a) promptly notify the Commercial Contributor in writing of such claim, and b) allow the Commercial Contributor to control, and cooperate with the Commercial Contributor in, the defense and any related settlement negotiations. The Indemnified Contributor may participate in any such claim at its own expense.

For example, a Contributor might include the Program in a commercial product offering, Product X. That Contributor is then a Commercial Contributor. If that Commercial Contributor then makes performance claims, or offers warranties related to Product X, those performance claims and warranties are such Commercial Contributor's responsibility alone. Under this section, the Commercial Contributor would have to defend claims against the other Contributors related to those performance claims and warranties, and if a court requires any other Contributor to pay any damages as a result, the Commercial Contributor must pay those damages.

# 5. NO WARRANTY

EXCEPT AS EXPRESSLY SET FORTH IN THIS AGREEMENT, THE PROGRAM IS PROVIDED ON AN "AS IS" BASIS, WITHOUT WARRANTIES OR CONDITIONS OF ANY KIND, EITHER EXPRESS OR IMPLIED INCLUDING, WITHOUT LIMITATION, ANY WARRANTIES OR CONDITIONS OF TITLE, NON-INFRINGEMENT, MERCHANTABILITY OR FITNESS FOR A PARTICULAR PURPOSE. Each Recipient is solely responsible for determining the appropriateness of using and distributing the Program and assumes all risks associated with its exercise of rights under this Agreement , including but not limited to the risks and costs of program errors, compliance with applicable laws, damage to or loss of data, programs or equipment, and unavailability or interruption of operations.

# 6. DISCLAIMER OF LIABILITY

EXCEPT AS EXPRESSLY SET FORTH IN THIS AGREEMENT, NEITHER RECIPIENT NOR ANY CONTRIBUTORS SHALL HAVE ANY LIABILITY FOR ANY DIRECT, INDIRECT, INCIDENTAL, SPECIAL, EXEMPLARY, OR CONSEQUENTIAL DAMAGES (INCLUDING WITHOUT LIMITATION LOST PROFITS), HOWEVER CAUSED AND ON ANY THEORY OF LIABILITY, WHETHER IN CONTRACT, STRICT LIABILITY, OR TORT (INCLUDING NEGLIGENCE OR OTHERWISE) ARISING IN ANY WAY OUT OF THE USE OR DISTRIBUTION OF THE PROGRAM OR THE EXERCISE OF ANY RIGHTS GRANTED HEREUNDER, EVEN IF ADVISED OF THE POSSIBILITY OF SUCH DAMAGES.

# 7. GENERAL

If any provision of this Agreement is invalid or unenforceable under applicable law, it shall not affect the validity or enforceability of the remainder of the terms of this Agreement, and without further action by the parties hereto, such provision shall be reformed to the minimum extent necessary to make such provision valid and enforceable.

If Recipient institutes patent litigation against any entity (including a cross-claim or counterclaim in a lawsuit) alleging that the Program itself (excluding combinations of the Program with other software or hardware) infringes such Recipient's patent(s), then such Recipient's rights granted under Section 2(b) shall terminate as of the date such litigation is filed.

All Recipient's rights under this Agreement shall terminate if it fails to comply with any of the material terms or conditions of this Agreement and does not cure such failure in a reasonable period of time after becoming aware of such noncompliance. If all Recipient's rights under this Agreement terminate, Recipient agrees to cease use and distribution of the Program as soon as reasonably practicable. However, Recipient's obligations under this Agreement and any licenses granted by Recipient relating to the Program shall continue and survive.

Everyone is permitted to copy and distribute copies of this Agreement, but in order to avoid inconsistency the Agreement is copyrighted and may only be modified in the following manner. The Agreement Steward reserves the right to publish new versions (including revisions) of this Agreement from time to time. No one other than the Agreement Steward has the right to modify this Agreement. The Eclipse Foundation is the initial Agreement Steward. The Eclipse Foundation may assign the responsibility to serve as the Agreement Steward to a suitable separate entity. Each new version of the Agreement will be given a distinguishing version number. The Program (including Contributions) may always be distributed subject to the version of the Agreement under which it was received. In addition, after a new version of the Agreement is published, Contributor may elect to distribute the Program (including its Contributions) under the new version. Except as expressly stated in Sections 2(a) and 2(b) above, Recipient receives no rights or licenses to the intellectual property of any Contributor under this Agreement, whether expressly, by implication, estoppel or otherwise. All rights in the Program not expressly granted under this Agreement are reserved.

This Agreement is governed by the laws of the State of New York and the intellectual property laws of the United States of America. No party to this Agreement will bring a legal action under this Agreement more than one year after the cause of action arose. Each party waives its rights to a jury trial in any resulting litigation.

# 7.3 Python Public License

Python 2.5 license This is the official license for the Python 2.5 release: A. HISTORY OF THE SOFTWARE

Python was created in the early 1990s by Guido van Rossum at Stichting Mathematisch Centrum (CWI, see http://www.cwi.nl) in the Netherlands as a successor of a language called ABC. Guido remains Python's principal author, although it includes many contributions from others.

In 1995, Guido continued his work on Python at the Corporation for National Research Initiatives (CNRI, see http://www.cnri.reston.va.us) in Reston, Virginia where he released several versions of the software.

In May 2000, Guido and the Python core development team moved to BeOpen.com to form the BeOpen PythonLabs team. In October of the same year, the PythonLabs team moved to Digital Creations (now Zope Corporation, see http://www.zope.com). In 2001, the Python Software Foundation (PSF, see http://www.python.org/psf/) was formed, a non-profit organization created specifically to own Python-related Intellectual Property. Zope Corporation is a sponsoring member of the PSF.

All Python releases are Open Source (see http://www.opensource.org for the Open Source Definition). Historically, most, but not all, Python releases have also been GPL-compatible; the table below summarizes the various releases.

| Release        | Derived   | Year      | Owner      | GPL-            |
|----------------|-----------|-----------|------------|-----------------|
|                | from      |           |            | compatible? (1) |
|                |           |           |            |                 |
| 0.9.0 thru 1.2 |           | 1991-1995 | CWI        | yes             |
| 1.3 thru 1.5.2 | 1.2       | 1995-1999 | CNRI       | yes             |
| 1.6            | 1.5.2     | 2000      | CNRI       | no              |
| 2.0            | 1.6       | 2000      | BeOpen.com | no              |
| 1.6.1          | 1.6       | 2001      | CNRI       | yes (2)         |
| 2.1            | 2.0+1.6.1 | 2001      | PSF        | no              |
| 2.0.1          | 2.0+1.6.1 | 2001      | PSF        | yes             |
| 2.1.1          | 2.1+2.0.1 | 2001      | PSF        | yes             |
| 2.2            | 2.1.1     | 2001      | PSF        | yes             |
| 2.1.2          | 2.1.1     | 2002      | PSF        | yes             |
| 2.1.3          | 2.1.2     | 2002      | PSF        | yes             |
| 2.2.1          | 2.2       | 2002      | PSF        | yes             |
| 2.2.2          | 2.2.1     | 2002      | PSF        | yes             |
| 2.2.3          | 2.2.2     | 2003      | PSF        | yes             |
| 2.3            | 2.2.2     | 2002-2003 | PSF        | yes             |
| 2.3.1          | 2.3       | 2002-2003 | PSF        | yes             |
| 2.3.2          | 2.3.1     | 2002-2003 | PSF        | yes             |
| 2.3.3          | 2.3.2     | 2002-2003 | PSF        | yes             |
| 2.3.4          | 2.3.3     | 2004      | PSF        | yes             |
| 2.3.5          | 2.3.4     | 2005      | PSF        | yes             |
| 2.4            | 2.3       | 2004      | PSF        | yes             |
| 2.4.1          | 2.4       | 2005      | PSF        | yes             |
| 2.4.2          | 2.4.1     | 2005      | PSF        | yes             |
|                |           |           |            | -               |

| 2.4.3 | 2.4.2 | 2006 | PSF | yes |
|-------|-------|------|-----|-----|
| 2.5   | 2.4   | 2006 | PSF | yes |

Footnotes:

- (1) GPL-compatible doesn't mean that we're distributing Python under the GPL. All Python licenses, unlike the GPL, let you distribute a modified version without making your changes open source. The GPL-compatible licenses make it possible to combine Python with other software that is released under the GPL; the others don't.
- (2) According to Richard Stallman, 1.6.1 is not GPL-compatible, because its license has a choice of law clause. According to CNRI, however, Stallman's lawyer has told CNRI's lawyer that 1.6.1 is "not incompatible" with the GPL.

Thanks to the many outside volunteers who have worked under Guido's direction to make these releases possible.

B. TERMS AND CONDITIONS FOR ACCESSING OR OTHERWISE USING PYTHON

PYTHON SOFTWARE FOUNDATION LICENSE VERSION 2

1. This LICENSE AGREEMENT is between the Python Software Foundation ("PSF"), and the Individual or Organization ("Licensee") accessing and otherwise using this software ("Python") in source or binary form and its associated documentation.

2. Subject to the terms and conditions of this License Agreement, PSF hereby grants Licensee a nonexclusive, royalty-free, world-wide license to reproduce, analyze, test, perform and/or display publicly, prepare derivative works, distribute, and otherwise use Python alone or in any derivative version, provided, however, that PSF's License Agreement and PSF's notice of copyright, i.e., "Copyright (c) 2001, 2002, 2003, 2004, 2005, 2006 Python Software Foundation; All Rights Reserved" are retained in Python alone or in any derivative version prepared by Licensee.

3. In the event Licensee prepares a derivative work that is based on or incorporates Python or any part thereof, and wants to make the derivative work available to others as provided herein, then Licensee hereby agrees to include in any such work a brief summary of the changes made to Python.

4. PSF is making Python available to Licensee on an "AS IS" basis. PSF MAKES NO REPRESENTATIONS OR WARRANTIES, EXPRESS OR IMPLIED. BY WAY OF EXAMPLE, BUT NOT LIMITATION, PSF MAKES NO AND DISCLAIMS ANY REPRESENTATION OR WARRANTY OF MERCHANTABILITY OR FITNESS FOR ANY PARTICULAR PURPOSE OR THAT THE USE OF PYTHON WILL NOT INFRINGE ANY THIRD PARTY RIGHTS.

5. PSF SHALL NOT BE LIABLE TO LICENSEE OR ANY OTHER USERS OF PYTHON FOR ANY INCIDENTAL, SPECIAL, OR CONSEQUENTIAL DAMAGES OR LOSS AS A RESULT OF MODIFYING, DISTRIBUTING, OR OTHERWISE USING PYTHON, OR ANY DERIVATIVE THEREOF, EVEN IF ADVISED OF THE POSSIBILITY THEREOF.

6. This License Agreement will automatically terminate upon a material breach of its terms and conditions.

7. Nothing in this License Agreement shall be deemed to create any relationship of agency, partnership, or joint venture between PSF and Licensee. This License Agreement does not grant permission to use PSF trademarks or trade name in a trademark sense to endorse or promote products or services of Licensee, or any third party.

8. By copying, installing or otherwise using Python, Licensee agrees to be bound by the terms and conditions of this License Agreement.

BEOPEN.COM LICENSE AGREEMENT FOR PYTHON 2.0

BEOPEN PYTHON OPEN SOURCE LICENSE AGREEMENT VERSION 1

1. This LICENSE AGREEMENT is between BeOpen.com ("BeOpen"), having an office at 160 Saratoga Avenue, Santa Clara, CA 95051, and the Individual or Organization ("Licensee") accessing and otherwise using this software in source or binary form and its associated documentation ("the Software").

2. Subject to the terms and conditions of this BeOpen Python License Agreement, BeOpen hereby grants Licensee a non-exclusive, royalty-free, world-wide license to reproduce, analyze, test, perform and/or display publicly, prepare derivative works, distribute, and otherwise use the Software alone or in any derivative version, provided, however, that the BeOpen Python License is retained in the Software, alone or in any derivative version prepared by Licensee.

3. BeOpen is making the Software available to Licensee on an "AS IS" basis. BEOPEN MAKES NO REPRESENTATIONS OR WARRANTIES, EXPRESS OR IMPLIED. BY WAY OF EXAMPLE, BUT NOT LIMITATION, BEOPEN MAKES NO AND DISCLAIMS ANY REPRESENTATION OR WARRANTY OF MERCHANTABILITY OR FITNESS FOR ANY PARTICULAR PURPOSE OR THAT THE USE OF THE SOFTWARE WILL NOT INFRINGE ANY THIRD PARTY RIGHTS.

4. BEOPEN SHALL NOT BE LIABLE TO LICENSEE OR ANY OTHER USERS OF THE SOFTWARE FOR ANY INCIDENTAL, SPECIAL, OR CONSEQUENTIAL DAMAGES OR LOSS AS A RESULT OF USING, MODIFYING OR DISTRIBUTING THE SOFTWARE, OR ANY DERIVATIVE THEREOF, EVEN IF ADVISED OF THE POSSIBILITY THEREOF.

5. This License Agreement will automatically terminate upon a material breach of its terms and conditions.

6. This License Agreement shall be governed by and interpreted in all respects by the law of the State of California, excluding conflict of law provisions. Nothing in this License Agreement shall be deemed to create any relationship of agency, partnership, or joint venture between BeOpen and Licensee. This License Agreement does not grant permission to use BeOpen trademarks or trade names in a trademark sense to endorse or promote products or services of Licensee, or any third party. As an exception, the "BeOpen Python" logos available at http://www.pythonlabs.com/logos.html may be used according to the permissions granted on that web page.

7. By copying, installing or otherwise using the software, Licensee agrees to be bound by the terms and conditions of this License Agreement.

CNRI LICENSE AGREEMENT FOR PYTHON 1.6.1

1. This LICENSE AGREEMENT is between the Corporation for National Research Initiatives, having an office at 1895 Preston White Drive, Reston, VA 20191 ("CNRI"), and the Individual or Organization ("Licensee") accessing and otherwise using Python 1.6.1 software in source or binary form and its associated documentation.

2. Subject to the terms and conditions of this License Agreement, CNRI hereby grants Licensee a nonexclusive, royalty-free, world-wide license to reproduce, analyze, test, perform and/or display publicly, prepare derivative works, distribute, and otherwise use Python 1.6.1 alone or in any derivative version, provided, however, that CNRI's License Agreement and CNRI's notice of copyright, i.e., "Copyright (c) 1995-2001 Corporation for National Research Initiatives; All Rights Reserved" are retained in Python 1.6.1 alone or in any derivative version prepared by Licensee. Alternately, in lieu of CNRI's License Agreement, Licensee may substitute the following text (omitting the quotes): "Python 1.6.1 is made available subject to the terms and conditions in CNRI's License Agreement. This Agreement together with Python 1.6.1 may be located on the Internet using the following unique, persistent identifier (known as a handle): 1895.22/1013. This Agreement may also be obtained from a proxy server on the Internet using the following URL: http://hdl.handle.net/1895.22/1013".

3. In the event Licensee prepares a derivative work that is based on or incorporates Python 1.6.1 or any part thereof, and wants to make the derivative work available to others as provided herein, then Licensee hereby agrees to include in any such work a brief summary of the changes made to Python 1.6.1.

4. CNRI is making Python 1.6.1 available to Licensee on an "AS IS" basis. CNRI MAKES NO REPRESENTATIONS OR WARRANTIES, EXPRESS OR IMPLIED. BY WAY OF EXAMPLE, BUT NOT LIMITATION, CNRI MAKES NO AND DISCLAIMS ANY REPRESENTATION OR WARRANTY OF MERCHANTABILITY OR FITNESS FOR ANY PARTICULAR PURPOSE OR THAT THE USE OF PYTHON 1.6.1 WILL NOT INFRINGE ANY THIRD PARTY RIGHTS.

5. CNRI SHALL NOT BE LIABLE TO LICENSEE OR ANY OTHER USERS OF PYTHON 1.6.1 FOR ANY INCIDENTAL, SPECIAL, OR CONSEQUENTIAL DAMAGES OR LOSS AS A RESULT OF MODIFYING, DISTRIBUTING, OR OTHERWISE USING PYTHON 1.6.1, OR ANY DERIVATIVE THEREOF, EVEN IF ADVISED OF THE POSSIBILITY THEREOF.

6. This License Agreement will automatically terminate upon a material breach of its terms and conditions.

7. This License Agreement shall be governed by the federal intellectual property law of the United States, including without limitation the federal copyright law, and, to the extent such U.S. federal law does not apply, by the law of the Commonwealth of Virginia, excluding Virginia's conflict of law provisions. Notwithstanding the foregoing, with regard to derivative works based on Python 1.6.1 that incorporate non-separable material that was previously distributed under the GNU General Public License (GPL), the law of the Commonwealth of Virginia shall govern this License Agreement only as to issues arising under or with respect to Paragraphs 4, 5, and 7 of this License Agreement. Nothing in this License Agreement shall be deemed to create any relationship of agency, partnership, or joint venture between CNRI and Licensee. This License Agreement does not grant permission to use CNRI trademarks or trade name in a trademark sense to endorse or promote products or services of Licensee, or any third party.

8. By clicking on the "ACCEPT" button where indicated, or by copying, installing or otherwise using Python 1.6.1, Licensee agrees to be bound by the terms and conditions of this License Agreement.

ACCEPT

CWI LICENSE AGREEMENT FOR PYTHON 0.9.0 THROUGH 1.2

Copyright (c) 1991 - 1995, Stichting Mathematisch Centrum Amsterdam, The Netherlands. All rights reserved.

Permission to use, copy, modify, and distribute this software and its documentation for any purpose and without fee is hereby granted, provided that the above copyright notice appear in all copies and that both that copyright notice and this permission notice appear in supporting documentation, and that the name of Stichting Mathematisch Centrum or CWI not be used in advertising or publicity pertaining to distribution of the software without specific, written prior permission.

STICHTING MATHEMATISCH CENTRUM DISCLAIMS ALL WARRANTIES WITH REGARD TO THIS SOFTWARE, INCLUDING ALL IMPLIED WARRANTIES OF MERCHANTABILITY AND FITNESS, IN NO EVENT SHALL STICHTING MATHEMATISCH CENTRUM BE LIABLE FOR ANY SPECIAL, INDIRECT OR CONSEQUENTIAL DAMAGES OR ANY DAMAGES WHATSOEVER RESULTING FROM LOSS OF USE, DATA OR PROFITS, WHETHER IN AN ACTION OF CONTRACT, NEGLIGENCE OR OTHER TORTIOUS ACTION, ARISING OUT OF OR IN CONNECTION WITH THE USE OR PERFORMANCE OF THIS SOFTWARE.

# 7.4 GCC Public License

## The Code: GPL

The source code is distributed under the GNU General Public License version 3, with the addition under section 7 of an exception described in the "GCC Runtime Library Exception, version 3.1" as follows (or see the file COPYING.RUNTIME):

GCC RUNTIME LIBRARY EXCEPTION

Version 3.1, 31 March 2009

Copyright (C) 2009 Free Software Foundation, Inc.

Everyone is permitted to copy and distribute verbatim copies of this license document, but changing it is not allowed.

This GCC Runtime Library Exception ("Exception") is an additional permission under section 7 of the GNU General Public License, version 3 ("GPLv3"). It applies to a given file (the "Runtime Library") that bears a notice placed by the copyright holder of the file stating that the file is governed by GPLv3 along with this Exception.

When you use GCC to compile a program, GCC may combine portions of certain GCC header files and runtime libraries with the compiled program. The purpose of this Exception is to allow compilation of non-GPL (including proprietary) programs to use, in this way, the header files and runtime libraries covered by this Exception.

# 0. Definitions.

A file is an "Independent Module" if it either requires the Runtime Library for execution after a Compilation Process, or makes use of an interface provided by the Runtime Library, but is not otherwise based on the Runtime Library.

"GCC" means a version of the GNU Compiler Collection, with or without modifications, governed by version 3 (or a specified later version) of the GNU General Public License (GPL) with the option of using any subsequent versions published by the FSF.

"GPL-compatible Software" is software whose conditions of propagation, modification and use would permit combination with GCC in accord with the license of GCC.
"Target Code" refers to output from any compiler for a real or virtual target processor architecture, in executable form or suitable for input to an assembler, loader, linker and/or execution phase. Notwithstanding that, Target Code does not include data in any format that is used as a compiler intermediate representation, or used for producing a compiler intermediate representation.

The "Compilation Process" transforms code entirely represented in non-intermediate languages designed for human-written code, and/or in Java Virtual Machine byte code, into Target Code. Thus, for example, use of source code generators and preprocessors need not be considered part of the Compilation Process, since the Compilation Process can be understood as starting with the output of the generators or preprocessors.

A Compilation Process is "Eligible" if it is done using GCC, alone or with other GPL-compatible software, or if it is done without using any work based on GCC. For example, using non-GPL-compatible Software to optimize any GCC intermediate representations would not qualify as an Eligible Compilation Process.

1. Grant of Additional Permission.

You have permission to propagate a work of Target Code formed by combining the Runtime Library with Independent Modules, even if such propagation would otherwise violate the terms of GPLv3, provided that all Target Code was generated by Eligible Compilation Processes. You may then convey such a combination under terms of your choice, consistent with the licensing of the Independent Modules.

2. No Weakening of GCC Copyleft.

The availability of this Exception does not imply any general presumption that third-party software is unaffected by the copyleft requirements of the license of GCC.

Hopefully that text is self-explanatory. If it isn't, you need to speak to your lawyer, or the Free Software Foundation.

The Documentation: GPL, FDL

The documentation shipped with the library and made available over the web, excluding the pages generated from source comments, are copyrighted by the Free Software Foundation, and placed under the GNU Free Documentation License version 1.3. There are no Front-Cover Texts, no Back-Cover Texts, and no Invariant Sections.

For documentation generated by doxygen or other automated tools via processing source code comments and markup, the original source code license applies to the generated files. Thus, the doxygen documents are licensed GPL.

# 8 Support, Service & Warranty

# 8.1 Contacting Technical Support

ProSoft Technology, Inc. is committed to providing the most efficient and effective support possible. Before calling, please gather the following information to assist in expediting this process:

- **1** Product Version Number
- 2 System architecture
- 3 Network details

If the issue is hardware related, we will also need information regarding:

- 1 Module configuration and associated ladder files, if any
- 2 Module operation and any unusual behavior
- 3 Configuration/Debug status information
- 4 LED patterns
- 5 Details about the interfaced serial, Ethernet or Fieldbus devices

**Note:** For technical support calls within the United States, ProSoft's 24/7 after-hours phone support is available for urgent plant-down issues.

| North America (Corporate Location) | Europe / Middle East / Africa Regional Office |
|------------------------------------|-----------------------------------------------|
| Phone: +1.661.716.5100             | Phone: +33.(0)5.34.36.87.20                   |
| info@prosoft-technology.com        | france@prosoft-technology.com                 |
| Languages spoken: English, Spanish | Languages spoken: French, English             |
| REGIONAL TECH SUPPORT              | REGIONAL TECH SUPPORT                         |
| support@prosoft-technology.com     | support.emea@prosoft-technology.com           |
| Latin America Regional Office      | Asia Pacific Regional Office                  |
| Phone: +52.222.264.1814            | Phone: +60.3.2247.1898                        |
| latinam@prosoft-technology.com     | asiapc@prosoft-technology.com                 |
| Languages spoken: Spanish, English | Languages spoken: Bahasa, Chinese, English,   |
| REGIONAL TECH SUPPORT              | Japanese, Korean                              |
| support.la@prosoft-technology.com  | REGIONAL TECH SUPPORT                         |
|                                    | support.ap@prosoft-technology.com             |

For additional ProSoft Technology contacts in your area, please visit: https://www.prosoft-technology.com/About-Us/Contact-Us.

# 8.2 Warranty Information

For complete details regarding ProSoft Technology's TERMS & CONDITIONS OF SALE, WARRANTY, SUPPORT, SERVICE AND RETURN MATERIAL AUTHORIZATION INSTRUCTIONS, please see the documents at: www.prosoft-technology/legal

# 9 Glossary of Terms

#### API

Application Program Interface

В

Α

# BIOS

Basic Input Output System. The BIOS firmware initializes the module at power up, performs self-diagnostics, provides a DOS-compatible interface to the console, and flashes the ROM disk.

#### Byte

8-bit value

#### С

# CIP

Control and Information Protocol. This is the messaging protocol used for communications over the ControlLogix backplane. Refer to the ControlNet Specification for information.

#### Connection

A logical binding between two objects. A connection allows more efficient use of bandwidth, because the message path is not included after the connection is established.

#### Consumer

A destination for data.

#### Controller

The PLC or other controlling processor that communicates with the module directly over the backplane or via a network or remote I/O adapter.

D

#### DLL

Dynamic Linked Library

Е

# Embedded I/O

Refers to any I/O which may reside on a CAM board.

# ExplicitMsg

An asynchronous message sent for information purposes to a node from the scanner.

н

### HSC

**High Speed Counter** 

### Input Image

Refers to a contiguous block of data that is written by the module application and read by the controller. The input image is read by the controller once each scan. Also referred to as the input file.

I

# L

# Library

Refers to the library file containing the API functions. The library must be linked with the developer's application code to create the final executable program.

# Linked Library

Dynamically Linked Library. See Library.

#### Local I/O

Refers to any I/O contained on the CPC base unit or mezzanine board.

#### Long

32-bit value.

#### Μ

# Module

Refers to a module attached to the backplane.

#### Mutex

A system object which is used to provide mutually-exclusive access to a resource.

# 0

# Originator

A client that establishes a connection path to a target.

# **Output Image**

Table of output data sent to nodes on the network.

#### Ρ

# Producer

A source of data.

# РТО

Pulse Train Output

# PTQ Suite

The PTQ suite consists of line products for Schneider Electronics platforms:

Quantum (ProTalk)

# S

# Scanner

A DeviceNet node that scans nodes on the network to update outputs and inputs.

# Т

W

# Target

The end-node to which a connection is established by an originator.

# Thread

Code that is executed within a process. A process may contain multiple threads.

# Word

16-bit value